. . . . . . .

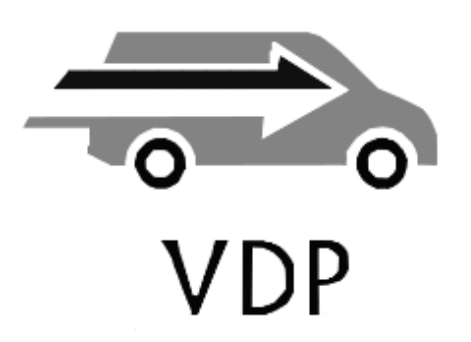

# Vehicle Data Processing

Alexandre LANTOINE Denis CLETON David MARAUT Sofiane MOURHALI

# VDP

# TABLES DES MATIERES

| PRESENTATION                                                                                         |
|----------------------------------------------------------------------------------------------------|
| ENTREPRISE                                                                                           |
| LE PROJET                                                                                            |
| DESCRIPTION DU PROJET                                                                                |
| LE RESEAU4                                                                                           |
| CABLAGE4MATERIEL ACTIF7TOPOLOGIE8ADRESSAGE IP9                                                       |
| LE MATERIEL10                                                                                        |
| LES PC                                                                                               |
| LOGICIEL                                                                                             |
| WINDOWS17LINUX19SUITE BUREAUTIQUE19ANTIVIRUS20MASTERISATION ET DEPLOIEMENT21SOLUTION DE SAUVEGARDE26 |
| BILAN FINANCIER                                                                                      |
|                                                                                                    |

# Présentation

# Entreprise

Vehicle Data Processing est une entreprise de taille moyenne comptant 91 salariés. Cette entreprise déploie des solutions informatiques à des particuliers ou des professionnels dans leur véhicule.

Voici l'organigramme de l'entreprise :

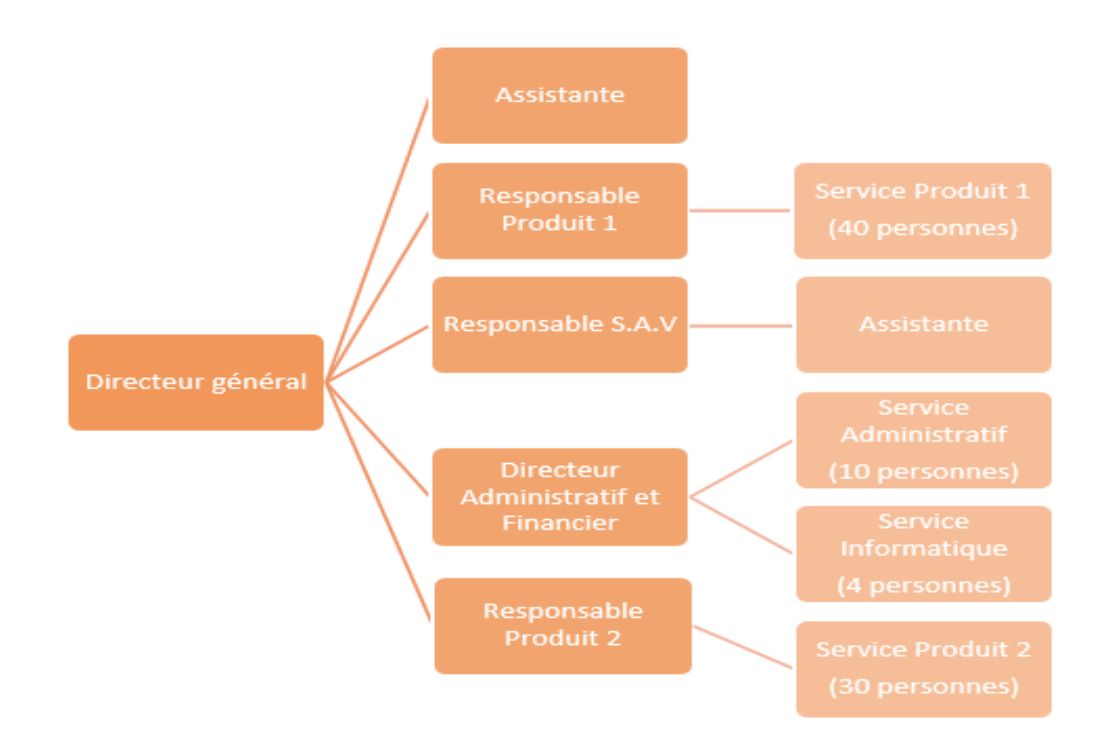

# Qui sommes-nous ?

Nous sommes une équipe de 4 membres (Sofiane MOURHALI, Denis CLETON, David MARAUT et Alexandre LANTOINE) et nous sommes des techniciens chargés de mettre en place, de développer et de maintenir tout le matériel informatique et son paramétrage.

# Le projet

#### Description du projet

Nous sommes en charge de déployer l'ensemble du matériel informatique dans l'entreprise. En passant par le câblages les ordinateurs, les imprimantes, le stockage et tout le matériel qu'une entreprise a besoin pour bien fonctionner.

# vop Répartion des tâches

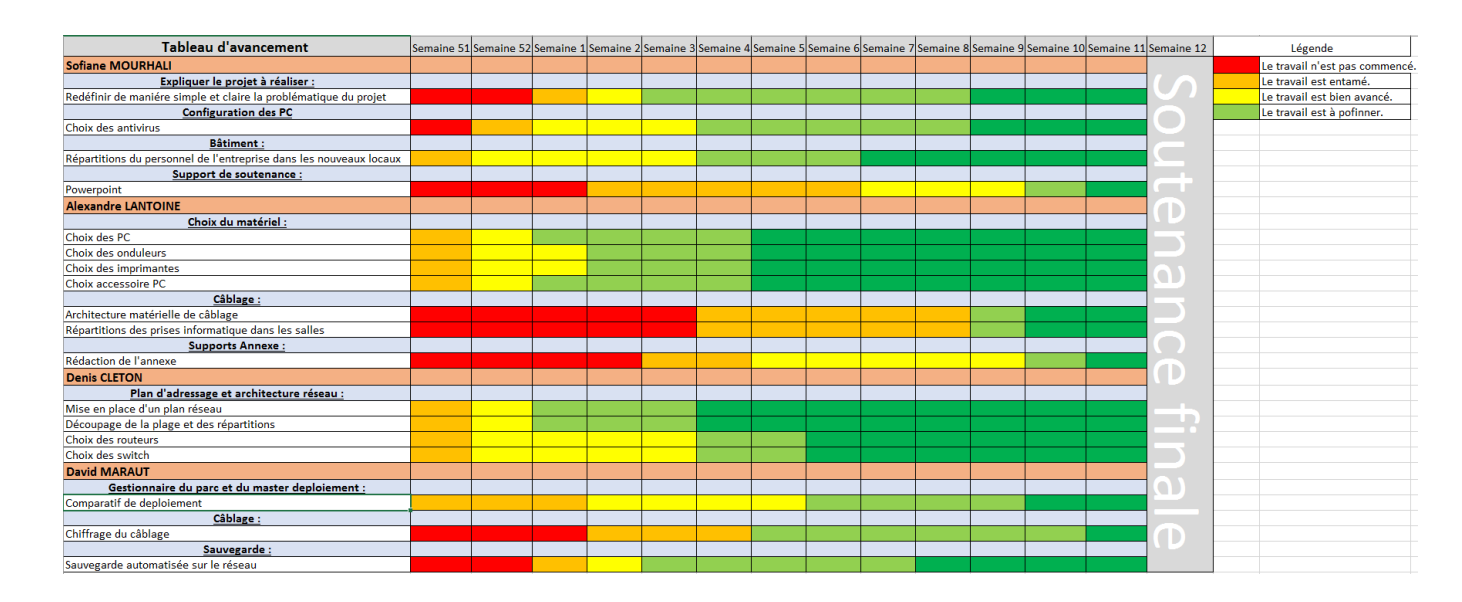

# Le réseau

# Câblage

Cables: comparatifs

- Cat. 6 U/UTP multibrin non blindé
- Cat. 6 F/UTP multibrin blindé présence d'un drain et blindage en aluminium à l'intérieur de la gaine.
- Cat. 6 F/FTP multibrin blindé blindage général et paire par paire par feuille d'aluminium et drain.
- Cat. 6a S/FTP blindage général par tresse de cuivre et blindage par paire aluminium Gaine LSOH.
- Catégorie 6: fréquence < 250 MHz Débit jusque 1Gb/s
- Catégorie 6a : fréquence < 500MHz débit jusque 10Gbps</li>

| CAT 5e   | CAT 6                                      | CAT 7                                                                  | 10G                                                                        |
|----------|--------------------------------------------|------------------------------------------------------------------------|----------------------------------------------------------------------------|
|          |                                            |                                                                        |                                                                            |
| 62.5/125 | Multimode 5                                | 0/125                                                                  | Monomode                                                                   |
| que      |                                            |                                                                        |                                                                            |
| bits/s   | 1 Gbits/s                                  |                                                                        | 10Gb/s                                                                     |
|          | CAT 5e<br>62.5/125<br><b>que</b><br>bits/s | CAT 5e CAT 6<br>62.5/125 Multimode 5<br><b>que</b><br>bits/s 1 Gbits/s | CAT 5e CAT 6 CAT 7<br>62.5/125 Multimode 50/125<br>que<br>bits/s 1 Gbits/s |

Fibre optique : entre les sous réseaux

La fibre Monomode (SM) a un cœur de 9µm

La fibre Multimode (MM) a un cœur de (c'est un peu plus compliqué) 62.5µm ou 50µm. Pour le choix des produits opto électronique cela ne pose pas de problème.

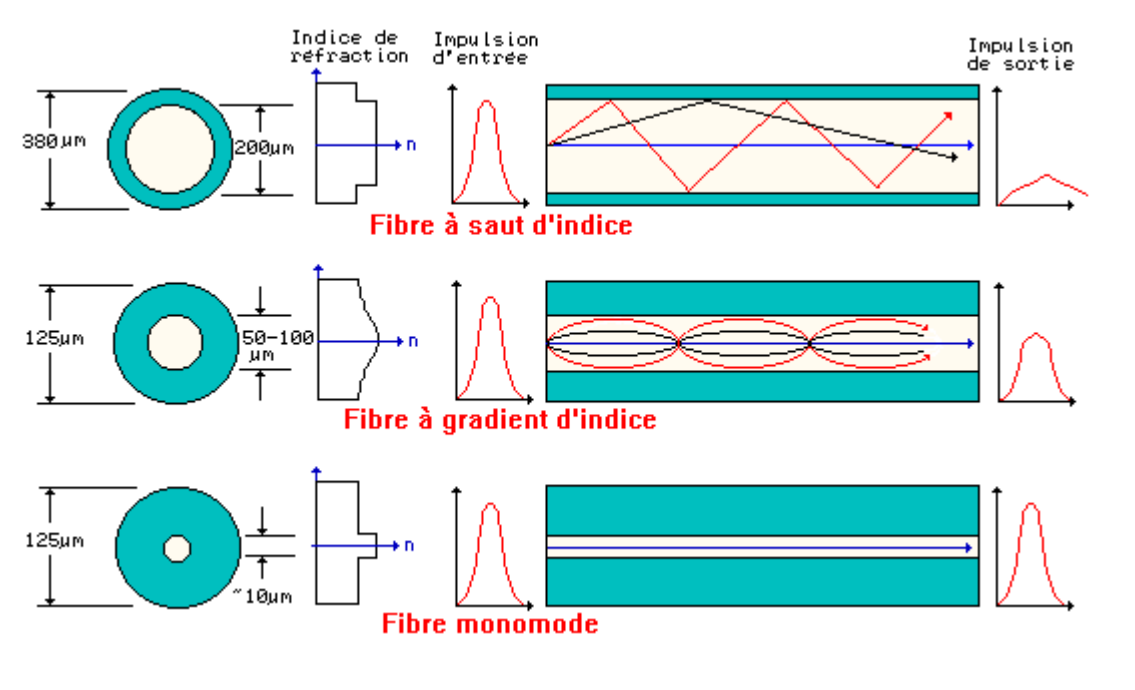

#### Notre choix;

Le câble Cat. 6 F/UTP multibrin blindé, ce câble va nous permettre d'atteindre un débit maximal de 1Gb/s ce qui sera amplement suffisant pour l'entreprise. Ce type de câble nous permettra aussi d'éviter les interférences et d'avoir un meilleur rendement au vu de son blindage.

# Fibre

Il existe plusieurs types de fibres optique avec chacune leur particularité.

#### Fibres multimodes:

Les fibres multimodes sont les premières à avoir été fabriquées et sont actuellement utilisées pour de courtes distances (de l'ordre de quelques centaines de mètres).

Les fibres multimodes disposent d'un cœur de diamètres relativement important, variant de 50 à 200 microns et un "verre" de moins bonne qualité ce qui provoque des "rebonds" de l'information et par conséquent réduis la vitesse de transfert des données. Celle-ci est principalement utilisée pour la décoration.

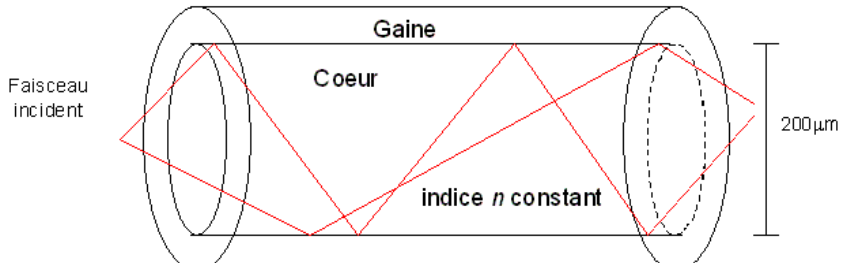

Face à ce constat les chercheurs ont développé de nouveaux types de fibre optique afin d'améliorer les vitesses de transfert des données.

On distingue deux sous-catégories de fibres multimodes : les fibres multimodes a saut d'indice et les fibres multimodes à gradient d'indice.

Fibre multimode à gradient d'indice

Ce type de fibre optique est doté d'un cœur de diamètre de deux à quatre fois plus petit que la fibre multimode et dispose de plusieurs couches de réfraction.

Ainsi, les "rebonds" sont moins anguleux et l'information atteint sa destination plus rapidement.

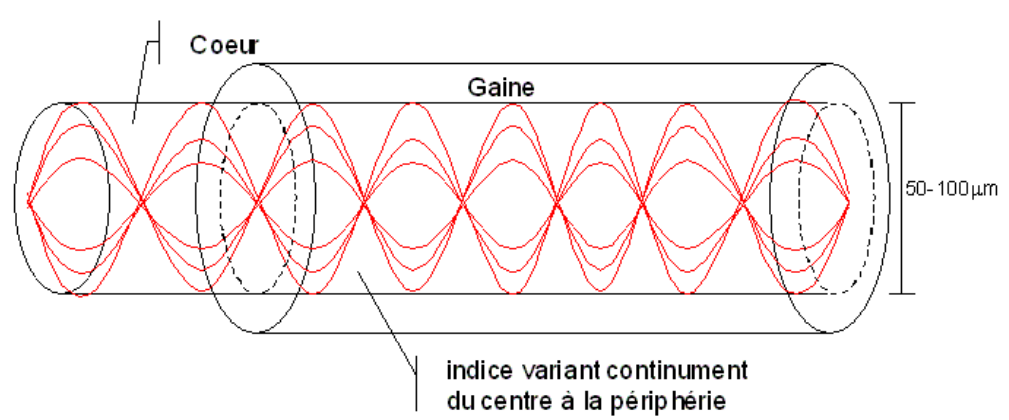

#### Fibres monomodes

Il s'agit actuellement du type de fibre optique le plus performant, comme nous l'avons vu précédemment, le fait de réduire le diamètre du cœur permet de mieux propager les informations en ligne droite et ainsi d'éviter d'éventuels "rebonds" pouvant nuire à la vitesse de propagation de celle-ci et, par extension, au débit de transfert de données.

L'inconvénient de ce type de fibre optique c'est qu'il faut une puissance relativement importante pour que l'information puisse circuler de manière convenable et atteindre sa destination.

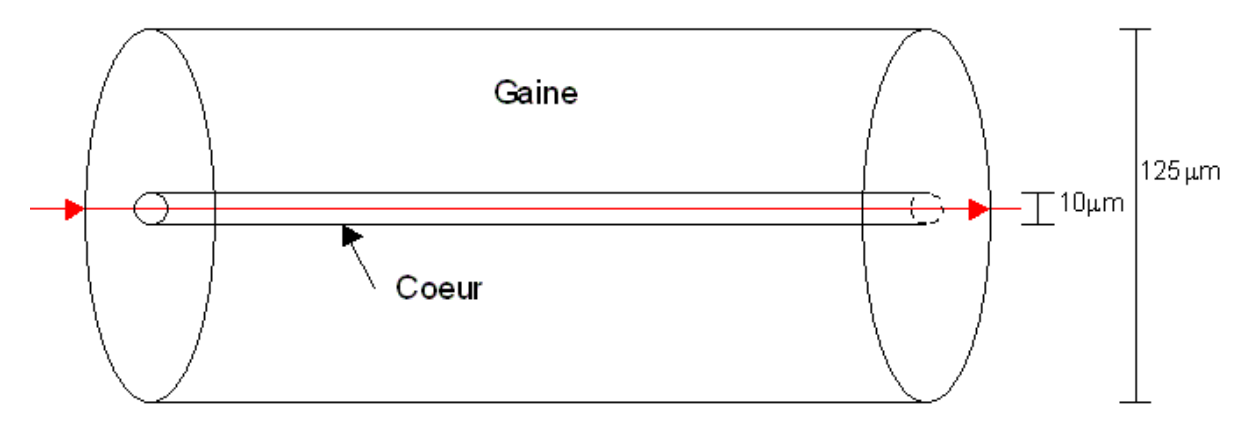

Pour compléter mes propos, voici un graphique représentant les performances des types de fibre optique, nous pouvons notamment remarquer que la fibre monomode obtient de bons chiffres. En conclusion, celle qui me semble être le plus en adéquation avec les prérequis d'une entreprise est la fibre monomode qui permet de fournir un débit plus important qu'avec des câbles conventionnels

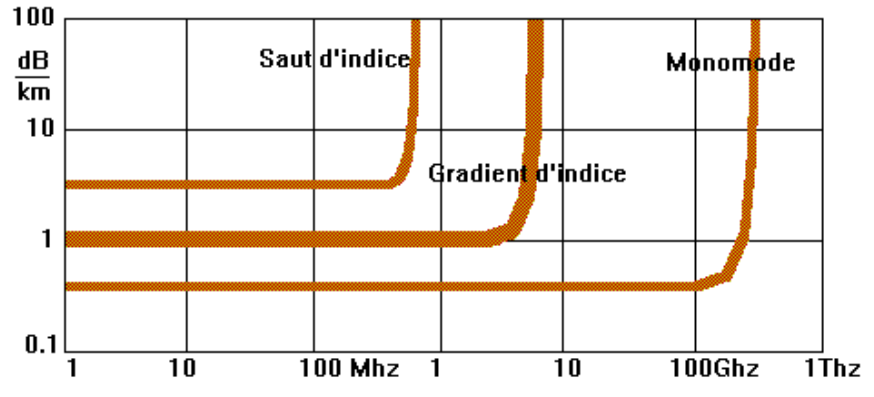

# Matériel actif

#### Les switchs :

Voici un comparatif entre différents modèles de Switch qui ont retenus notre attention. Le premier argument, qui concerne les trois produits est le nombre de ports réseau, vient ensuite celui du nombre de ports compatibles SFP, nous n'avons pas opter pour un switch compatible PoE car aucun de nos matériels réseau le requièrent, autre point important, savoir si celui-ci est rackable ou non afin qu'il puisse se loger dans une baie de brassage, enfin, dernier point, peut-être le plus important, le prix, au vu des caractéristiques ci-dessous, nous avons choisi le modèle intermédiaire pour son rapport qualité/prix plutôt intéressant.

| Modèle                 | CISCO SF 200-48 | D-Link DGS-1210-52 | CICSO SF250-<br>48HP |
|------------------------|-----------------|--------------------|----------------------|
| Ports                  | 48              | 48                 | 48                   |
| Ports 10/100 Mbps      | 48              | 48                 | 48                   |
| Ports 10/100/1000 Mbps | 2               | 48                 | 48                   |
| Ports SFP              | 2               | 4                  | 2                    |
| Rackable               | Oui             | Oui                | Oui                  |
| Manageable             | Oui             | Oui                | Oui                  |
| SNMP                   | Oui             | Oui                | Oui                  |
| PoE                    | Non             | Non                | Oui                  |
| Ports PoE              | 0               | 0                  | 48                   |
| Compatible IpV6        | Oui             | Oui                | Oui                  |
| Prix HT                | 241,63€         | 333,29€            | 458,29€              |

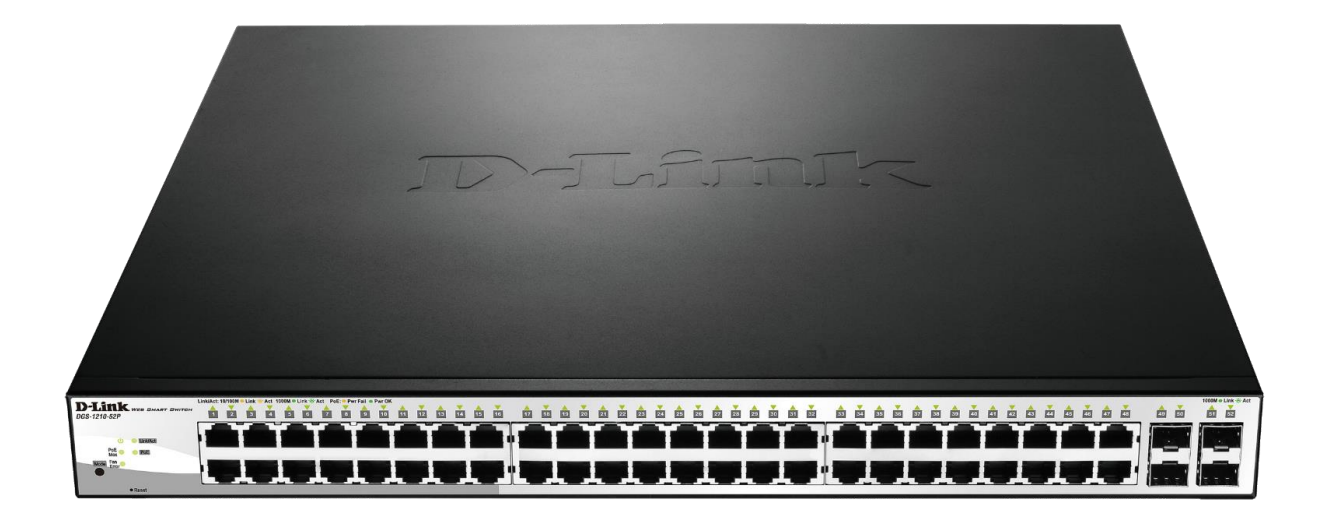

## Les routeurs :

Concernant maintenant les routeurs le choix fût plus restreint, hormis le prix, la priorité était de se focaliser sur des modèles disposant de ports haut débits, permettant de fournir une bande passante respectable auprès de tous les employés de l'entreprise, nous nous sommes donc rabattus sur le modèle **Ubiquiti EdgeRouter 8 Pro** car il répondait à notre demande.

| Modèle            | Ubiquiti Unifi Security<br>Gateway Pro 4         | Ubiquiti EdgeRouter 8                | Ubiquiti EdgeRouter 8 Pro                       |
|-------------------|--------------------------------------------------|--------------------------------------|-------------------------------------------------|
| Norme réseau      | 10/100/1000                                      | 10/100/1000                          | 10/100/1000                                     |
| Compatible IpV6   | Non                                              | Oui                                  | Oui                                             |
| Sans fil          | Non                                              | Non                                  | Non                                             |
| Dual band         | Non                                              | Non                                  | Non                                             |
| Connecteur réseau | 8x GigatBit Ethernet-RJ45<br>femelle-2x SFP/GBIC | 8x GigatBit Ethernet-RJ45<br>femelle | 6x Gigabit Ethernet-RJ45<br>Femelle-2x SFP/GBIC |
| Prix              | 274,96€                                          | 308,29€                              | 358,29€                                         |

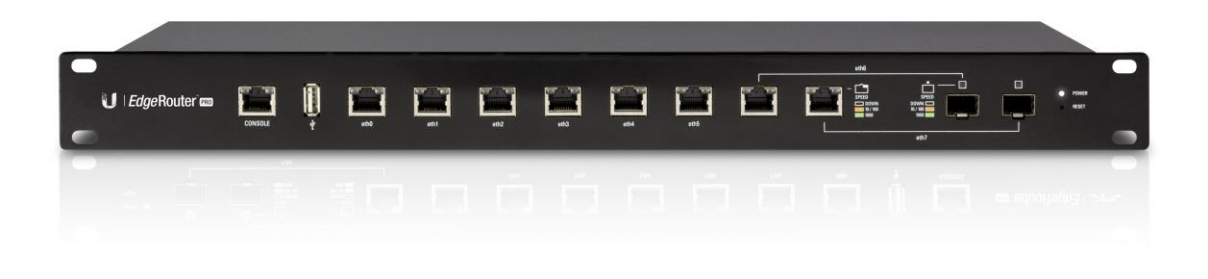

La borne Wifi :

| LINKSYS |  |
|---------|--|
| REG300  |  |

# Topologie

Commençons par la topologie CISCO sur le logiciel packet tracer :

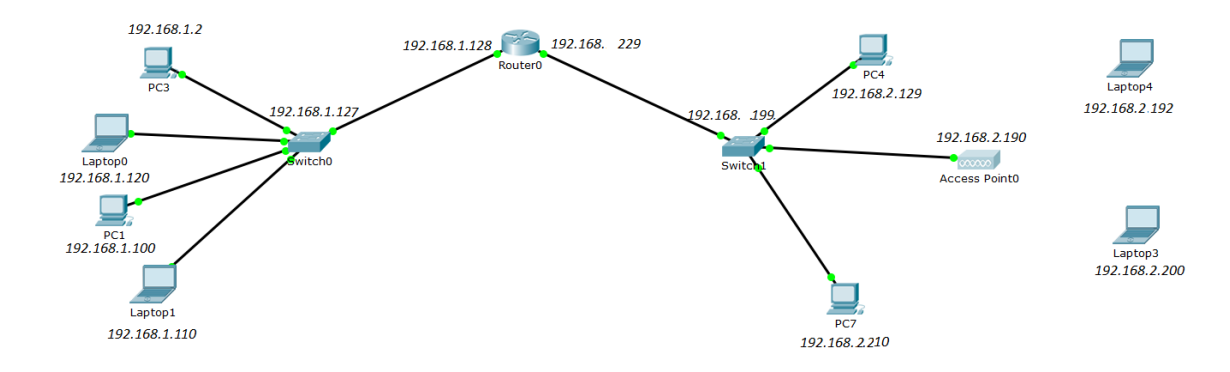

Voici l'ensemble du matériel réseau avec les ordinateurs. Nous avons donc : -Un routeur -Deux switchs -Une borne Wifi -Les ordinateurs

Chacun a une adresse IP bien spécifique.

## Adressage IP :

| ADRESSAGE                        | Adresse début | Adresse fin   | DHCP |
|----------------------------------|---------------|---------------|------|
| Poste client par câble et wifi 1 | 192.168.1.2   | 192.168.1.128 | OUI  |
| Poste client par câble et wifi 2 | 192.168.2.129 | 192.168.2.229 | OUI  |
| Imprimantes multifonction        | 192.168.1.230 | 192.168.1.254 | NON  |

Concernant l'adressage, nous sommes partis sur l'idée d'un adressage en classe C avec un masque de sous réseau en 255.255.255.0 car il s'accorde bien avec l'entreprise à taille humaine que nous représentons.

L'idée derrière ce choix est de ne pas être ni submergé ni d'être restreint en ce qui concernant l'attribution des adresses.

En effet, nous avons, pendant un certain temps, songés à opter pour un adressage en classe B mais nous nous sommes vite rendu compte que celui-ci nous octroyait une pléthore d'adresses que nous n'aurions jamais utilisées.

# **Topologie physique :**

Et voici la topologie physique avec les câbles réseaux représentés en jaune et le local technique représenté par le carré vert : Le rez-de-chaussée :

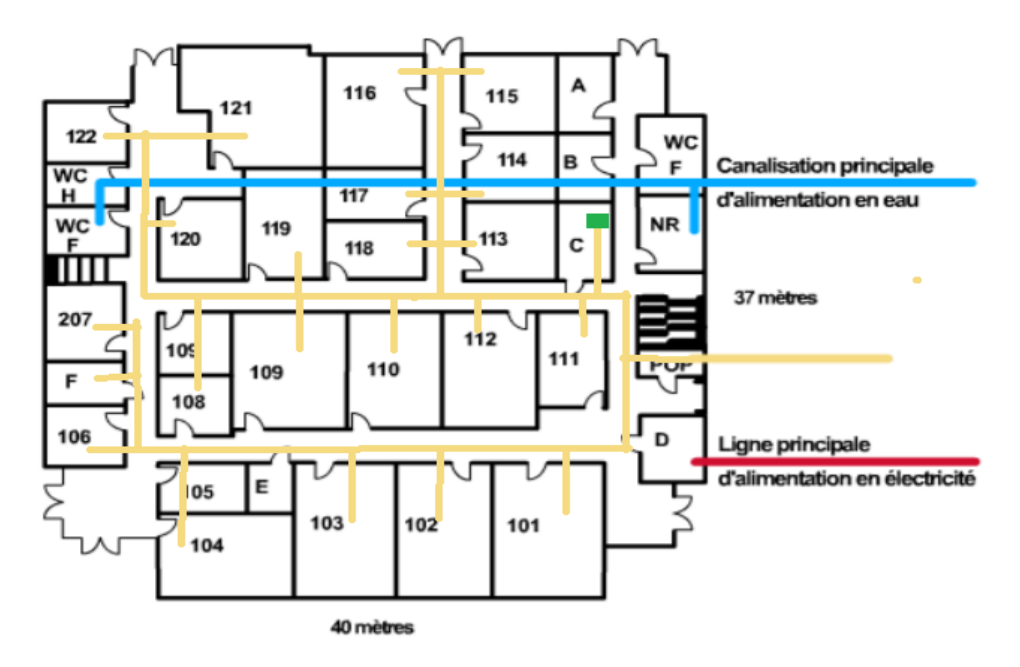

L'étage :

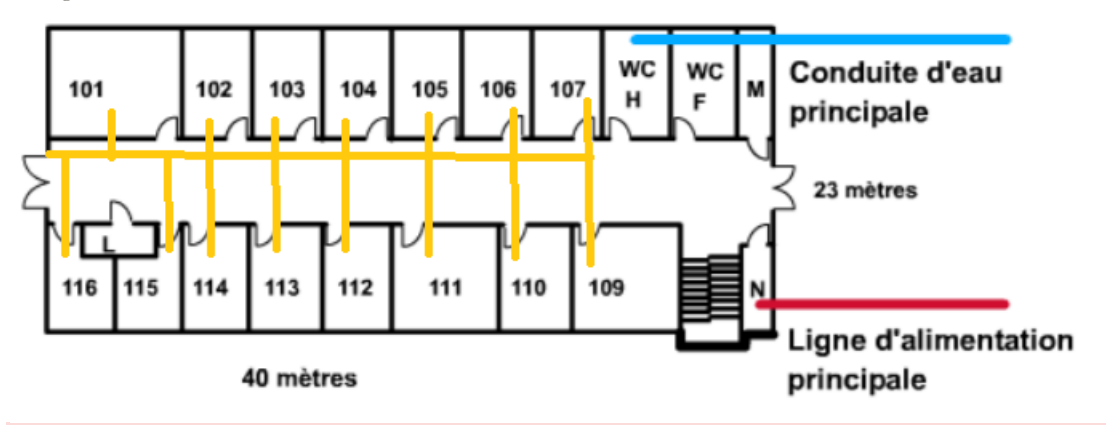

| Câbles RJ45 de 7500 mètres pour le faire<br>passer dans toutes l'entreprise | Câbles de fibre optique |
|-----------------------------------------------------------------------------|-------------------------|
|                                                                             |                         |
| Ce sont des câbles RJ45 cat6 U/FTP qui sont                                 |                         |

# Le matériel

# Les PC

Voici nos choix pour les ordinateurs fixes les moins puissants :

Nous avons choisi le pc LDLC Chopin-I3-4-H5 au vu de son meilleur rendement qualité/prix. Ce PC possède un processeur Intel Core i3 de 4<sup>ème</sup> génération avec 3.6GHZ. Il possède également 4Go de RAM en DDR3 et un disque dur de 500Go.

C'est pour nous la configuration parfaite pour un PC bureautique en fonction de l'utilisation des techniciens et même de l'ensemble de l'entreprise.

Voici un comparatif entre 3 PC équivalent :

| LDLC PC Chopin-I3-4-H5                | Lenovo S510 SFF                        | Acer Veriton X2632                    |
|---------------------------------------|----------------------------------------|---------------------------------------|
|                                       |                                        |                                       |
| Intel Core i3-4160 (Dual core 3.6Ghz) | Intel Core i3-6100 (Dual-Core 3.7 GHz) | Intel Core i3-4170 (Dual-Core 3.7 GHz |
| 4 Go RAM DDR3                         | 4 Go RAM DDR4                          | 4 Go RAM DDR3                         |
| 500Go Disque dur                      | 500Go Disque Dur                       | 500Go Disque Dur                      |
| Intel HD Graphics 4400                | Intel HD Graphics 530                  | Intel HD Graphics 4600                |
| Prix : 308.29 €                       | Prix : 449.95€                         | Prix : 489.96 €                       |
| Non monté                             | Monté                                  | Monté                                 |
| Sans OS                               | Win 10 Pro                             | Win 7 Pro                             |

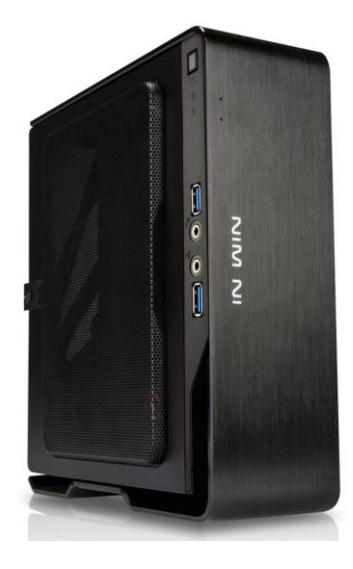

Passons maintenant aux ordinateurs les plus puissants pour le service informatique.

Nous sommes restés sur des ordinateurs de marque LDLC car c'est les ordinateurs aux meilleurs rapport qualité/prix.

Le PC choisi est un LDLC D-Sign qui est l'une des références du PC professionnels.

Avec son processeur i5 de 4<sup>ème</sup> génération et de ses 8Go de RAM nous allons pouvoir profiter d'une des meilleures fluidités pour pouvoir résoudre les problèmes le plus rapidement possible mais aussi de pouvoir gérer les logiciels volumineux qui demandent beaucoup de ressources.

La carte graphique NVIDIA Quadro K620 propulsera le PC pour une puissance et fluidité sans pareil.

Voici un tableau comparatif avec 3 PC qui ont presque la même configuration mais pour des prix différents.

Nous avons décidé de choisir des PC non monté au vu de la différence du prix et de notre expérience en montage d'ordinateur.

Nous les avons aussi choisis sans OS\* car notre solution de déploiement se chargement de ce cas. Nous allons placer un OS donc pas besoin d'en payer un comme sur les autres PC par exemple.

| LDLC PC D-Sign                | Lenovo ThinkCentre M700       | HP Z240                       |
|-------------------------------|-------------------------------|-------------------------------|
|                               |                               |                               |
| Intel Core i5 4430 (Quad-Core | Intel Core i5-6400 (Quad-Core | Intel Core i5-6500 (Quad-Core |
| 3Ghz)                         | 2.7 GHz)                      | 3.2Ghz)                       |
| 8Go RAM DDR3                  | 8Go Ram DDR4                  | 8Go Ram DDR3                  |
| 500Go Disque dur              | 500Go Disque Dur              | 1To Disque Dur                |
| NVIDIA Quadro K620            | Intel HD Graphics 530         | NVIDIA Quadro K620            |
| Prix : 558.29 €               | Prix : 779.95 €               | Prix : 1062.00 €              |
| Non monté                     | Monté                         | Monté                         |
| Sans OS                       | Win 10 Pro                    | Win 10 Pro                    |

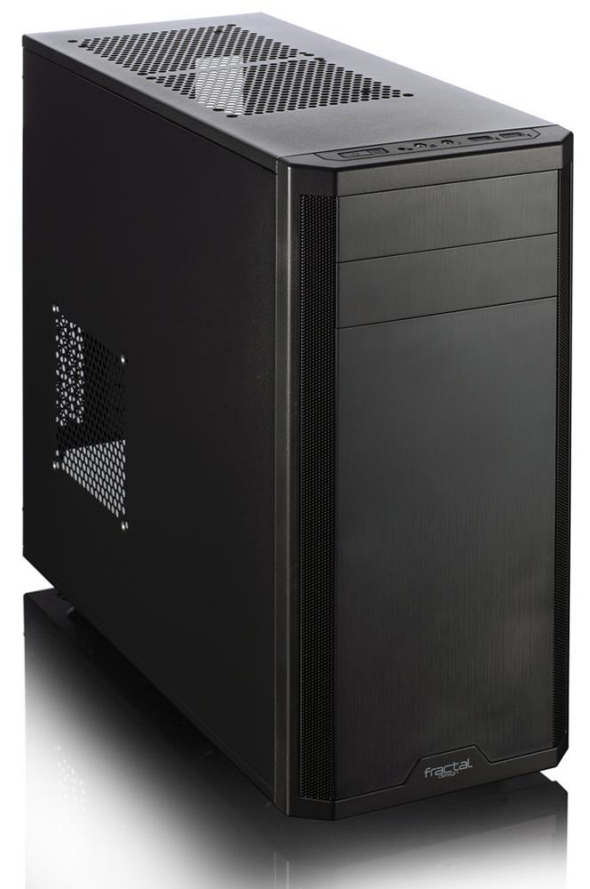

OS\*=Operating system (Système d'exploitation)

Voici maintenant la dernière gamme de PC.

Les PC portables pour les techniciens.

Nous avons choisi des PC sans OS pour les mêmes raisons que cités auparavant.

Ce sont des PC de marque MSI d'une puissance équivalente aux PC fixes choisis précédemment. Avec un processeur Intel Core i3 de 6<sup>ème</sup> génération avec 4GO de Ram et 500Go de disque dur. Ces PC ont un processeur un peu plus puissant que les autres car les techniciens utilisent des logiciels plutôt lourds et ils ont besoin d'ordinateur puissant pour faire fonctionner ces logiciels. Voici un tableau comparant 3PC de même gamme.

| MSI CR72 6M-069XFR             | Lenovo B50-50 80S2             | HP ProBook 470 G3              |
|--------------------------------|--------------------------------|--------------------------------|
|                                |                                |                                |
| Intel Core i3-6100H (Dual-Core | Intel Core i3-5005U (Dual Core | Intel Core i3-6100U (Dual Core |
| 2.7 GHz)                       | 2Ghz)                          | 2.3Ghz)                        |
| 4Go de RAM DDR4                | 4Go de RAM DDR3L               | 4Go de RAM DDR3L               |
| 500Go Disque Dur               | 500 Go de Disque Dur           | 1To de Disque Dur              |
| Intel HD Graphics 530          | Intel HD Graphics 5500         | AMD Radeon R7 M340             |
| Prix : 458 €                   | Prix : 444 €                   | Prix : 538 €                   |
| Sans OS                        | Win 10 Pro                     | Win 10 Pro                     |

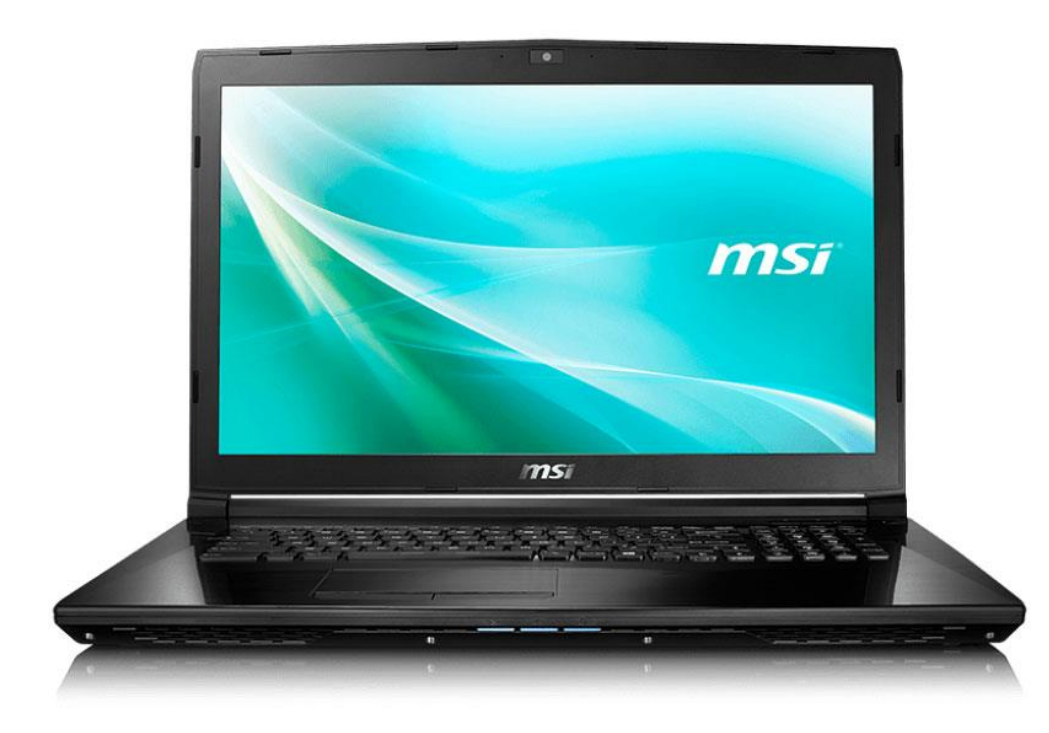

## Écran pour les pc

Passons maintenant aux écrans pour les ordinateurs. Nous avons chosis ces écrans car ce sont des écran liyama qui est une marque qui ne fabrique que des écrans et qui est reconnu dans ce domaine. Le format 22" est idéal pour travailler correctement.

| liyama ProLite E2282HD-B1 | HP 22kd                 | ASUS VS228DE            |
|---------------------------|-------------------------|-------------------------|
| 21.5 pouces               | 21.5 pouces             | 21.5 pouces             |
| 1920*1080p                | 1920*1080p              | 1920*1080p              |
| 5ms de temps de réponse   | 5ms de temps de réponse | 5ms de temps de réponse |
| Pas de port HDMI          | Pas de port HDMI        | Pas de port HDMI        |
| 1 Port VGA                | 1 Port VGA              | 1 Port VGA              |
| 1 Port DVI                | 1 Port DVI              | _                       |
| Prix : 95.79 €            | Prix : 99.90 €          | Prix : 99.95 €          |

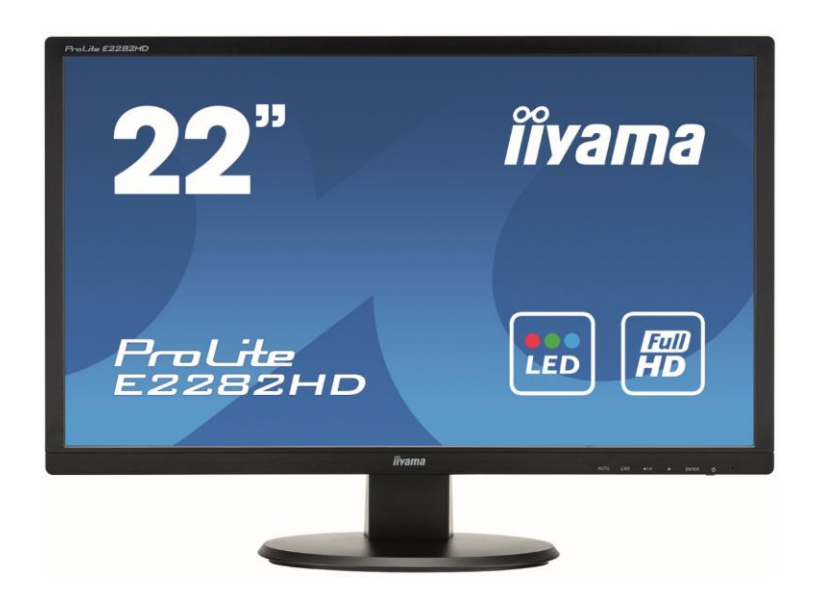

#### Souris et clavier

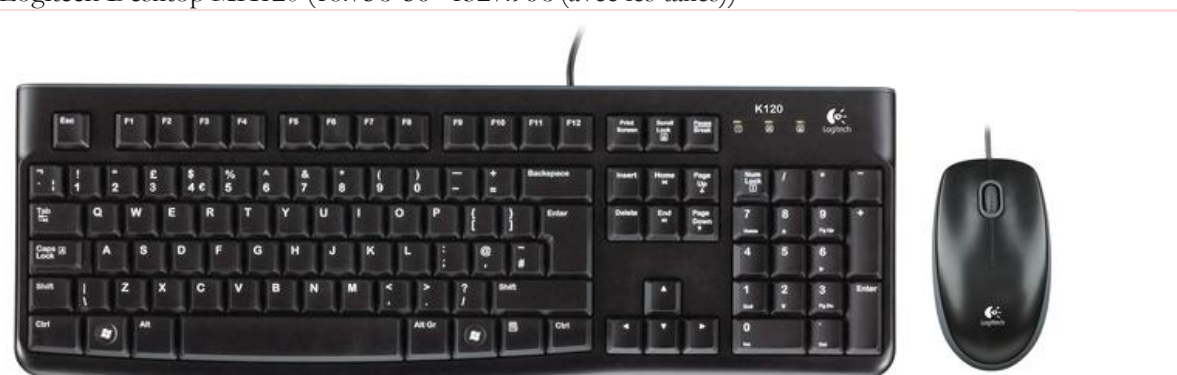

Logitech Desktop MK120 (18.75€\*56=1327.96€ (avec les taxes))

# Imprimantes copieurs

Pour le choix des imprimantes nous avons choisis deux types d'imprimantes. Une imprimante basique qui fonctionne en Wifi et aussi un copieur multifonction.

Pour les imprimantes basiques nous avons choisis d'en mettre une pour le Directeur général et assistante pour qu'il imprime directement de leur bureau. Une autre imprimante du même type pour le responsable SAV avec le directeur des administratifs et financiers. Voici l'imprimante choisi :

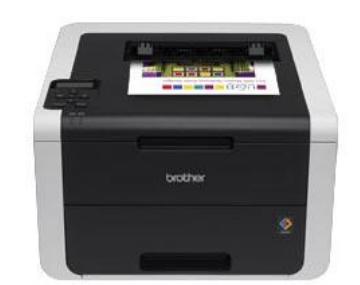

C'est une Brother HL-3170CDW qui imprime en couleur et en WiFI donc pas besoin que l'ordinateur soit branché dessus.

Voici un tableau comparatif de 3 imprimantes avec les mêmes fonctions.

| BROTHER HL-3170CDW                                    | Epson Expression Premium<br>XP-720                       | HP Color LaserJet Pro<br>M252dw                      |
|-------------------------------------------------------|----------------------------------------------------------|------------------------------------------------------|
|                                                       |                                                          |                                                      |
| Vitesse : 22ppm                                       | Vitesse : 13/10 ppm                                      | Vitesse : 18 ppm                                     |
| Résolution : 1200 * 1200 ppp                          | Résolution : 2400 * 4800 ppp                             | Résolution : 600 * 600 ppp                           |
| RJ45 pour la Wi-Fi                                    | RJ45 pour la Wi-Fi                                       | RJ45 pour la Wi-Fi                                   |
| Type encre : Laser                                    | Type encre : Jet d'encre                                 | Type encre : Laser                                   |
| 1 Toner par couleur                                   | Nombre de cartouche : 5                                  | 1 Toner par couleur                                  |
| 4 Toner, 60€ chacun = 2400 €<br>1 400 pages par toner | Cartouches = 20€ unité = 100€<br>1 cartouche : 700 pages | 4 Toner, 90€ chacun = 360 €<br>1 400 pages par toner |
| Prix : 199.96 €                                       | Prix : 170 €                                             | Prix : 233 €                                         |

Et maintenant l'autre type d'imprimante et un copieur multifonction de maque Kyocera. Ces imprimantes seront utilisées par les deux services produits, le service informatique et le service administratif. Nous avons décidé d'en placer trois dans l'entreprise.

Ce sont des Kyocera ECOSYS M5521cdn qui imprime en couleurs et qui sont en réseau donc comme l'autre imprimantes pas besoin de brancher l'ordinateur directement dessus. Nous avons choisi ce type d'imprimante car elles permettent d'imprimer une grande quantitié de document en un temps réduit et on tune longue vie de consommable. Voici l'imprimante en question:

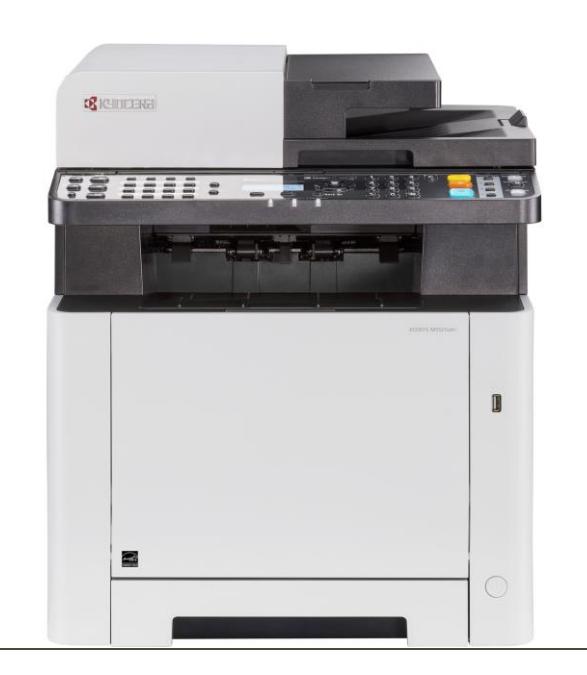

Et voici un tableau comparatif de 3 imprimantes équivalentes :

| CANON I-SENSYS<br>MF728CDW   | HP Color LaserJet Pro MFP<br>M477fnw                                                                                                    |  |  |
|------------------------------|----------------------------------------------------------------------------------------------------|--|--|
|                              |                                                                                                    |  |  |
| Vitesse 20 ppm               | Vitesse : 43 ppm                                                                                                    |  |  |
| Résolution : 1200 * 1200 ppp | Résolution : 1200 * 1200 ppp                                                                                                    |  |  |
| RJ45 pour la Wi-Fi           | RJ45 pour la Wi-Fi                                                                                                    |  |  |
| Type d'encre : Toner         | Type d'encre : Toner                                                                                                    |  |  |
| 4 Toner par couleur :        | 4 toner par couleur :                                                                                                    |  |  |
| 90*4=360€                    | 75*4=300€                                                                                                    |  |  |
| Prix : 395€                  | Prix : 450€                                                                                                    |  |  |
|                              | CANON I-SENSYS<br>MF728CDW<br>Vitesse 20 ppm<br>Résolution : 1200 * 1200 ppp<br>RJ45 pour la Wi-Fi<br>Type d'encre : Toner<br>4 Toner par couleur :<br>90*4=360€<br>Prix : 395€ |  |  |

## Onduleur

Onduleur line-interactive pour le NAS: APC Back-Ups 1400VA

Nous avons pris un Onduleur de type line interactive car il s'agit d'une amélioration de la technologie Offline. À l'aide d'un régulateur de tension, l'onduleur est capable de compenser une brève baisse de tension en injectant de l'énergie issue de la batterie.

Dans le cas d'une coupure totale, il réagit comme un onduleur Offline, le relais bascule sur la batterie.

Vous aurez ainsi le temps de sauvegarder vos documents, et en cas d'absence, un logiciel fourni avec la majorité des onduleurs s'en chargera automatiquement.

Cet Onduleur sera juste derrière le NAS\* pour le protéger de toute éventuelle coupure de courant.

NAS\*=Network Attached Storage

Voici l'onduleur en question:

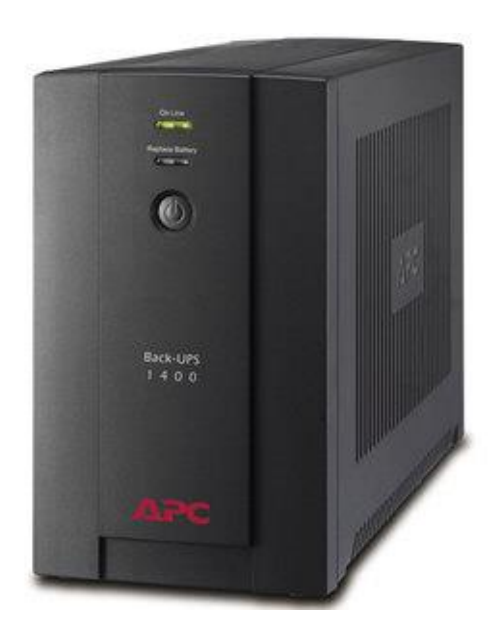

## NAS

Pour le NAS nous avons choisi le NAS SYNOLOGY DS2015XS (OS :DSM 6.0.2). Ce nas nous permettra de faire notre solution de déploiement. Il offre une possibilité d'insérer 8 Disque Dur ce qui nous laisse un marge de stockage. Ce nas nous permettra de stocker l'OS que nous allons déployer mais aussi les fichiers importants de chaque service, les dossiers métiers par exemple.

Voici le Nas:

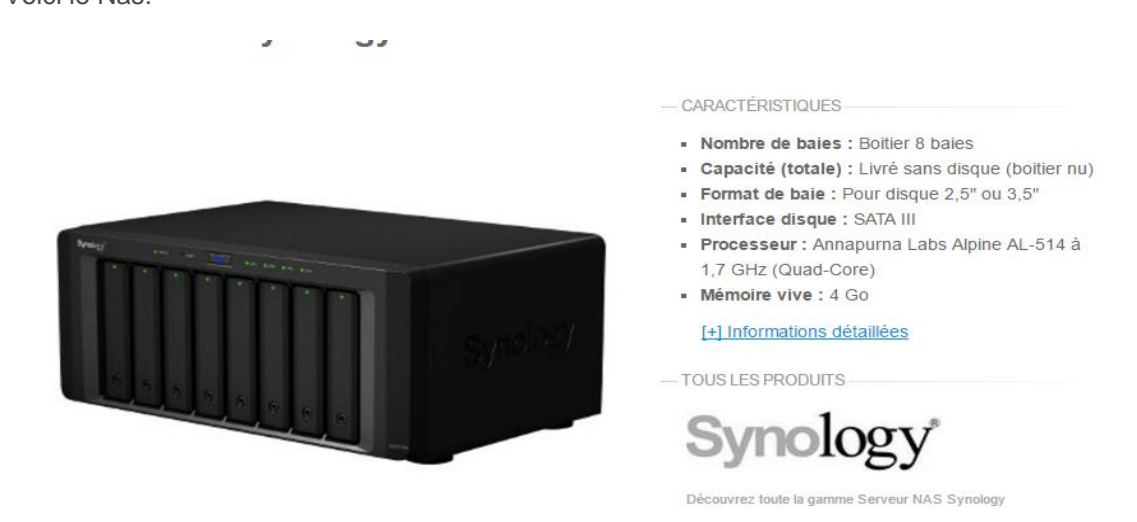

Armoire de brassage :

Cette armoire de brassage est l'une des meilleurs pour nous car elle offre une grande capacité et nous pouvons y déposer tout le matériel comme le routeur, les switchs et les baies de brassage.

Digitus Professional DN-19 16-U-EC

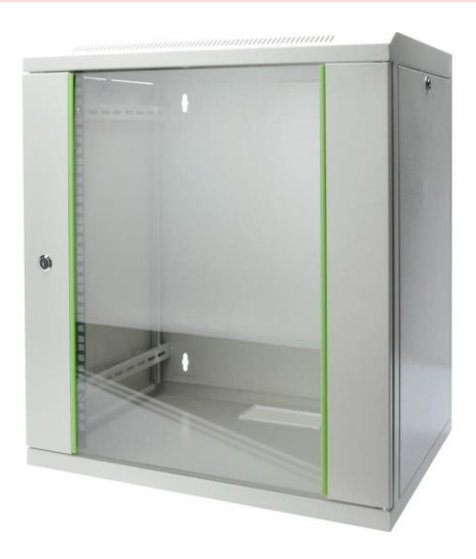

# Logiciel

# Windows

Pour ce qui concerne les licences : Nous prévoyons d'utiliser des licences volume Microsoft Windows via un service Microsoft installé sur une machine disponible sur le réseau qui héberge le Serveur KMS.

En effet lors de la configuration de l'image disque nous devons installer Windows et donc choisir une clé d'installation rattachée à notre serveur KMS qui va activer tous les postes d'un coup.

## Nom du type de licences choisies : Microsoft Open License

# Notre choix s'est porté sur ce type de licences dont nous allons vous exposer les particularités.

Le type Open License s'adresse aux PME (5 à 250 postes).

## Autorisations accordées par ce type de licence :

La licence Open nous autorise à installer et utiliser de façon légale des logiciels Microsoft sur un nombre de postes défini à la commande. Il suffit de disposer du média d'installation (support DVD par exemple rattaché aux licences en question), et de l'utiliser pour effectuer l'installation de nos systèmes d'exploitation sur les ordinateurs.

# Possibilités offertes par ce type de contrat :

Le contrat Open permet l'utilisation de tous les produits Microsoft (à l'exception des jeux et matériels)

# Offres d'acquisition de licences :

Pour le type Open plusieurs options sont disponibles pour la même demande : L, SA ou L+SA.

- La licence « L » correspond à la licence complète du logiciel.
- Software Assurance est une option permettant de s'abonner à la maintenance logicielle et de profiter de nombreux services dont les mises à jour, des formations, du support technique, tout au long de la durée du contrat. Elle s'acquiert toujours au même moment que la licence.
- « L+SA » est une option qui intègre les deux possibilités précédentes. Elle est souvent recommandée pour les nouvelles acquisitions.

# TARIFICATION

Le contrat Open est dégressif suivant la quantité de licences à l'achat et comporte deux sortes de tarifs : Open Business et Open Volume.

*Open Business* se calcule à partir du nombre de licences achetées (accessible dès 5 licences) Les licences Open Business sont destinées aux entreprises qui souhaitent :

- Acheter au fur et à mesure de l'apparition de leurs besoins (pas d'engagement)
- Payer leur facture pour les licences à la commande
- Profiter d'un tarif dégressif par rapport au volume commandé

*Open Volume* se calcule sur un nombre de points total (à partir de 500 points) par groupe de produits Microsoft : Suites bureautiques, Systèmes d'exploitation et Serveurs. Les licenses Open Business sont destinées aux entreprises qui:

- Veulent un niveau de prix prédéfini par rapport aux éventuelles acquisitions supplémentaires pendant la durée du contrat.
- Souhaitent regrouper toutes leurs licences Microsoft sous un seul contrat
- Ont besoin d'un nombre important de logiciels et donc de licences ; Une fois le contrat établi sur un niveau de prix, nous pourrions repasser commande de logiciels au même niveau de prix pendant 2 ans, même pour des commandes à l'unité.
- Le serveur KMS ne s'active qu'une seule fois depuis les serveurs Microsoft ce qui permet que toutes les machines ayant besoin d'être activées sur le réseau s'activent automatiquement auprès du serveur KMS interne. Contrairement à la méthode MAK : voir annexe.

# Linux

Pour les PC sous linux nous avons choisis une suite Ubuntu qui est gratuite et qui est encore mise à jour jusqu'en 2021. Mais aussi ce système d'exploitation est simple d'utilisation et se rapproche vraiment d'une suite Windows.

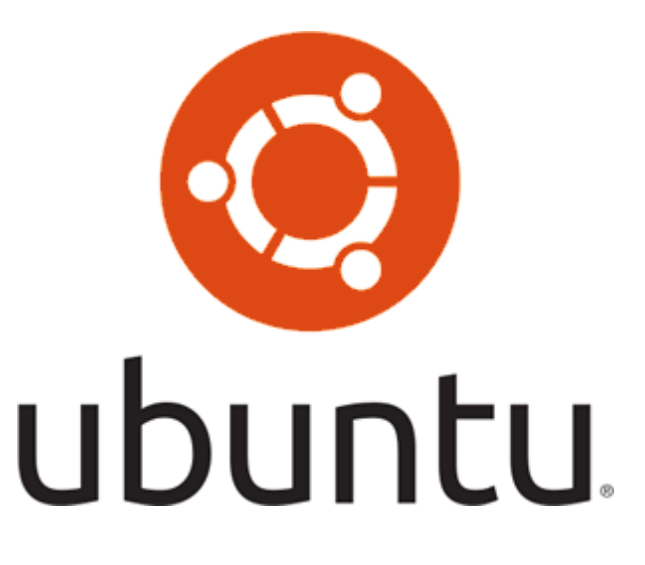

# Suite bureautique

Nous allons opter pour une suite office de Microsoft et non une suite office tel que libre office puisque c'est très léger pour un personnel d'entreprise.

Nous avons choisi le pack office Famille et petite entreprise 2016 qui a un coût assez restreint contrairement à la suite office pour grande entreprise qui contiendrait des logiciels tels que one drive qui n'aurait aucune utilité pour nous.

On peut comparer les prix pour des suites office 2016:

|                      | Tarif par license | Nombre de licence | Prix total |
|----------------------|-------------------|-------------------|------------|
| Office Famille et    | 149               | 91                | 13 559€    |
| etudiant             |                   |                   |            |
| Office petites       | 279               | 91                | 25 389€    |
| entreprises          |                   |                   |            |
| Office professionnel | 539               | 91                | 49 049€    |

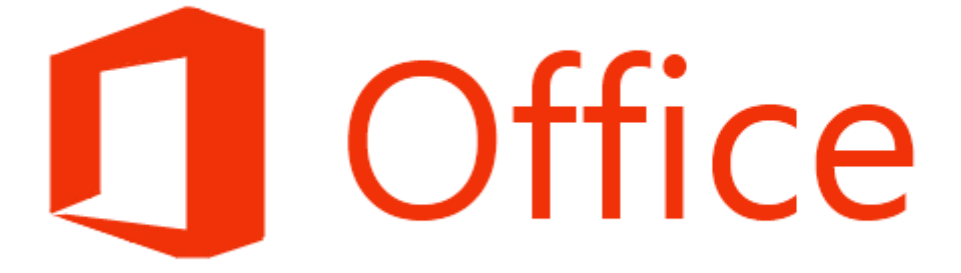

# Antivirus

Un antivirus est un logiciel mis en place pour identifier et éliminer des logiciels malveillants comme des virus informatique.

Nous allons opter pour une solution payante puisque les solutions gratuites sont limitées et la sécurité informatique n'est pas négligeable dans notre entreprise.

La détection d'un logiciel malveillant peut reposer sur trois méthodes:

- Reconnaissance d'un code déjà connu et mémorisé dans une base de données.
- Analyse du comportement d'un logiciel.
- Reconnaissance d'un code typique d'un virus.

Voici un comparatif de détection des menaces présentes dans un poste par les différents antivirus.

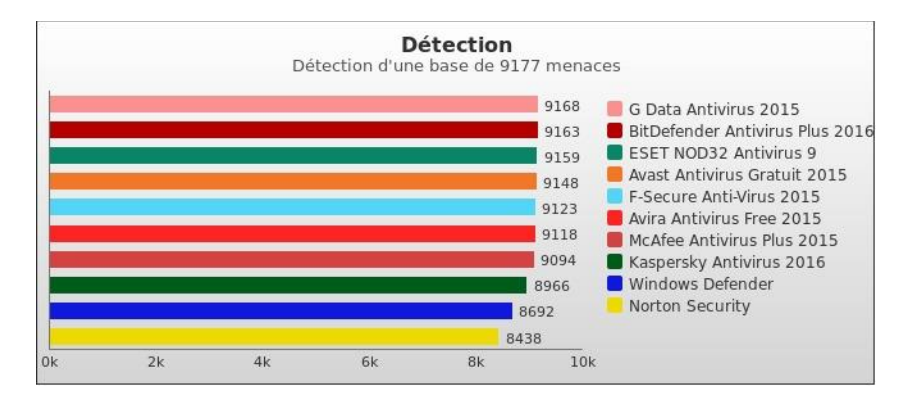

Voici un comparatif des Antivirus selon leur performances, leur protection et leur facilité d'utilisation mis à jour en Aoùt 2016.

| juin 2015          |                                                 |          |            |             |             |   |
|--------------------|-------------------------------------------------|----------|------------|-------------|-------------|---|
| février 201        | 15                                              |          |            |             |             |   |
|                    | Nom                                             | ۲.       | Protection | Performance | Utilisation |   |
| Bitdefender        | Bitdefender Endpoint Security 5.3               | <b>*</b> | •••••      | •••••       | •••••       | ► |
| F-Secure 😴         | F-Secure Client Security 11.60                  | <u>*</u> | •••••      |             | •••••       | ► |
| G                  | G Data AntiVirus Business 13.1                  | <b>*</b> | •••••      | •••••       | •••••       | ► |
| KASPERSKY          | Kaspersky Lab Endpoint Security 10.2            |          | •••••      |             | •••••       | ► |
| (intel) Security V | McAfee VirusScan Enterprise with EPO 8.8        | <b>*</b> | •••••      |             | 000000      | ► |
| SOPHOS             | Sophos Endpoint Security and Control 10.3       | ۲.       | •••••      | •••••       | •••••       | ► |
| Symantec.          | Symantec Endpoint Protection 12.1               | <u>*</u> | •••••      | •••••       | •••••       | ► |
|                    | Trend Micro Office Scan 11.0                    | <b>*</b> | •••••      | •••••       | •••••       | ► |
| Microsoft          | Microsoft System Center Endpoint Protection 4.6 |          | •••••      |             | •••••       | ► |

| Antivirus    | Nombre de<br>licenses | Nombre d'années | Prix    |
|--------------|-----------------------|-----------------|---------|
| Bit defender | 90                    | 3               | 1619.10 |
| Avast        | 90                    | 1               | 3438.07 |

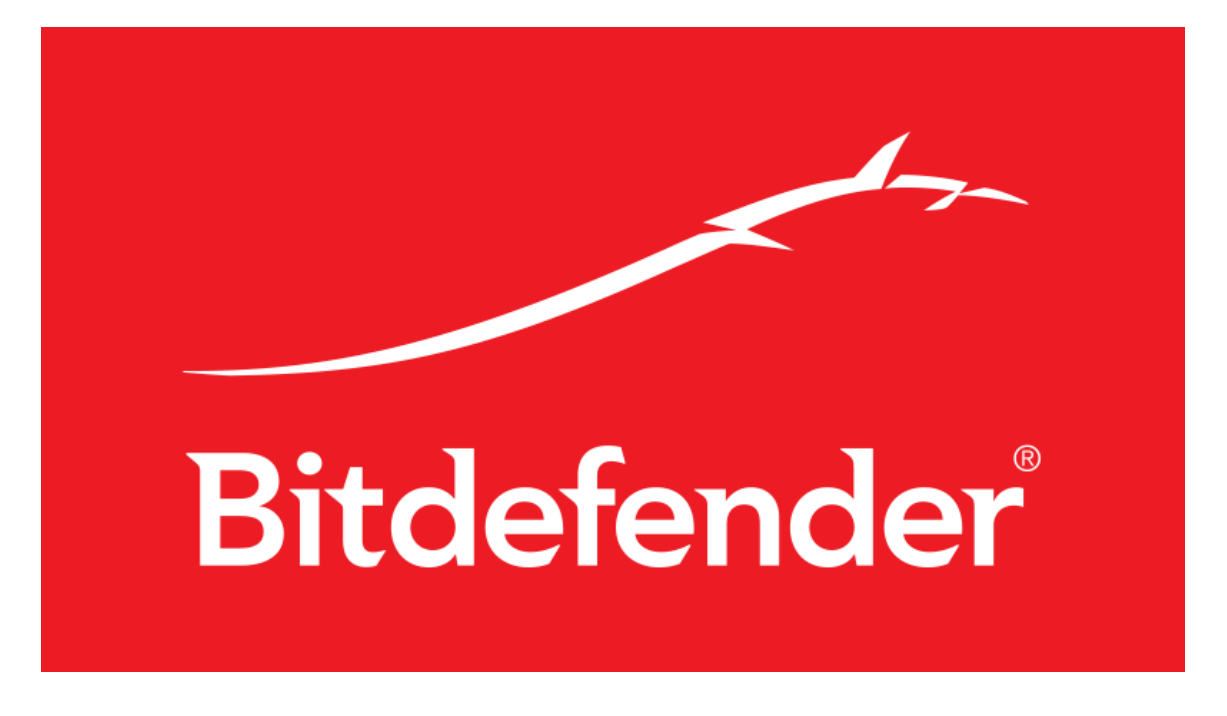

Nous allons opter pour l'antivirus bitdefender

# Masterisation et déploiement

Comparatif entre une solution de déploiement d'image disque d'un poste Master auquel on a ajouté les programmes de l'entreprise, configuré les comptes utilisateurs et dont l'installation a été automatisée ET un déploiement d'une image préconfigurée à l'aide d'un serveur de déploiement PXE dont les services utilisés sont ceux du NAS ou ceux d'un serveur DRBL.

#### Avec fichier de réponse et MDT :

L'installation des postes de travail se fait donc à travers une solution de déploiement. Plusieurs postes peuvent être installés en même temps en suivant une règle de déploiement spécifique à chacun. Étape lors d'un déploiement par le biais de MDT (Microsoft Deployment Tools) L'administrateur connecte le poste de travail à installer au serveur MDT via PXE Choix du système d'exploitation Choix des applications (logiciels) à installer Validation par l'administration. Une fois validée, configuration de l'image du système d'exploitation choisi Installation des drivers correspondants au modèle de poste Installation des applications choisies Installation des patchs de sécurité correspondant au système d'exploitation Finalisation de l'installation Ces étapes sont les étapes essentielles lors d'un déploiement. Il y en d'autres comme la mise en place du mot de passe Administrateur, l'ajout des comptes utilisateurs, la mise en place de personnalisation, etc... Notre choix s'est porté sur le déploiement d'une image master via PXE d'un poste à cause du temps que cela prendrait par poste client de devoir réaliser l'opération d'installation 90 fois ou de configurer un déploiement d'une installation avec fichier de réponse sans compter que l'image ainsi crée est valable dans le cas d'une extension du nombre de postes client au sein de l'entreprise.

Le déploiement de masse permet de gagner du temps, donc de l'argent. Il y a quelques étapes à respecter pour pouvoir l'utiliser :

## LA CONCEPTION

Cette étape permet de configurer le « MASTER » qui sera installé sur tous les postes clients en ayant configuré un système d'automatisation de l'installation de Windows via le PXE au préalable dans le cas d'un déploiement via MDT.

Le principe du déploiement consiste à définir un socle commun par modèle de poste (système d'exploitation, drivers de périphériques, logiciels communs), puis de créer une image. Cela nécessite de créer autant d'image que de modèle de poste. De plus, si des mises à jour de drivers ou logiciels communs sont à mettre en place, il faudra recréer les images. Rechercher tous les drivers de tous les modèles de poste utilisés

Il existe plusieurs solutions pour effectuer un déploiement de masse en PXE sans Serveur Windows.

Possibilité de création de Master avec une solution open source : CloneZilla ou WDS/MDT et déploiement via serveur DRBL sous ubuntu ou solution logicielle incluse dans le NAS via PXE :

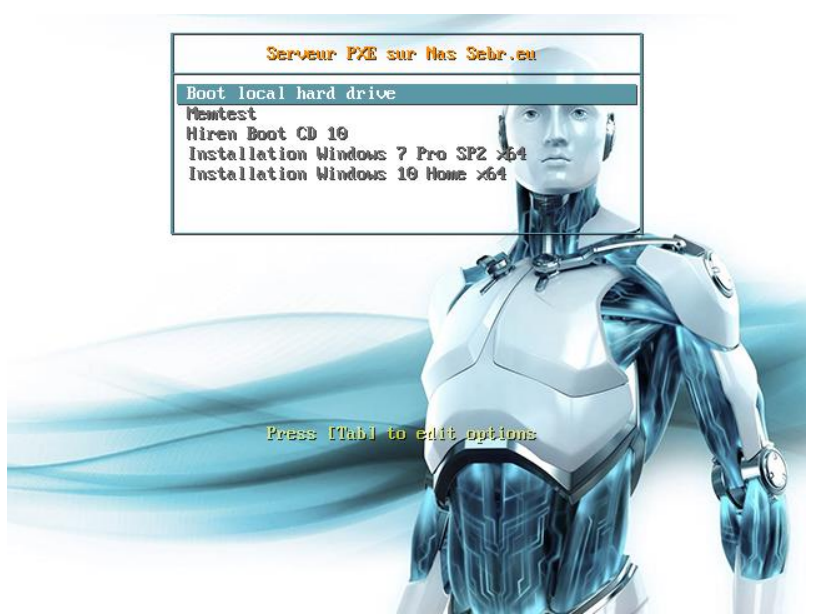

L'<u>amorçage</u> PXE (sigle de Pre-boot eXecution Environment) permet à une station de travail de <u>démarrer depuis le réseau</u> en récupérant une image de <u>système d'exploitation</u> qui se trouve sur un <u>serveur</u>; en l'occurrence un serveur de fichiers géré par le NAS.

L'image ainsi récupérée peut être le système d'exploitation personnalisé avec des composantes logicielles (suite bureautique, utilitaires, packs de sécurité, scripts, etc.).

VDP

|                   | Control Panel                                                                                                    | ?       |
|-------------------|----------------------------------------------------------------------------------------------------|---------|
| Search            | Win/Mac/NFS FTP TFTP / PXE WebDAV                                                                                                    |         |
| Shared Folder     | Enabling TFTP (Trivial File Transfer Protocol) allows users to access data on the system and<br>transfer configurations or boot files. | d autom |
| File Services     | ∧ TFTP                                                                                                    |         |
| 🥊 User            | Enable TFTP service TFTP root folder: PXE/netboot_w7 Select                                                                            |         |
| 👷 Group           | Advanced Settings                                                                                                    |         |
| Directory Service | ∧ PXE                                                                                                    |         |
| ∧ Connectivity    | Set up DHCP service on this server for PXE                                                                                             |         |
| QuickConnect      | Boot loader: Select Network Interface: LAN                                                                                             |         |
| 😚 External Access | DNS Server:<br>Start IP address:                                                                                                    |         |
| 🟠 Network         | End IP address:                                                                                                    |         |
| 🛜 Wireless        | Netmask: Gateway:                                                                                                    |         |
| 👎 Security        |                                                                                                    |         |
| ∧ System          | Ar                                                                                                    | vlac    |

Paramétrage de la partie attribution IP via DHCP Démarrage PXE.

| PXE Network Installation (new)                              |
|-------------------------------------------------------------|
| Windows 7 (64-bit Attended)<br>Windows 7 (32-bit Attended)  |
| Press [Tab] to edit options<br>Automatic boot in 30 seconds |

### Configuration du serveur DHCP et implémentation PXE via le NAS :

Comme nous souhaitons installer à la fois les services TFTP et DHCP sur notre NAS, nous allons installer la partie Serveur DHCP de Synology depuis le Centre de téléchargements de paquets. Lorsque nous utilisons le serveur DHCP, les services nécessaires pour le boot PXE peuvent être fournis par un seul NAS, ce qui simplifie notre environnement. La figure ci-dessous illustre le rôle de chaque machine sur ce type de configuration que nous avons choisi.

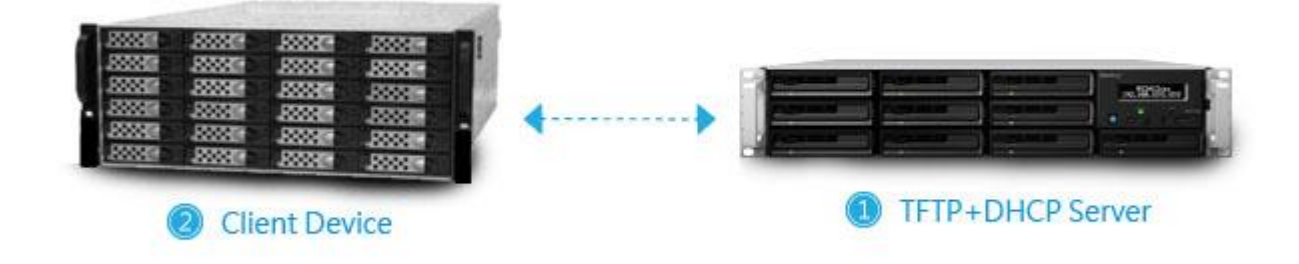

La Figure illustre le rôle de chaque machine avec la configuration que nous avons retenue.

Le serveur TFTP + DHCP (c'est-à-dire notre configuration) fournit à la machine cliente les informations concernant le programme d'amorçage réseau (ex. : le chemin d'accès du fichier, etc.). La machine cliente démarre à l'aide du programme d'amorçage réseau.

#### L'installation d'un Windows avec fichier de réponse par PXE.

Installation de Windows automatisée : Création d'une mini ISO pour lancer l'installation de Windows. -Dans cette étape nous allons créer une petite image ISO (200Mo) d'un WinPE afin de pouvoir lancer l'installation d'un Windows 10.

On peut ajouter d'autres lignes en fonction des règles de sécurité qui nous intéressent par exemple : Il est possible d'ajouter un mot de passe qui sera demandé avant de lancer l'ISO, cela peut être une sécurité pour éviter une réinstallation accidentelle de Windows.

-Enregistrer puis démarrer le PC et booter sur le PXE. Nous avons notre nouvelle ligne et pouvons lancer l'installation. Patientons un peu le temps que l'iso soit chargé. Ensuite nous arrivons sur notre WINPE et notre installation de Windows 7 ou Windows 10 démarre.

Création d'une image du disque ou de la partition souhaité(e) avec Clonezilla

Boot sur le CD ou partition bootable sur périphérique USB par exemple.

Les étapes de 5 à 10 incluses dans l'annexe sont fastidieuses c'est pourquoi nous avons choisi de déployer une image déjà configurée au lieu de déployer une installation de Windows automatisée

#### La solution retenue consiste a effectuer un Boot sur PXE contenant le Serveur DRBL clonezilla

DRBL (Diskless Remote Boot in Linux) permet de déployer un Système d'exploitation vers des postes clients, évitant ainsi l'installation des systèmes d'exploitation « à la main » sans utiliser de NAS. Il permet également de changer la configuration logicielle de toutes les machines à partir de la machine serveur et aussi d'éviter d'utiliser la solution NAS qui permet moins de flexibilité car on ne peut pas utiliser un NAS autrement que pour ses fonctionnalités de gestion de disques.

Par ailleurs au sujet du SAV cette solution étant open source et mise en place à l'interne par nousmêmes nous ne pouvons pas nous retourner contre le revendeur en cas de dysfonctionnement et ne pas avoir la possibilité d'obtenir de l'aide.

L'utilisation la plus courante de ce logiciel est de pouvoir utiliser des clients terminaux, sans système d'exploitation, et de les faire démarrer par le serveur à travers une connexion <u>PXE</u>. Cela permet une économie financière (pas besoin de disque dur sur les clients mais ce qui nous intéresse ici est de déployer une image sans utiliser de NAS. La grande différence avec LTSP par exemple se trouve au niveau de la gestion des ressources. Linux Terminal Server Project (LTSP) est un ensemble de programmes permettant à plusieurs personnes d'utiliser le même ordinateur. Cela est réalisé par la mise en place d'un <u>réseau informatique</u> composé d'un <u>serveur</u> sous <u>Linux</u> et de <u>clients légers</u>.

#### **Conclusion :**

| Critères                     | Déploiement MDT/Sysprep      | Déploiement CloneZilla/DRBL/NAS |
|------------------------------|------------------------------|---------------------------------|
| Difficultés de mise en place | Élevée                       | Moyen                           |
| Évolutivité                  | Facile                       | Plus Fastidieuse                |
| Malléabilité                 | Totale                       | Peu Malléable                   |
| Facilité d'administration    | Beaucoup de détails possible | Détails à intégrer a l'image    |
| Temps de préparation         | Long                         | Rapide                          |
| Temps de mise en service     | Moyen                        | Rapide                          |

Pour conclure sur la Masterisation/déploiement:

Nous avons opté pour la solution CloneZilla/DRBL/NAS car cette solution est plus simple d'un point de vue conception donc elle permet d'éviter au maximum les imprévus et elle permet en outre de créer une base d'images Master en fonction des besoins; il est assez aisé de faire la modification de l'image en cas de besoin de mise à jour par exemple.

# Solution de sauvegarde

#### La sauvegarde sur bande

Les sauvegardes incrémentales sont possibles via les systèmes de sauvegarde sur bande (1ère sauvegarde : totale, puis à partir de la 2ème sauvegarde uniquement les fichiers modifiés) et des sauvegardes différentielles (comparaison entre la sauvegarde compète et l'état actuel des fichiers).

#### La sauvegarde sur disque

La technologie de sauvegarde incrémentale est compatible avec la sauvegarde sur disque de type octet ou mode bloc (dès la 2nde sauvegarde, les octets modifiés des fichiers uniquement sont sauvegardées, et non-pas les fichiers eux-mêmes). Cette technologie réduit la taille du stockage et permet des temps de sauvegarde beaucoup plus courts. Ces incréments, représentent en réalité moins de 1 % du volume initial des fichiers.

#### Historique de sauvegarde :

La sauvegarde sur disque peut offrir un historique beaucoup plus long et modelable à souhait. Ce qui permet de restaurer un fichier dans l'état qu'il était, à une date donnée.

Une sauvegarde sur bande n'est pas conçue pour disposer d'un long historique. A moins d'avoir à disposition beaucoup de cassettes. Dans ce cas les cassettes vont s'apparenter à de l'archivage.

Le lecteur n'est bien souvent pas externalisé. Mais les bandes peuvent facilement sortir de l'entreprise.

Pour ce qui est des couts :

Sauvegarde sur disque : Les prix des disques sont en baisse.

Sauvegarde sur bandes : Si on veut une automatisation de la sauvegarde, il faut disposer d'un robot de sauvegarde. Si on veut être rigoureux et disposer d'options de restauration, cela nécessite au moins une bande par jour, semaine, mois, an.

#### Choix :

Notre choix s'est porté sur la sauvegarde sur disque car cela est plus pratique, nous pouvons le plugger directement dans le NAS en SATA III et l'exploitation des données est plus directe car pas de taux de compression et pour les bandes magnétiques celle-ci nécessite un lecteur de bandes magnétiques.

# VDP

Grâce à l'application de sauvegarde installée sur un PC, il est possible de procéder à une sauvegarde automatisée en arrière-plan, et les fichiers sauvegardés sur notre Synology NAS peuvent être enregistrés sous forme de versions, ce qui nous permet de restaurer une version spécifique des données sauvegardées en cas de piratage ou de perte inattendue de vos données.

Active Directory Server donc possibilité de mise au domaine afin de paramétrer des droits en écriture sur des groupes d'utilisateurs afin qu'ils ne puissent pas infecter toutes les données en cas de virus. Sauvegarde au moyen de filtres.

La sauvegarde de Cloud Station nous permet de sélectionner exactement les fichiers et dossiers sauvegardés sur notre Synology NAS en fonction d'un large éventail de filtres, tels que le type, le nom ou la taille des fichiers.

#### Sauvegarde incrémentielle en temps réel

Une fois la sauvegarde initiale terminée, la sauvegarde du Cloud Station permet d'ajouter ou de modifier les mises à jour incrémentielles, ainsi la dernière version est toujours saine et sauve, sans impact sur les performances du système.

#### Retour dans le temps grâce à l'historique de fichiers

L'historique de version de fichiers personnalisable permet d'économiser jusqu'à 32 copies de chaque fichier à un point dans le temps, ce qui permet de revenir en arrière et de récupérer des fichiers qui ont été écrasés ou supprimés accidentellement.

#### Synology Hyper Backup

Synology Hyper Backup fournit des sauvegardes multi-versions : une sauvegarde multi-versions complète permet d'optimiser l'utilisation du stockage

Grâce à la sauvegarde incrémentale et la déduplication multi-versions, Synology Hyper Backup minimise l'espace de stockage requis pour la sauvegarde de données en plusieurs versions. Comparé à la sauvegarde traditionnelle et aux autres services de sauvegarde NAS qui sont limités à la sauvegarde incrémentale au niveau du fichier, la sauvegarde multi-versions de Synology réduit considérablement l'espace requis, tout en préservant autant de points de restauration que les données peuvent nécessiter.

Parcourez les versions de sauvegarde facilement en utilisant plusieurs plateformes Lorsque l'on a besoin de restaurer une version d'un fichier ou d'un dossier, Synology facilite la navigation parmi les versions antérieures à l'aide de l'application File Station intégrée dans DSM ou l'outil Hyper Backup Explorer.

Planification des tâches de sauvegarde

La meilleure stratégie de sauvegarde demande le moins d'efforts. Il est possible de planifier l'exécution automatique des tâches de sauvegarde à une heure spécifique, ou la répéter selon une planification souhaitée.

#### Chiffrement

Afin de vous assurer que les fichiers sont protégés des accès non autorisés lorsqu'ils sont stockés sur la destination de sauvegarde, il est possible de chiffrer les fichiers avant de les transmettre à une cible de sauvegarde et sauvegardez également les fichiers depuis des dossiers partagés chiffrés.

#### Sauvegarde de la configuration

Sauvegardez les configurations système, comme les comptes d'utilisateur, les dossiers partagés, le partage de fichiers, et d'autres paramètres. Ceci permet de conserver la cohérence des paramètres importants avec les données sauvegardées, même après un déplacement vers un autre serveur. Faites des rotations et conservez de l'espace avec Smart Recycle

Lorsqu'il exécute des sauvegardes de données planifiées, Smart Recycle peut simplifier le contrôle de version en supprimant les versions de sauvegarde plus anciennes et inutiles, ce qui vous fait économiser du temps et des efforts. Si une certaine version est particulièrement importante, vous pouvez la verrouiller et éviter qu'elle ne soit automatiquement supprimée.

# VDP

# Bilan financier

Partie matérielle :

| Nom de machine                | Type de machine       | Nombre | Prix UNI | Prix total avec |
|-------------------------------|-----------------------|--------|----------|-----------------|
|                               |                       |        |          | taxes           |
|                               |                       |        |          |                 |
| Brother HL-3170CDW            | Imprimante couleur    | 2      | 199,96 € | 399,92€         |
| Kyocera ECOSYS<br>M5521cdn    | Copieur multifonction | 3      | 305,54 € | 916,62€         |
| LDLC Chopin-I3-4-H5           | Ordinateur            | 16     | 308,29€  | 5 987,15 €      |
| LDLC D-Sign                   | Ordinateur            | 4      | 558,29€  | 2 727,76 €      |
| MSI CR72 6M-069XFR            | Ordinateur portable   | 71     | 458,00€  | 38 696,00 €     |
| Logitech Desktop MK120        | Souris & clavier      | 16     | 18,75€   | 360,00€         |
| liyama ProLite E2282HD-<br>B1 | Écran                 | 21     | 95,79€   | 2 413,00 €      |
| SYNOLOGY DS1815               | NAS                   | 1      | 944,90 € | 944,90 €        |
| APC Back-UPS 1400VA           | Onduleur              | 1      | 175,90 € | 175,90 €        |
| Digitus Professional DN-      | Armoire de brassage   | 1      | 189,00€  | 189,00 €        |
| 19 16-U-EC                    |                       |        |          |                 |
| Office petites entreprises    | Application           | 91     | 279€     | 25 389€         |
| Bit defender                  |                       | 90     | 17.99€   | 1619.10€        |
| D-Link DGS-1210-52            | Switch                | 2      | 333.29€  | 666.58€         |
| Ubiquiti EdgeRouter 8 Pro     | Routeur               | 1      | 358.29€  | 358.29€         |
| Module SFP                    | Module SFP            | 1      | 166.70€  | 184.04€         |
| Câbles RJ45                   | Câbles 2M             | 200    | 2.54€    | 609.60€         |
| Câbles fibre                  | Câbles 2M             | 2      | 10.75€   | 30.30€          |
| Câbles RJ45                   | Câbles 7500M          | 1      | 6150.00€ | 7380.00€        |
| LinkSYS RE6300                | Borne WiFi            | 1      | 54.13€   | 69.46€          |
| Disque dur Seagate            | Disque dur            | 3      | 47.46€   | 176.80€         |
|                               |                       |        |          |                 |
| Total avec taxes              | 88293.42€             |        |          |                 |

# Annexes

# **DEVIS:**

# Ordinateur fixe moins puissant:

|                                                                             |                       |                                                                                                    |                 |                                                                     | Devis                                                         | s: DV2                                                                                             | 0170125                                  | 0073                                             |
|-----------------------------------------------------------------------------|-----------------------|----------------------------------------------------------------------------------------------------|-----------------|---------------------------------------------------------------------|---------------------------------------------------------------|----------------------------------------------------------------------------------------------------|------------------------------------------|--------------------------------------------------|
| LD                                                                          |                       | Votre contact :<br>Pole Internet Pro L<br>eMail : conseil@ldlc.pro<br>Tél. : 04 27 46 60 05<br>Fax : 04 26 68 17 98 | DLC.PRO         |                                                                     | Date de<br>GROUE<br>18 cher<br>CS4020<br>69574 I<br>Tél. : +3 | e l'offre : 25/01/2017<br>PE LDLC<br>min des Cuers<br>07<br>DARDILLY CEDEX<br>33 (0) 4 72 52 37 65 | - délais de vali                         | dité : 1 semaine                                 |
|                                                                             | Client Destinata      | aire                                                                                                    |                 |                                                                     | C                                                             | Client Facturé                                                                                     | •                                        |                                                  |
| <b>VDP</b><br>LANTOINE Alexan<br>15 rue de la paix<br>75000 PARIS<br>FRANCE | ndre                  |                                                                                                    |                 | VDP<br>LANTOINE Alex:<br>15 rue de la paix<br>75000 PARIS<br>FRANCE | andre                                                         |                                                                                                    |                                          |                                                  |
| Réf                                                                         |                       | Désignation                                                                                                    | ۱               |                                                                     | Qté                                                           | Px Unit. (€)                                                                                       | Remise                                   | Mnt HT (€                                        |
| S0264526 LI                                                                 | DLC PC Chopin-I3-4-H5 |                                                                                                    |                 |                                                                     | 16                                                            | 308,29                                                                                             |                                          | 4 932,6                                          |
|                                                                             |                       |                                                                                                    |                 |                                                                     |                                                               |                                                                                                    |                                          |                                                  |
| onditions de règle                                                          | ment : A l'ordre de ( | Groupe LDLC                                                                                                    |                 |                                                                     | Por                                                           | t Liv. Standard                                                                                    | :                                        | 56,6                                             |
| irement                                                                     |                       | ·                                                                                                    | GARAN           | NTIE : Les étiquettes                                               | Tota                                                          | al remise produ                                                                                    | it HT :                                  | 0,0                                              |
| omiciliation : CA St D                                                      | DIDIER                | 16                                                                                                    | neuves          | sont nécessaires                                                    | Rer                                                           | nise compléme                                                                                      | ntaire HT :                              | 0,0                                              |
| 17806 00679                                                                 | 92903591000 3         | 8                                                                                                    | pour la emballa | garantie. Les<br>ages doivent être                                  | Tota                                                          | al HT :                                                                                            |                                          | 4 989,                                           |
| BAN LDLC : FR76 17                                                          | 80 6006 7992 9035 910 | 0 038                                                                                                    | conserv         | vés.                                                                |                                                               | Dont éco-par                                                                                       | ticipation :                             | 3,                                               |
| IC (virement SWIFT)                                                         | : AGRIFRPP878         |                                                                                                    |                 |                                                                     | Tota                                                          | al TVA :                                                                                           |                                          | 997,                                             |
|                                                                             |                       |                                                                                                    |                 |                                                                     |                                                               |                                                                                                    |                                          | ,                                                |
|                                                                             |                       |                                                                                                    |                 |                                                                     |                                                               |                                                                                                    |                                          |                                                  |
|                                                                             |                       |                                                                                                    |                 |                                                                     |                                                               |                                                                                                    |                                          |                                                  |
|                                                                             |                       |                                                                                                    |                 |                                                                     | Bor                                                           | pour accord                                                                                        | (Signatu                                 |                                                  |
|                                                                             |                       |                                                                                                    |                 |                                                                     | Toute<br>de LDI<br>conditi                                    | commande est soumis<br>_C.com ci-jointes, dont<br>ons.                                             | e aux conditions g<br>j'accepte tous les | ire et cachet)<br>énérales de vente<br>termes et |

## Ordinateur les plus puissants:

|                                                              |                                                                           |                                                                                                    |                      |                                                                    | Devi                                                    |                                                                                                    | 0170125                                              | 0071              |
|--------------------------------------------------------------|---------------------------------------------------------------------------|----------------------------------------------------------------------------------------------------|----------------------|--------------------------------------------------------------------|---------------------------------------------------------|----------------------------------------------------------------------------------------------------|------------------------------------------------------|-------------------|
| L                                                            |                                                                           | Votre contact<br>Pole Internet Pro<br>eMail : conseil@ldlc,<br>Tél. : 04 27 46 60 05<br>Fax : 04 26 68 17 98 | :<br>LDLC.PRO<br>pro |                                                                    | Date de<br>GROU<br>18 che<br>CS402<br>69574<br>Tél. : + | e l'offre : 25/01/2017<br>PE LDLC<br>min des Cuers<br>07<br>DARDILLY CEDEX<br>33 (0) 4 72 52 37 65 | - délais de val                                      | idité : 1 semaine |
|                                                              | Client Destinataire VDP LANTOINE Alexandre 15 rue de la paix VDP LANTOINE |                                                                                                    |                      |                                                                    |                                                         | Client Facturé                                                                                     | i                                                    |                   |
| VDP<br>LANTOINE A<br>15 rue de la pa<br>75000 PARI<br>FRANCE | Alexandre<br>aix<br>IS                                                    |                                                                                                    |                      | VDP<br>LANTOINE Alex<br>15 rue de la paix<br>75000 PARIS<br>FRANCE | andre                                                   |                                                                                                    |                                                      |                   |
| Réf                                                          |                                                                           | Désignatio                                                                                                   | on                   |                                                                    | Qté                                                     | Px Unit. (€)                                                                                       | Remise<br>(%)                                        | Mnt HT (€)        |
| 80260553                                                     | LDLC PC D-Sign                                                            |                                                                                                    |                      |                                                                    | 4                                                       | 558,29                                                                                             |                                                      | 2 233,1           |
|                                                              |                                                                           |                                                                                                    |                      |                                                                    |                                                         | 1                                                                                                  |                                                      |                   |
| onditions de r                                               | règlement : <b>A l'ordre de</b>                                           | Groupe LDLC                                                                                                  | $\overline{)}$       |                                                                    | Por                                                     | t Liv. Standard                                                                                    | :                                                    | 39,9              |
| ement                                                        | -9                                                                        |                                                                                                    | GARAN                | TIE : Les étiquettes                                               | Tot                                                     | al remise produ                                                                                    | it HT :                                              | 0,0               |
| miciliation : C/                                             | A St DIDIER                                                               | lé                                                                                                    | neuves s             | sont nécessaires                                                   | Rer                                                     | nise compléme                                                                                      | ntaire HT :                                          | 0,0               |
| 7806 0067                                                    | 9 92903591000                                                             | 38                                                                                                    | emballag             | jarantie. Les<br>ges doivent être                                  | Tot                                                     | al HT :                                                                                            |                                                      | 2 273,            |
| AN LDLC : FR                                                 | 76 1780 6006 7992 9035 910                                                | 00 038                                                                                                    | conservé             | és.                                                                |                                                         | Dont éco-par                                                                                       | ticipation :                                         | 0,8               |
|                                                              | MILL) . AGNIENEE070                                                       |                                                                                                    |                      |                                                                    |                                                         | al IVA :                                                                                           |                                                      | 454,0             |
|                                                              |                                                                           |                                                                                                    |                      |                                                                    |                                                         |                                                                                                    |                                                      |                   |
|                                                              |                                                                           |                                                                                                    |                      |                                                                    | Toute<br>de LD<br>condit                                | commande est soumise<br>LC.com ci-jointes, dont<br>ions.                                           | (Signati<br>e aux conditions g<br>j'accepte tous les | ure et cachet)    |
|                                                              |                                                                           |                                                                                                    |                      |                                                                    |                                                         |                                                                                                    |                                                      | générales de vent |

#### Ordinateur portable:

|                                                                |                                | <b></b>                                                                                                    |                            |                                                                   | Devis<br>Référer                                              | s: DV20                                                                                            | 0170125<br>001 /   | 0109              |
|----------------------------------------------------------------|--------------------------------|----------------------------------------------------------------------------------------------------|----------------------------|-------------------------------------------------------------------|---------------------------------------------------------------|----------------------------------------------------------------------------------------------------|--------------------|-------------------|
| L                                                              |                                | Votre Contact           Pole Internet Pro           eMail : conseil@ldlc.           Tél. : 04 27 46 60 05           Fax : 04 26 68 17 98 | DIC.PRO                    |                                                                   | Date de<br>GROUI<br>18 cher<br>CS4020<br>69574 I<br>Tél. : +5 | e l'offre : 25/01/2017<br>PE LDLC<br>min des Cuers<br>07<br>DARDILLY CEDEX<br>33 (0) 4 72 52 37 65 | 7 - délais de vali | idité : 1 semaine |
|                                                                | Client Destinat                | taire                                                                                                    |                            |                                                                   | C                                                             | Client Facturé                                                                                     | i i                |                   |
| VDP<br>LANTOINE A<br>15 rue de la par<br>75000 PARIS<br>FRANCE | Jexandre<br>ix<br>S            |                                                                                                    |                            | VDP<br>LANTOINE Ale<br>15 rue de la paix<br>75000 PARIS<br>FRANCE | xandre                                                        |                                                                                                    |                    |                   |
| Réf                                                            |                                | Désignatio                                                                                                    | on                         |                                                                   | Qté                                                           | Px Unit. (€)                                                                                       | Remise<br>(%)      | Mnt HT (€)        |
| S02510007                                                      | MSI CR72 6M-069XFF             | 2                                                                                                    |                            |                                                                   | 71                                                            | 458                                                                                                |                    | 32518             |
|                                                                |                                |                                                                                                    |                            |                                                                   | •                                                             |                                                                                                    |                    |                   |
| onditions de ré                                                | èglement : <b>A l'ordre de</b> | Groupe LDLC                                                                                                    | $\mathbb{R}^{\mathcal{A}}$ |                                                                   | Por                                                           | t Liv. Standard                                                                                    | :                  | 31,6              |
| rement                                                         | -9                             |                                                                                                    | GARAN                      | TIE : Les étiquettes                                              | Tota                                                          | al remise produ                                                                                    | it HT :            | 0,0               |
| miciliation : CA                                               | A St DIDIER<br>et Compte (     | Clé                                                                                                    | neuves s                   | sont nécessaires                                                  | Rer                                                           | nise compléme                                                                                      | ntaire HT :        | 0,0               |
| 17806 00679                                                    | 9 92903591000                  | 38                                                                                                    | emballag                   | jarantie. Les<br>ges doivent être                                 | Tota                                                          | al HT :                                                                                            |                    | 3251              |
| AN LDLC : FR7                                                  | 76 1780 6006 7992 9035 91      | 00 038                                                                                                    | conservé                   | és.                                                               | <u> </u>                                                      | Dont éco-par                                                                                       | rticipation :      | 2,7               |
| IC (virement SW                                                | VIFT) . AGNIFNFF0/0            |                                                                                                    |                            |                                                                   |                                                               | aliva ·                                                                                            |                    | 6148              |
|                                                                |                                |                                                                                                    |                            |                                                                   | Tot                                                           | al TTC (€)                                                                                         |                    | 38696.4           |
|                                                                |                                |                                                                                                    |                            |                                                                   | Tot                                                           | al TTC (€)                                                                                         | (Signatu           | 38696             |

# Écran:

|                                                                         |                                                                                                    |                            |                                                                    | Devis                                                         | CE : E75VDP7770                                                                               | 0170125                                              | 0190             |
|-------------------------------------------------------------------------|----------------------------------------------------------------------------------------------------|----------------------------|--------------------------------------------------------------------|---------------------------------------------------------------|-----------------------------------------------------------------------------------------------|------------------------------------------------------|------------------|
|                                                                         | Votre contact :<br>Pole Internet Pro LDL<br>eMail : conseil@ldlc.pro<br>Tél. : 04 27 46 60 05<br>Fax : 04 26 68 17 98 | .C.PRO                     |                                                                    | Date de<br>GROUP<br>18 chem<br>CS4020<br>69574 E<br>Tél. : +3 | l'offre : 25/01/2017<br>E LDLC<br>hin des Cuers<br>7<br>DARDILLY CEDEX<br>3 (0) 4 72 52 37 65 | 7 - délais de vali                                   | dité : 1 semaine |
| Client Destina                                                          | taire                                                                                                    |                            |                                                                    | С                                                             | lient Facture                                                                                 | 6                                                    |                  |
| VDP<br>LANTOINE Alexandre<br>15 rue de la paix<br>75000 PARIS<br>FRANCE |                                                                                                    |                            | VDP<br>LANTOINE Alex<br>15 rue de la paix<br>75000 PARIS<br>FRANCE | andre                                                         |                                                                                               |                                                      |                  |
| Réf                                                                     | Désignation                                                                                                    |                            |                                                                    | Qté                                                           | Px Unit. (€)                                                                                  | Remise<br>(%)                                        | Mnt HT (€)       |
| \$1633184 iiyama 21.5" LED - ProLit                                     | te E2282HD-B1                                                                                                    |                            |                                                                    | 21                                                            | 95,79                                                                                         |                                                      | 2011.59          |
|                                                                         |                                                                                                    |                            |                                                                    |                                                               |                                                                                               |                                                      |                  |
| Conditions de règlement : A l'ordre de                                  | Groupe LDLC                                                                                                    |                            |                                                                    | Port                                                          | Liv. Standard                                                                                 | :                                                    | 56,63            |
| lirement                                                                |                                                                                                    | GARANTIE<br>collées sur    | E : Les étiquettes                                                 | Tota                                                          | al remise produ                                                                               | it HT :                                              | 0,0              |
| omiciliation : CA St DIDIER                                             | Clé                                                                                                    | neuves sor                 | nt nécessaires                                                     | Ren                                                           | nise compléme                                                                                 | ntaire HT :                                          | 0,0              |
| 17806 00679 92903591000                                                 | 38                                                                                                    | pour la gara<br>emballages | antie. Les<br>s doivent être                                       | Tota                                                          | al HT :                                                                                       |                                                      | 2011.5           |
| BAN LDLC : FR76 1780 6006 7992 9035 91                                  | 100 038                                                                                                    | conservés.                 |                                                                    |                                                               | Dont éco-par                                                                                  | rticipation :                                        | 21,0             |
| BIC (virement SWIFT) : AGRIFRPP878                                      |                                                                                                    |                            |                                                                    | Tota                                                          | al TVA :                                                                                      |                                                      | 40               |
|                                                                         |                                                                                                    |                            |                                                                    | Tota                                                          | al TTC (€)                                                                                    |                                                      | 2413.9           |
|                                                                         |                                                                                                    |                            |                                                                    |                                                               |                                                                                               |                                                      |                  |
|                                                                         |                                                                                                    |                            |                                                                    | Bon<br>Toute c<br>de LDL<br>conditio                          | pour accord<br>commande est soumis<br>C.com ci-jointes, dont<br>ons.                          | (Signatu<br>e aux conditions g<br>j'accepte tous les | re et cachet)    |
|                                                                         |                                                                                                    |                            |                                                                    |                                                               |                                                                                               |                                                      | termes et        |

## Clavier & Souris:

|                                                                                                    |                                                                  |                                         |                                                                                                    |                                                                     | Devi:<br>Référer                 | s: DV20                                                                                                    | 01701250                                                                               | 0208                                                                   |
|----------------------------------------------------------------------------------------------------|------------------------------------------------------------------|-----------------------------------------|----------------------------------------------------------------------------------------------------|---------------------------------------------------------------------|----------------------------------|----------------------------------------------------------------------------------------------------|----------------------------------------------------------------------------------------|------------------------------------------------------------------------|
| Pole Internet Pro LDLC.PRO<br>eMail : conseil@idlc.pro<br>Tél:: 04 27 46 60 05<br>Fax: 04 26 68 17 98 |                                                                  |                                         | Date de l'offre : 25/01/2017 - délais de validité : 1 semaine<br>GROUPE LDLC<br>18 chemin des Cuers<br>CS40207<br>69574 DARDILLY CEDEX<br>Tél. : +33 (0) 4 72 52 37 65 |                                                                     |                                  |                                                                                                    |                                                                                        |                                                                        |
|                                                                                                    | Client Destinataire                                              | ,                                       |                                                                                                    |                                                                     | C                                | Client Facturé                                                                                                 |                                                                                        |                                                                        |
| VDP<br>LANTOINE AI<br>15 rue de la pai<br>75000 PARIS<br>FRANCE                                       | exandre<br>x                                                     |                                         |                                                                                                    | VDP<br>LANTOINE Alexa<br>15 rue de la paix<br>75000 PARIS<br>FRANCE | andre                            |                                                                                                    |                                                                                        |                                                                        |
| Réf                                                                                                   |                                                                  | Désignation                             |                                                                                                    |                                                                     | Qté                              | Px Unit. (€)                                                                                                   | Remise<br>(%)                                                                          | Mnt HT (€)                                                             |
| \$0290658                                                                                             | Logitech Desktop MK120                                           |                                         |                                                                                                    |                                                                     | 16                               | 18,75                                                                                                    |                                                                                        | 300                                                                    |
|                                                                                                    |                                                                  |                                         |                                                                                                    |                                                                     |                                  |                                                                                                    |                                                                                        |                                                                        |
| Conditions de rè                                                                                      | alement · A l'ordre de Gro                                       |                                         | (                                                                                                    |                                                                     | Por                              | t Liv. Standard :                                                                                              |                                                                                        | 56,63                                                                  |
| Virement                                                                                              |                                                                  |                                         | GARAN                                                                                                    | TIE : Les étiquettes                                                | Tot                              | al remise produi                                                                                               | t HT :                                                                                 | 0,00                                                                   |
| Domiciliation : CA                                                                                    | St DIDIER                                                        |                                         | collées s<br>neuves s                                                                                                    | sur les pièces<br>sont nécessaires                                  | Rer                              | nise complémer                                                                                                 | ntaire HT :                                                                            | 0,00                                                                   |
| 17806 00679                                                                                           | et Compte Cle<br>92903591000 38                                  |                                         | pour la g                                                                                                    | arantie. Les                                                        | Tot                              | al HT :                                                                                                    |                                                                                        | 300                                                                    |
| IBAN LDLC : FR7                                                                                       | 6 1780 6006 7992 9035 9100 0                                     | 38                                      | conserve                                                                                                    | és.                                                                 |                                  | Dont éco-par                                                                                                   | ticipation :                                                                           | 5,04                                                                   |
| BIC (virement SW                                                                                      | IFT) : AGRIFRPP878                                               | )                                       | (                                                                                                    | )                                                                   | Tot                              | al TVA :                                                                                                    |                                                                                        | 60                                                                     |
|                                                                                                    |                                                                  |                                         |                                                                                                    |                                                                     | Tot                              | al TTC (€)                                                                                                    |                                                                                        | 360                                                                    |
|                                                                                                    |                                                                  |                                         |                                                                                                    |                                                                     |                                  |                                                                                                    |                                                                                        |                                                                        |
| GROUPE L<br>26403554181                                                                               | DLC - SA à directoire et conseil<br>, № T.V.A Belge BE 08632839f | de surveillance au<br>34, № T.V.A Luxem | capital de<br>bourg LU 3                                                                                                    | 1 137 979.08 € - 403 5<br>26459700, № Suisse (                      | Bor<br>Toute<br>de LD<br>conditi | pour accord<br>commande est soumise<br>C.com ci-jointes, dont<br>ions.<br>RCS Lyon - NAF 4<br>.085.276 TVA., S | (Signatu<br>e aux conditions g<br>faccepte tous les<br>4791B - N° T.<br>iret 403 554 1 | re et cachet)<br>énérales de vente<br>termes et<br>V.A. FR<br>81 00145 |
|                                                                                                    |                                                                  |                                         | Page                                                                                                    | 1/2                                                                 |                                  |                                                                                                    |                                                                                        |                                                                        |

#### Onduleur:

| Votre contact :<br>Pole Internet Pro LDLC.PRO<br>eMail : conseil@ldlc.pro<br>Tel. : 04 27 46 60 05<br>Fax : 04 26 68 17 98<br>Client Destinataire |                                                                                                    |                                                        |                                                                                                    | Devis : DV201701250212<br>Référence : E75VDPZZ20001 /<br>Date de l'offre : 25/01/2017 - délais de validité : 1 semaine<br>GROUPE LDLC<br>18 chemin des Cuers<br>CS40207<br>69574 DARDILLY CEDEX<br>Tél. : +33 (0) 4 72 52 37 65<br>Client Facturé |                                                                                                    |                                       |                                                                          |
|----------------------------------------------------------------------------------------------------|----------------------------------------------------------------------------------------------------|--------------------------------------------------------|----------------------------------------------------------------------------------------------------|----------------------------------------------------------------------------------------------------|----------------------------------------------------------------------------------------------------|---------------------------------------|--------------------------------------------------------------------------|
| VDP<br>LANTOINE AI<br>15 rue de la pai<br>75000 PARIS<br>FRANCE                                                                                   | exandre<br>x                                                                                                    |                                                        | VDP<br>LANTOINE Alexa<br>15 rue de la paix<br>75000 PARIS<br>FRANCE                                                     | ndre                                                                                                    |                                                                                                    |                                       |                                                                          |
| Réf                                                                                                    |                                                                                                    | Désignation                                            |                                                                                                    | Qté                                                                                                    | Px Unit. (€)                                                                                                  | Remise<br>(%)                         | Mnt HT (€)                                                               |
| \$0350647                                                                                                    | APC Back-UPS 1400VA                                                                                                    |                                                        |                                                                                                    | 1                                                                                                    | 133,29                                                                                                    |                                       | 133,29                                                                   |
| Conditions de rè<br>Virement<br>Domiciliation : CA<br>Banque Guiche<br>17806 00679<br>IBAN LDLC : FR7<br>BIC (virement SW                         | glement : <b>A l'ordre de</b><br>St DIDIER<br>t Compte C<br>92903591000 3<br>6 1780 6006 7992 9035 910<br>IFT) : AGRIFRPP878 | Groupe LDLC<br>GAR/<br>collée<br>neuvr<br>38<br>20 038 | ANTIE : Les étiquettes<br>es sur les pièces<br>es sont nécessaires<br>la garantie. Les<br>llages doivent être<br>ervés. | Port<br>Tota<br>Ren<br>Tota<br>Tota                                                                                                    | : Liv. Standard :<br>al remise produi<br>nise complémer<br>al HT :<br>Dont éco-parl<br>al TVA :<br>al TTC (€) | t HT :<br>htaire HT :<br>licipation : | 13,29<br><i>0,00</i><br>0,00<br>146,58<br>0,00<br>29,32<br><b>175,90</b> |
|                                                                                                    |                                                                                                    |                                                        |                                                                                                    |                                                                                                    |                                                                                                    |                                       |                                                                          |
|                                                                                                    |                                                                                                    |                                                        |                                                                                                    | Bon                                                                                                    | pour accord                                                                                                   | (Signatu                              | ure et cachet)                                                           |

## Imprimante standard:

| VDP<br>LANTOINE AI<br>15 rue de la pai<br>75000 PARIS<br>FRANCE                                                            | Client Destinat                                                                                                    | Votre contact :<br>Pole Internet Pro LDLC<br>eMail : conseil@ldlc.pro<br>Tél. : 04 27 46 60 05<br>Fax : 04 26 68 17 98<br>aire | C.PRO                                                                | VDP<br>LANTOINE Alexa<br>15 rue de la paix<br>75000 PARIS<br>FRANCE                                   | Devis<br>Référer<br>Date de<br>GROUF<br>18 cher<br>CS402C<br>69574 L<br>Tél. : +3 | S: DV2(<br>icce : E75VDPZZ200<br>Poffre : 25/01/2017<br>2º LDLC<br>nin des Cuers<br>77<br>DARDILLY CEDEX<br>33 (0) 4 72 52 37 65<br>Stient Facturé | 0170125<br>01 /<br>- délais de val                | D223<br>dité : 1 semaine                                  |
|----------------------------------------------------------------------------------------------------|----------------------------------------------------------------------------------------------------|----------------------------------------------------------------------------------------------------|----------------------------------------------------------------------|----------------------------------------------------------------------------------------------------|-----------------------------------------------------------------------------------|----------------------------------------------------------------------------------------------------|---------------------------------------------------|-----------------------------------------------------------|
| Réf                                                                                                    |                                                                                                    | Désignation                                                                                                    |                                                                      |                                                                                                    | Qté                                                                               | Px Unit. (€)                                                                                                    | Remise<br>(%)                                     | Mnt HT (€)                                                |
| \$2290806                                                                                                    | Brother HL-3170CDW                                                                                                    |                                                                                                    |                                                                      |                                                                                                    | 2                                                                                 | 199,96                                                                                                    |                                                   | 399,92                                                    |
| Conditions de rè<br>Virement<br>Domiciliation : CA<br>Banque Guiche<br>17806 00679<br>IBAN LDLC : FR70<br>BIC (virement SW | glement : <b>A l'ordre de</b><br>St DIDIER<br>t Compte C<br>92903591000 3<br>5 1780 6006 7992 9035 910<br>IFT) : AGRIFRPP878 | Groupe LDLC                                                                                                    | GARANT<br>collées s<br>neuves s<br>pour la g<br>emballag<br>conservé | TIE : Les étiquettes<br>ur les pièces<br>sont nécessaires<br>jarantie. Les<br>jes doivent être<br>és. | Port<br>Tota<br>Ren<br>Tota<br>Tota<br><b>Tota</b>                                | t Liv. Standard :<br>al remise produi<br>nise complémer<br>al HT :<br>Dont éco-par<br>al TVA :<br>al TTC (€)                                       | t HT :<br>ntaire HT :<br>ticipation :             | 31,62<br>0,00<br>431,54<br>0,00<br>86,31<br><b>517,85</b> |
|                                                                                                    |                                                                                                    |                                                                                                    |                                                                      |                                                                                                    | Bon<br>Toute e<br>de LDU<br>conditio                                              | pour accord<br>commade est soumise<br>c.com ci-jointes, dont j<br>ons.                                                                             | (Signatu<br>aux conditions g<br>'accepte tous les | ire et cachet)<br>jénérales de vente<br>termes et         |
| GROUPE LI<br>26403554181                                                                                                   | DLC - SA à directoire et cor<br>N° T.V.A Belge BE 08632                                                                      | nseil de surveillance au ca<br>83964, N° T.V.A Luxembo                                                                         | apital de<br>burg LU 2<br>Page                                       | 1 137 979.08 € - 403 5<br>26459700, № Suisse C<br>1/2                                                 | 54 181 F<br>CHE-136                                                               | RCS Lyon - NAF 4<br>.085.276 TVA., Si                                                                                                    | 4791B - № T<br>iret 403 554                       | .V.A. FR<br>181 00145                                     |

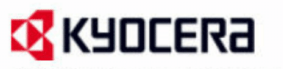

KYOCERA Document Solutions France

| Client Destinataire | Client Facturé     |  |  |
|---------------------|--------------------|--|--|
| VDP                 | VDP                |  |  |
| LANTOINE Alexandre  | LANTOINE Alexandre |  |  |
| 15 rue de la paix   | 15 rue de la paix  |  |  |
| 75000 PARIS         | 75000 PARIS        |  |  |
| FRANCE              | FRANCE             |  |  |

| Réf      | Désignation             | Qté | Prix Unitaire (€) | Montant HT (€) |
|----------|-------------------------|-----|-------------------|----------------|
| M5521cdn | Kyocera ECOSYS M5521cdn | 3   | 305.54            | 916.62         |

| Totale remise produit HT : | 52,21  |
|----------------------------|--------|
| Remise complémentaire HT : | 0,00   |
| Total HT :                 | 916,62 |
| Dont éco-participation :   | 0,00   |
| Total TVA :                | 183.28 |
| Total TTC (€)              | 1099.9 |
|                            |        |

Bon pour accord (Signature et cachet)

Toute commande est soumise aux conditions générales de vente de LDLC.com ci-jointes, dont j'accepte tous les termes et conditions.
| Voire contact:       Definitions Pro BLOLC, PRO<br>Mai: conseliptions       Definitions         Mai: conseliptions       Definitions         Bar: Definitions       Definitions         Client Destinatation       C         VPP<br>ANTOINE Alexandre<br>15 rue de la paix<br>75000 PARIS<br>FRANCE       C       VP<br>ANTOINE Alexandre<br>15 rue de la paix<br>75000 PARIS<br>FRANCE       C         No       Particiption       Cté       C         VID       Antor Destinatation       C         VID       Antor Destinatation       C         VID       Antor Destinatation       C         VID       Antor Destinatation       C         VID       Antor Destinatation       C         VID       Antor Destinatation       C         Stocom PARIS       Particiption       Conditions de régiement: A l'ordre de Groupe LDLC         Vierement       Banque Guichet Compte Cié       C         100 molciliation: CA St DIDIER       Berneue Stochet Compte Stocom 28       BC (virement SWIFT): AGRIFRPP878         Box LDLC: PTR 1780 600673       Segue 2005 9100 038       BE       Conditions de réglement: A l'ordre de Groupe LOLC         Vierement       Conditions de réglement: Store Paris 2005 000673       Segue 2005 9100 038       BC         Box LDLC: PTR 1780 600673       Segue 2005 9100 038                                                                                                    | vis: DV2                                                                                                  | 01703190                        | 0010                                            |
|----------------------------------------------------------------------------------------------------|----------------------------------------------------------------------------------------------------|---------------------------------|-------------------------------------------------|
| Client Destinataire VDP LANTOINE Alexandre 15 rue de la paix 75000 PARIS FRANCE           RANCE       VDP LANTOINE Alexandre 15 rue de la paix 75000 PARIS FRANCE         RANCE       VER         VICONE Alexandre 15 rue de la paix 75000 PARIS FRANCE       Srue de la paix 75000 PARIS FRANCE         RANCE       VER         VICONE Alexandre 15 rue de la paix 75000 PARIS FRANCE       Srue de la paix 75000 PARIS FRANCE         Ref       Désignation       Oté         Sto00788       Ubiquit EdgeRouter 8 Pro       1         S0830854       D-Link DGS-1210-52       2         Conditions de réglement : A l'ordre de Groupe LDLC Virement Domidiation : CA St DIDIER Banque Guéro Tes 128 006 798 29203591000 38 BIC (virement SWIFT) : AGRIFRPP878       GRANTE: Les étiquettes rours sont nécessaires roure sont nécessaires roure sont nécessaires Rembalages doivent être conservés.       Tot Tot Tot Tot Tot Tot Tot Tot Tot Tot                                                                                                    | de l'offre : 19/03/2017<br>UPE LDLC<br>emin des Cuers<br>207<br>4 DARDILLY CEDEX<br>+33 (0) 4 72 52 37 65 | 7 - délais de valie             | dité : 1 semaine                                |
| VDP       LANTOINE Alexandre         15 rue de la paix       75000 PARIS         FRANCE       Stedio apix         Réf       Désignation         Qué       Cté         S1600788       Ubiquiti EdgeRouter 8 Pro         1       1         S0830854       D-Link DGS-1210-52         Conditions de règlement :       A l'ordre de Groupe LDLC         Vierent       Oaltes sur les pièces         Domiciliation : CA St DIDIER       Banque Guichet         Banque Guichet       Compte         17806       06679         1800 VIERT       AGRIFER 12 Les éliquettes on les sur les pièces         neuves sont nécessaires       Por         170t       Tot         17806       06679         1800 VIERT       AGRIFERPER78         BIC (virement SWIFT) : AGRIFRPPer78       On 038         BIC (virement SWIFT) : AGRIFRPPer78       Tot                                                                                                    | Client Facturé                                                                                            | ý                               |                                                 |
| Réf         Désignation         Oté           S1600788         Ubiquiti EdgeRouter 8 Pro         1           S0830854         D-Link DGS-1210-52         2             Conditions de règlement :         A l'ordre de Groupe LDLC           Virement         Domiciliation : CA St DIDIER         Barque Guichet Compte Clé           Domiciliation : CA St DIDIER         Barque Guichet Compte Clé         Rer           17806 00679         92903591000         38         BBAL DLC : FR76 1780 6006 7992 9035 9100 038         BIC (virement SWIFT) : AGRIFRPP878         Toti           BIC (virement SWIFT) : AGRIFRPP878         Toti         Toti         Toti                                                                                                    |                                                                                                    |                                 |                                                 |
| S1600788       Ubiquiti EdgeRouter 8 Pro       1         S0830854       D-Link DGS-1210-52       2         Conditions de règlement :       A l'ordre de Groupe LDLC         Virement       Domiciliation : CA St DIDIER         Banque Guichet Compte Cié       Cié         17306       00673         BAN LDLC : FR76 1780 6006 7992 9035 9100 038         BIC (virement SWIFT) : AGRIFRPP878                                                                                                    | Px Unit. (€)                                                                                              | Remise<br>(%)                   | Mnt HT (€)                                      |
| S0830854     D-Link DG5-1210-52     2         Conditions de règlement :     A l'ordre de Groupe LDLC       Virement     Comiciliation : CA St DIDIER       Banque Guichet     Compte       Cié     17306       17806     00679       9203591000     38       IBAN LDLC :     FR76 1780       60006 7992     9035 9100       8IC (virement SWIFT) :     AGRIFRIPP878         Conditions de règlement :     AGRIFRIPP878         BIC (virement SWIFT) :     AGRIFRIPP878         BIC (virement SWIFT) :     AGRIFRIPP878         BIC (virement SWIFT) :     AGRIFRIPP878         BIC (virement SWIFT) :     AGRIFRIPP878                                                                                                    | 358,29                                                                                                    |                                 | 358,29                                          |
| Conditions de règlement : A l'ordre de Groupe LDLC         Virement         Dominiliation : CA St DIDIER         Banque Guichet       Compte         Cidées sur les pièces         Banque Guichet       Compte         Cidées sur les pièces         Banque Guichet       Compte         Cidées sur les pièces         Banque Guichet       Compte         Cidées sur les pièces         pour la garantie. Les         emballages doivent être         conservés.                                                                                                    | 333,29                                                                                                    |                                 | 666,58                                          |
| Conditions de règlement :       A l'ordre de Groupe LDLC         Virement       Domiciliation :       CA St DIDIER         Banque Guichet       Compte       Clé         17806       0679       92903591000       38         BAN LDLC :       FR76 1780 6006 7992 9035 9100 038       BIC (virement SWIFT) : AGRIFRPP878       Garantie. Les emballages doivent être conservés.         BIC (virement SWIFT) :       AGRIFRPP878       Tot                                                                                                    |                                                                                                    |                                 |                                                 |
| Contained region and the control of the control of | ort Liv Standard                                                                                          |                                 | 19.12                                           |
| Domiciliation : CA St DIDIER       Collées sur les pièces         Banque Guichet       Compte       Clé         17806       00679       92903591000       38         IBAN LDLC : FR76 1780       6006 7992       929035 9100       038         BIC (virement SWIFT) : AGRIFRPP878       Tot       Tot         Tot       Tot       Tot         Bic (virement SWIFT) : AGRIFRPP878       Tot       Tot                                                                                                    | otal remise produ                                                                                         | iit HT :                        | 0,00                                            |
| Bandue Guidenet Compte Cie       pour la garantie. Les         IBAN LDLC : FR76 1780 6006 7992 9035 9100 038       emballages doivent être         BIC (virement SWIFT) : AGRIFRPP878       Tot         Tot       Tot         Tot       Tot                                                                                                    | emise compléme                                                                                            | ntaire HT :                     | 0,00                                            |
| BAN LDLC : FR76 1780 6006 7992 9035 9100 038<br>BIC (virement SWIFT) : AGRIFRPP878                                                                                                    | otal HT :                                                                                                 |                                 | 1 044,00                                        |
| BIC (virement SWIFT) : AGRIFRPP878                                                                                                    | Dont éco-par                                                                                              | rticipation :                   | 0,00                                            |
| Tot                                                                                                    | otal TVA :                                                                                                |                                 | 208,80                                          |
| Bon<br>Toute<br>de Conditi                                                                                                    | otal TTC (€)                                                                                              |                                 | 1 252,80                                        |
| conom                                                                                                    | The pour accord                                                                                           | (Signatu<br>e aux conditions g  | re et cachet)<br>énérales de vente<br>termes et |
| GROUPE LDLC - SA à directoire et conseil de surveillance au capital de 1 137 979.08 € - 403 554 181 I<br>26403554181, N° T.V.A Belge BE 0863283964, N° T.V.A Luxembourg LU 26459700, N° Suisse CHE-136                                                                                                    | I RCS Lyon - NAF<br>36.085.276 TVA., S                                                                    | 4791B - № T.<br>Siret 403 554 1 | V.A. FR<br>181 00145                            |

Devis câbles :

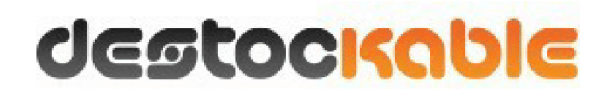

DEVIS : DSK0000343 Nom : Denis Cléton

Date : 17-03-2017

Devis établi sous réserve de disponibilité de stock et de variation de prix à date de votre commande. Pour vous accompagner dans la validation de ce devis ou pour nous transmettre un bon de commande, merci de vous adresser à contact@man-compagnie.fr

#### Vous êtes professionnels ? Vous pouvez bénéficier d'un tarif préférentiel !

Un montant total minimum de 35,00 euros (HT) hors livraison est requis pour valider votre commande. Livraison gratuite dès 300 euros d'achat hors taxes.

Montant des frais de port par défaut. Autres choix de transporteurs proposés lors de la validation de la commande. Mode de règlement : Carte Bancaire, Paypal, Chèque ou Virement bancaire. Expédition à réception du règlement.

| Réf               | Désignation                                              | Qté | P.U H.T        | Total H.T |
|-------------------|----------------------------------------------------------|-----|----------------|-----------|
| DSKCORD6F<br>02BM | Cordon RJ45 blindé F/UTP CAT6 4 paires PVC bleu 2 mètres | 200 | 2,54 €         | 508,00 €  |
|                   |                                                          |     | SOUS-TOTAL H.T | 508,00 €  |
|                   |                                                          |     | FRAIS DE PORT  | 0,00€     |
|                   |                                                          |     | TVA 20%        | 101,60 €  |
|                   |                                                          |     | TOTAL T.T.C    | 609,60 €  |

Les prix s?entendent pour les quantités prévues et sont susceptibles de modification au cas où les quantités commandées ne correspondraient pas à celles du devis.

M.A.N - 3 rue Jeanne GARNERIN - 91320 Wissous - France - Tél : 01 70 94 60 80 S.A.R.L au capital de 304 110 Euros - RCS PARIS : 501 748 115 - TVA FR06501748115

#### Devis Mini Gbic

#### 19/03/2017

Informations sur la commande

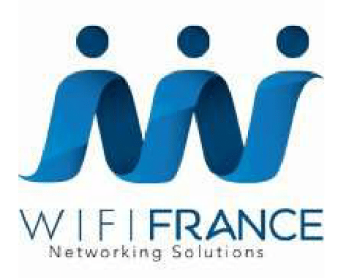

WIFI FRANCE

WiFi France -

#### INFORMATIONS SUR LA COMMANDE

| Numéro de commande    | F7Z407447                                                 |
|-----------------------|-----------------------------------------------------------|
| Date de commande      | 19/03/17                                                  |
| Statut de la commande | En Attente de Paiement                                    |
| Dernière mise à jour  | 19/03/17                                                  |
| Mode de livraison     | Colissimo La Poste (France)                               |
| Mode de Paiement      | Carte Bancaire<br>Paiement Sécurisé SSL par 2checkout.com |
| Remarques du client   |                                                           |

Total TTC

196,88 €

| Facturée à        |              | Livrée à          |        |
|-------------------|--------------|-------------------|--------|
| Nom à afficher    | Denis Cleton | Nom de la société | VDP    |
| Nom de la société | VDP          | Civilité          | Mr     |
| Civilité          | Mr           | Nom               | Cleton |
| Nom               | Cleton       | Prénom            | Denis  |

https://www.wifi-france.com/index.php?option=com\_virtuemart&view=orders&layout=details&tmpl=component&virtuemart\_order\_id=7946

1/2

#### 19/03/2017

#### Informations sur la commande

| Prénom               | Denis             | Adresse              | 15 rue de la paix |
|----------------------|-------------------|----------------------|-------------------|
| Adresse              | 15 rue de la paix | Code postal          | 75000             |
| Code postal          | 75000             | Ville                | Paris             |
| Ville                | Paris             | Pays                 | France            |
| Pays                 | France            | État/Province/Région | Paris             |
| État/Province/Région | Paris             | Téléphone            | 0102030405        |
| E-mail               |                   |                      |                   |
| Téléphone            | 0102030405        |                      |                   |

| Dáf      | Nom du produit                        | Statut du | Prix     | 0+6 | T\/A   | Pomioo | Total               |
|----------|---------------------------------------|-----------|----------|-----|--------|--------|---------------------|
| Rel.     | Nom du produit                        | produit   | Unitaire | Qle | IVA    | Remise | ттс                 |
| UF-      | Module SFP+ UF-SM-10G-S Ubiquiti Pack | En        | 166,70€  | 1   | 30,67€ | 13,34€ | <del>200,04 €</del> |
| SM-      | 2x                                    | Attente   |          |     |        |        | 184,04€             |
| 10G-     |                                       | de        |          |     |        |        |                     |
| S        |                                       | Paiement  |          |     |        |        |                     |
| Coût to  | tal des produits                      |           |          |     | 30,67€ | 13,34€ | 184,04€             |
| Frais de | e livraison                           |           |          |     | 2,14€  |        | 12,84€              |
| Frais de | e paiement                            |           |          |     | 0,00€  |        | 0,00€               |
| Total T  | тс                                    |           |          |     | 32,81€ | 13,34€ | 196,88 €            |

https://www.wifi-france.com/index.php?option=com\_virtuemart&view=orders&layout=details&tmpl=component&virtuemart\_order\_id=7946

2/2

Câbles RJ45 de 7500 mètres

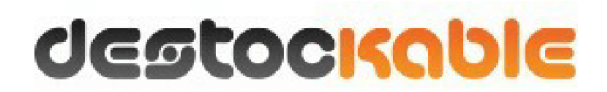

DEVIS : DSK0000344 Nom : Denis Cléton Date : 20-03-2017

Devis établi sous réserve de disponibilité de stock et de variation de prix à date de votre commande. Pour vous accompagner dans la validation de ce devis ou pour nous transmettre un bon de commande, merci de vous adresser à contact@man-compagnie.fr

Vous êtes professionnels ? Vous pouvez bénéficier d'un tarif préférentiel !

Un montant total minimum de 35,00 euros (HT) hors livraison est requis pour valider votre commande. Livraison gratuite dès 300 euros d'achat hors taxes.

Montant des frais de port par défaut. Autres choix de transporteurs proposés lors de la validation de la commande. Mode de règlement : Carte Bancaire, Paypal, Chèque ou Virement bancaire. Expédition à réception du règlement.

| Réf                | Désignation                                                            | Qté  | P.U H.T        | Total H.T  |
|--------------------|------------------------------------------------------------------------|------|----------------|------------|
| DSKTX200P4<br>FPCP | Câble Ethernet souple catégorie 6 U/FTP 4 paires PVC bleu (à la coupe) | 7500 | 0,82€          | 6 150,00 € |
|                    |                                                                        |      | SOUS-TOTAL H.T | 6 150,00 € |
|                    |                                                                        |      | FRAIS DE PORT  | 0,00 €     |
|                    |                                                                        |      | TVA 20%        | 1 230,00 € |
|                    |                                                                        |      | TOTAL T.T.C    | 7 380,00 € |

Les prix s?entendent pour les quantités prévues et sont susceptibles de modification au cas où les quantités commandées ne correspondraient pas à celles du devis.

M.A.N - 3 rue Jeanne GARNERIN - 91320 Wissous - France - Tél : 01 70 94 60 80 S.A.R.L au capital de 304 110 Euros - RCS PARIS : 501 748 115 - TVA FR06501748115

|                                                                 |                                                  |                                                                                                    |                   |                                                                     | Devis                                                          |                                                                                                    | 0170125                                                | 0255                            |
|-----------------------------------------------------------------|--------------------------------------------------|----------------------------------------------------------------------------------------------------|-------------------|---------------------------------------------------------------------|----------------------------------------------------------------|----------------------------------------------------------------------------------------------------|--------------------------------------------------------|---------------------------------|
| L                                                               |                                                  | Votre contact :<br>Pole Internet Pro L<br>eMail : conseil@ldlc.pro<br>Tél. : 04 27 46 60 05<br>Fax : 04 26 68 17 98 | DLC.PRO           |                                                                     | Date de<br>GROUF<br>18 cher<br>CS4020<br>69574 [<br>Tél. : + 5 | e l'offre : 25/01/2017<br>PE LDLC<br>min des Cuers<br>07<br>DARDILLY CEDEX<br>33 (0) 4 72 52 37 65 | - délais de val                                        | idité : 1 semaine               |
|                                                                 | Client Destinat                                  | aire                                                                                                    |                   |                                                                     | C                                                              | lient Facturé                                                                                      |                                                        |                                 |
| VDP<br>LANTOINE Al<br>15 rue de la pai<br>75000 PARIS<br>FRANCE | lexandre<br>x<br>S                               |                                                                                                    |                   | VDP<br>LANTOINE Alexa<br>15 rue de la paix<br>75000 PARIS<br>FRANCE | andre                                                          |                                                                                                    |                                                        |                                 |
| Réf                                                             |                                                  | Désignation                                                                                                    | 1                 |                                                                     | Qté                                                            | Px Unit. (€)                                                                                       | Remise<br>(%)                                          | Mnt HT (€)                      |
| S0122478                                                        | Seagate BarraCuda 1 To (S                        | T1000DM010)                                                                                                    |                   |                                                                     | 3                                                              | 47,46                                                                                              |                                                        | 142,37                          |
|                                                                 |                                                  |                                                                                                    |                   |                                                                     |                                                                |                                                                                                    |                                                        |                                 |
| Conditions de rè                                                | eglement : A l'ordre de                          | Groupe LDLC                                                                                                    | )                 |                                                                     | Por                                                            | t Liv. Standard                                                                                    | :                                                      | 4,96                            |
| Virement                                                        |                                                  |                                                                                                    | GARAN             | TIE : Les étiquettes<br>sur les pièces                              | Tota                                                           | al remise produ                                                                                    | it HT :                                                | 0,00                            |
| Domiciliation : CA<br>Banque Guiche                             | St DIDIER<br>et Compte C                         | Clé                                                                                                    | neuves            | sont nécessaires                                                    | Rer                                                            | nise compléme                                                                                      | ntaire HT :                                            | 0,00                            |
| 17806 00679                                                     | 92903591000                                      | 38                                                                                                    | emballa           | ges doivent être                                                    | Tota                                                           | al HT :                                                                                            |                                                        | 147,33                          |
| BAN LDLC : FR7                                                  | 6 1780 6006 7992 9035 91(<br>'IFT) : AGRIFRPP878 | 00 038                                                                                                    | conserv           | es.                                                                 | Tot                                                            | Dont eco-par                                                                                       | ticipation :                                           | 0,12                            |
| (                                                               |                                                  |                                                                                                    |                   |                                                                     | Tot                                                            | al TTC (€)                                                                                         |                                                        | 176.80                          |
|                                                                 |                                                  |                                                                                                    |                   |                                                                     | Bon                                                            | pour accord                                                                                        | (Signatu                                               | ure et cachet)                  |
| GROUPF                                                          | DLC - SA à directoire et cor                     | iseil de surveillance au                                                                                            | J capital de      | 1 137 979.08 € - 403 5                                              | Toute<br>de LDI<br>conditi                                     | Commande est soumis<br>LC.com ci-jointes, dont<br>ons.                                             | aux conditions g<br>j'accepte tous les<br>4791B - N° T | iénérales de vente<br>termes et |
| 26403554181                                                     | , N° T.V.A Belge BE 08632                        | 83964, Nº T.V.A Luxer                                                                                               | mbourg LU<br>Page | 26459700, N° Suisse (<br>1/2                                        | CHE-136                                                        | .085.276 TVA., S                                                                                   | iret 403 554                                           | 181 00145                       |

## Comparatif entre 2 solutions de déploiement :

Comparatif entre une solution de déploiement d'image disque d'un poste Master auquel on a ajouté les programmes de l'entreprise, configuré les comptes utilisateurs et dont l'installation a été automatisée ET un déploiement d'une image préconfigurée à l'aide d'un serveur de déploiement PXE dont les services utilisés sont ceux du NAS ou ceux d'un serveur DRBL.

Notre choix s'est porté sur le déploiement d'une image master d'un poste à cause du temps que cela prendrait par poste client de devoir réaliser l'opération d'installation 90 fois ou de configurer un déploiement d'une installation avec fichier de réponse sans compter que l'image ainsi crée est valable dans le cas d'une extension du nombre de postes client au sein de l'entreprise.

Configuration de l'image de base: inclure les profils utilisateurs locaux dans l'image de base afin de ne pas a avoir à configurer poste par poste et de permettre une utilisation de n'importe quel poste par n'importe quel utilisateur car pas de mise au domaine.

Description de la procédure de la création d'image afin de pouvoir comparer la charge de travail et le résultat escompté.

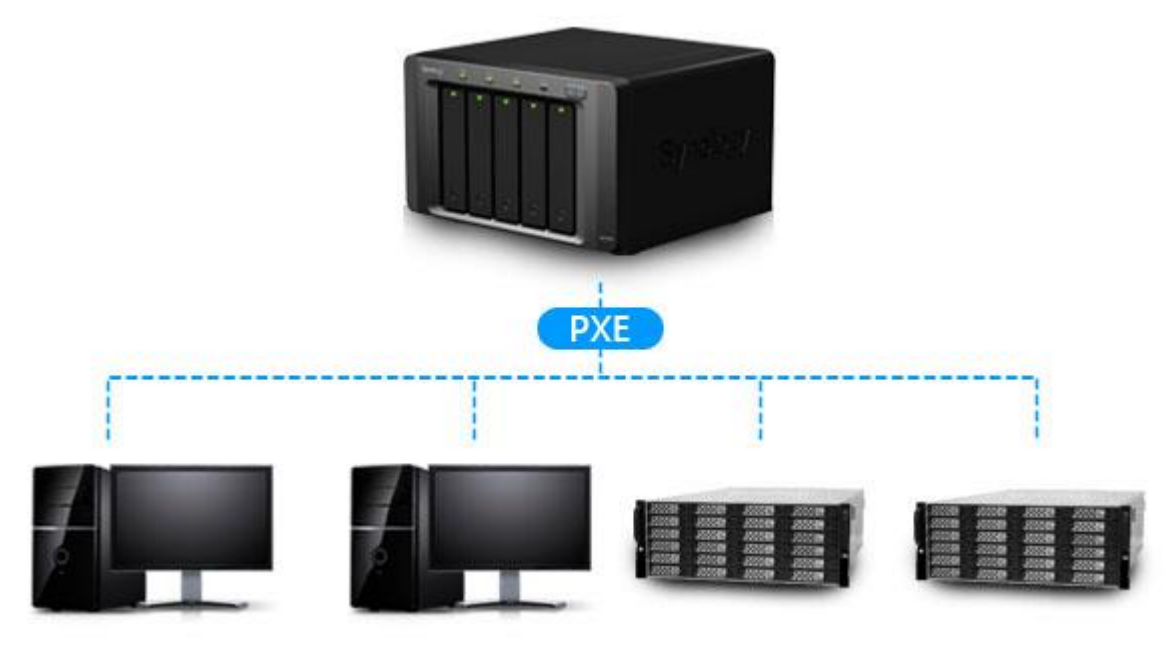

### I. Le déploiement

Le déploiement de masse permet de gagner du temps, donc de l'argent. Il y a quelques étapes à respecter pour pouvoir l'utiliser :

#### 1. LA CONCEPTION

Cette étape permet de configurer le « MASTER » qui sera installé sur tous les postes clients en ayant configuré un système d'automatisation de l'installation de Windows via le PXE au préalable.

Le principe du déploiement consiste à définir un socle commun par modèle de poste (système d'exploitation, drivers de périphériques, logiciels communs), puis de créer une image. Cela nécessite de créer autant d'image que de modèle

de post<e. De plus, si des mises à jour de drivers ou logiciels communs sont à mettre en place, il faudra recréer les images.

Rechercher tous les drivers de tous les modèles de poste utilisés

Il existe plusieurs solutions pour effectuer un déploiement de masse en PXE sans Serveur Windows.

#### 2. LA LICENCE

Pour ce qui concerne les licences : Nous prévoyons d'utiliser des licences volume Microsoft Windows via un service Microsoft installé sur une machine disponible sur le réseau qui héberge le Serveur KMS. En effet lors de la configuration de l'image disque nous devons installer Windows et donc choisir une clé d'installation rattachée à notre serveur KMS qui va activer tous les postes d'un coup.

#### Nom du type de licences choisies: Microsoft Open License

## Notre choix s'est porté sur ce type de licences dont nous allons vous exposer les particularités.

Le type Open License s'adresse aux PME (5 à 250 postes).

#### Autorisationsaccordées parce type de licence.

La licence Open nous autorise à installer et utiliser de façon légale des logiciels Microsoft sur un nombre de postes définià la commande. Il suffit de disposer du média d'installation (support DVD par exemplerattaché aux licences en question), et de l'utiliser pour effectuer l'installation de nossystèmes d'exploitation sur les ordinateurs.

#### **Produits inclus**

#### Possibilités offertes par ce type de contrat:

Le contrat Open permet l'utilisation de tous les produits Microsoft (à l'exception des jeux et matériels)

#### Offres d'acquisition de licences

Pour le type Open plusieurs options sont disponibles pour la même demande : L, SA ou L+SA.

- La licence « L » correspond à la licence complète du logiciel.
- Software Assurance est une option permettant de s'abonner à la maintenance logicielle et de profiter de nombreux services dont les mises à jour, des formations, du support technique, tout au long de la durée du contrat. Elle s'acquiert toujours eau même moment que la licence.
- « L+SA » est une option qui intègre les deux possibilités précédentes. Elle est souvent recommandée pour les nouvelles acquisitions

#### 3. TARIFICATION

Le contrat Open est dégressif suivant la quantité de licences à l'achat et comporte deux sortes de tarifs : Open Business et Open Volume.

Open Business se calcule à partir du nombre de licences achetées (accessible dès 5 licences) Les licences Open Business sont destinées aux entreprises qui souhaitent:

- acheter au fur et à mesure de l'apparition de leurs besoins (pas d'engagement)
- payer leur facture pour les licences à la commande
- profiter d'un tarif dégressif par rapport au volume commandé

Open Volume se calcule sur un nombre de points total (à partir de 500 points) par groupe de produits Microsoft : Suites bureautiques, Systèmes d'exploitation et Serveurs. Les licences Open Business sont destinées aux entreprises qui:

- veulent un niveau de prix prédéfini par rapport aux éventuelles acquisitions supplémentaires pendant la durée du contrat.
- Souhaitent regrouper toutes leurs licences Microsoft sous un seul contrat
- ont besoin d'un nombre important de logiciels et donc de licences; Une fois le contrat établi sur un niveau de prix, nous pourrions repasser commande de logiciels au même niveau de prix pendant 2 ans, même pour des commandes à l'unité.

#### 4. MEDIAS D'INSTALLATION

Le programme Open ne propose pas l'envoi systématique de kits de supports d'installation. Nous pouvons télécharger les produits sur le site eOpen. Il est possible d'ouvrir un compte sur le site eOpen afin d'être redirigées vers VLSC (centre de Services pour les licences en volume) où nous pourrons choisir entre le téléchargement ou l'achat du média pour les produits auxquels nous avons accès dans le cadre de notre contrat de licence.

#### 5. PERIODE DE VALIDITE DE L'ACCORD

Le contrat Open est soumis à une période de validité de 2 ans qui commence dès que Microsoft reçoit l'accord et le bon de commande.

#### 6. SUIVI DES COMMANDES ET DES LICENCES

Dès réception de l'accord validé et du bon de commande, Microsoft confirme la commande, avec un numéro d'autorisation et un numéro de licence, sur le Centre des services de licences en volume Microsoft (VLSC) dans un délai de 24 heures, faisant apparaître l'état des licences.

Les licences peuvent être suivies et contrôlées de façon simple et pratique, elles permettent donc de télécharger et installer des logiciels sous licence via VLSC.

## II. Le KMS en détails pour le cas d'un choix d'ordinateurs qui ne contiennent pas de licences

Afin de pouvoir appliquer les licences achetées nous devons utiliser un service Microsoft nommé KMS :

#### KMS pour Key Management Service qui signifie service de gestion des clés.

Le serveur KMS s'authentifie chez Microsoft ensuite tous les ordinateurs du réseau disposant de la clé correspondant à celui-ci s'activeront automatiquement auprès du KMS interne. Voici une illustration du principe de fonctionnement de l'activation des licences volume via KMS.

-

| Internet                                                                                                    | Activation Services                                                                                                    | Serveur DNS                                                                                                    | •                                                                                                    | Découverte de l                                                                                                    |
|----------------------------------------------------------------------------------------------------|----------------------------------------------------------------------------------------------------|----------------------------------------------------------------------------------------------------|----------------------------------------------------------------------------------------------------|----------------------------------------------------------------------------------------------------|
|                                                                                                    | Installation de la clé KMS                                                                                                    | s                                                                                                    |                                                                                                    |                                                                                                    |
| Acti                                                                                                    | 2<br>vation de l'hôte KMS<br>(une seule fois)<br>3<br>ble KMS                                                                                                    | Enregistrement du record                                                                                                    | d SRV dans DNS<br>I'hôte KMS en TCP su                                                                                               | 2 5 Au                                                                                                    |
|                                                                                                    | 'n                                                                                                    | L'hôte KMS renvoie le décomp                                                                                                    | pte d'activation au clie                                                                                                    | nt                                                                                                    |
| -                                                                                                    |                                                                                                    |                                                                                                    |                                                                                                    |                                                                                                    |
| Vous pourrez ainsi obt<br>votre revendeur.                                                                                                    | tenir un devis complet, que voi                                                                                                    | us pourrez communiquer à des collèg                                                                                                    | gues ou à                                                                                                    | Device<br>• Office 365<br>• Visual Studio 2015                                                                                                    |
| Vous pourrez ainsi obt<br>votre revendeur.<br><b>1</b> Sélectionnez                                                                                                    | tenir un devis complet, que voi<br>le pays/la région et la                                                                                                    | us pourrez communiquer à des collèg                                                                                                    | gues ou à                                                                                                    | Device<br>• Office 365<br>• Visual Studio 2015<br>• <b>Cupérer un devis</b>                                                                                                    |
| Vous pourrez ainsi obt<br>votre revendeur.<br><b>1</b> Sélectionnez<br>France                                                                                                    | tenir un devis complet, que voi<br>le pays/la région et la<br>Français                                                                                                    | us pourrez communiquer à des collèg<br>langue                                                                                                    | gues ou à <b>Re</b><br>Sai                                                                                                    | Device<br>• Office 365<br>• Visual Studio 2015<br>• Cupérer un devis<br>sissez l'identifiant unique du devi                                                                                                    |
| Vous pourrez ainsi obt<br>votre revendeur.<br><b>1</b> Sélectionnez<br>France<br><b>2</b> Choisissez l'o                                                                                                    | tenir un devis complet, que voi<br>le pays/la région et la<br>v Français<br>ption de Devis                                                                                                    | us pourrez communiquer à des collèg<br>langue                                                                                                    | gues ou à<br>Ré<br>Sai                                                                                                    | Device<br>• Office 365<br>• Visual Studio 2015<br>• Cupérer un devis<br>sissez l'identifiant unique du devi<br>sissez l'identifiant unique du devi                                                                                                    |
| Vous pourrez ainsi obt<br>votre revendeur.<br><b>1</b> Sélectionnez<br>France<br><b>2</b> Choisissez l'o<br>Devis expre                                                                                               | tenir un devis complet, que voi<br>le pays/la région et la<br><ul> <li>Français</li> </ul> ption de Devis ss Devis complet, que voi                                                                                                    | us pourrez communiquer à des collèg                                                                                                    | gues ou à<br>Re<br>Sai<br>ance J'a                                                                                                   | Device<br>• Office 365<br>• Visual Studio 2015<br>• Cupérer un devis<br>sissez l'identifiant unique du devi<br>sissez l'identifiant unique du devi<br>sissez l'identifiant unique du devi<br>sissez l'identifiant unique du devi<br>ai besoin de :                                                                                                    |
| Vous pourrez ainsi obr<br>votre revendeur.<br><b>1</b> Sélectionnez<br>France<br><b>2</b> Choisissez l'o<br>Devis expres<br>Si vous n'avez besoin o                                                                   | tenir un devis complet, que voi<br>le pays/la région et la                                                                                                    | us pourrez communiquer à des collèg<br>langue<br>plet<br>Devis avec assista<br>ue, créez un devis express.                                             | gues ou à<br>Ra<br>Sai<br>ance J'a<br>→                                                                                              | Device<br>• Office 365<br>• Visual Studio 2015<br>• Cupérer un devis<br>sissez l'identifiant unique du devi<br>sissez l'identifiant unique du devi<br>sissez l'identifiant  |
| Vous pourrez ainsi obt<br>votre revendeur.<br><b>1</b> Sélectionnez<br>France<br><b>2</b> Choisissez l'o<br>Devis expres<br>Si vous n'avez besoin o<br>Sinon, choisissez l'opti                                       | tenir un devis complet, que voi<br>le pays/la région et la<br>Français<br>ption de Devis<br>ss Devis com<br>que du prix d'un produit unique<br>ton Devis complet ou Devis ave                                                                                                    | us pourrez communiquer à des collèg<br>langue<br>plet<br>Devis avec assista<br>ue, créez un devis express.<br>ec assistance.                           | gues ou à<br>Re<br>Sai<br>ance<br>J'a                                                                                                | Device<br>• Office 365<br>• Visual Studio 2015<br>• Cupérer un devis<br>sissez l'identifiant unique du devi<br>• Sissez l'identifiant unique du devi<br>• Sissez l'identifiant unique du d       |
| Vous pourrez ainsi obt<br>votre revendeur.<br>Sélectionnez<br>France<br>Choisissez l'o<br>Devis expres<br>Si vous n'avez besoin o<br>Sinon, choisissez l'opti<br>Sélectionnez un                                      | tenir un devis complet, que voi<br>le pays/la région et la<br>Français<br>ption de Devis<br>ss Devis com<br>que du prix d'un produit uniqu<br>on Devis complet ou Devis ave<br>n programme de licences <b>1</b>                                                                                                    | us pourrez communiquer à des collèg<br>langue<br>plet<br>Devis avec assista<br>ue, créez un devis express.<br>ec assistance.<br>Microsoft Open License | gues ou à<br>Ré<br>Sai<br>ance J';<br>→<br>Re<br>→                                                                                   | Device<br>• Office 365<br>• Visual Studio 2015<br>• Cupérer un devis<br>sissez l'identifiant unique du devi<br>• Cupérer •<br>• Contacter un partenaire<br>Rechercher une clé de<br>produit<br>• Contactes<br>En savoir plus sur les                                                                                                    |
| Vous pourrez ainsi obr<br>votre revendeur.<br>Sélectionnez<br>Choisissez l'o<br>Devis expres<br>Si vous n'avez besoin o<br>Sinon, choisissez l'opti<br>Sélectionnez un<br>Sélectionnez un                             | tenir un devis complet, que voi<br>le pays/la région et la<br>Français<br>ption de Devis<br>ss Devis com<br>que du prix d'un produit unique<br>on Devis complet ou Devis ave<br>n programme de licences @<br>votre type d'organisation                                                                                                    | Iangue Inplet Devis avec assista ue, créez un devis express. ec assistance. Microsoft Open License Corporate                                           | gues ou à<br>Re<br>Sai<br>ance<br>J'a<br>Re<br>→<br>→                                                                                | Device<br>Office 365<br>Visual Studio 2015<br>Secupérer un devis<br>sissez l'identifiant unique du devi<br>sissez l'identifiant unique du devi<br>sissez l'identifiant uniq |
| Vous pourrez ainsi obt<br>votre revendeur.<br>Sélectionnez<br>Choisissez l'o<br>Devis expres<br>Si vous n'avez besoin o<br>Sinon, choisissez l'opti<br>Sélectionnez u<br>Sélectionnez u                               | tenir un devis complet, que voi<br>le pays/la région et la<br>Français<br>ption de Devis<br>ss Devis com<br>que du prix d'un produit unique<br>ion Devis complet ou Devis avec<br>n programme de licences<br>votre type d'organisation<br>cionnez un niveau de prix<br>1                                                                                 | Iangue Inplet Devis avec assista Le, créez un devis express. Lec assistance. Microsoft Open License Corporate No Level No Level                        | gues ou à<br>Re<br>Sai<br>Sai<br>Sai<br>Sai<br>Sai<br>Sai<br>Sai<br>Sai<br>Sai<br>Sai                                                | Device<br>Office 365<br>Visual Studio 2015<br>Scupérer un devis<br>Sissez l'identifiant unique du devi<br>Sissez l'identifiant unique du devi<br>Sissez l'identifiant uniqu |
| Vous pourrez ainsi obt<br>votre revendeur.<br>Sélectionnez<br>Prance<br>Choisissez l'o<br>Devis expre<br>Si vous n'avez besoin o<br>Sinon, choisissez l'opti<br>Sélectionnez un<br>Sélectionnez un<br>Sélectionnez un | tenir un devis complet, que voi<br>le pays/la région et la<br>Français<br>ption de Devis<br>ss Devis com<br>que du prix d'un produit unique<br>ton Devis complet ou Devis ave<br>n programme de licences 1<br>rotre type d'organisation<br>tionnez un niveau de prix 1<br>Sélectionnez un produit                                                        | Iangue Inplet Devis avec assista Ue, créez un devis express. Ue assistance. Microsoft Open License Corporate No Level Windows 10 Pro                   | gues ou à Re<br>Sai<br>ance J'a<br>*<br>*<br>*<br>*                                                                                  | Device Office 365 Visual Studio 2015 Cupérer un devis sissez l'identifiant unique du devi décupérer Contacter un partenaire Rechercher une clé de produit Consulter les options Microsoft Financing View use rights (product versions released prior to July 2015 only)                                                                                                    |
| Vous pourrez ainsi obt<br>votre revendeur.                                                                                                    | tenir un devis complet, que voi<br>le pays/la région et la<br>Français<br>ption de Devis<br>ss Devis com<br>que du prix d'un produit unique<br>ion Devis complet ou Devis ave<br>n programme de licences în<br>rotre type d'organisation<br>tionnez un niveau de prix în<br>Sélectionnez un produit<br>ponnez un type de produit în                      | Iangue Inplet Devis avec assista Ue, créez un devis express. Uec assistance. Microsoft Open License Corporate No Level Windows 10 Pro Upgrade Only     | gues ou à<br>Ra<br>Sai<br>ence<br>J'à<br>•<br>•<br>•<br>•<br>•<br>•<br>•<br>•<br>•<br>•<br>•<br>•<br>•<br>•<br>•<br>•<br>•<br>•<br>• | Device<br>Office 365<br>Visual Studio 2015<br>Secupérer un devis<br>dissez l'identifiant unique du devi<br>devine<br>di besoin de :<br>Contacter un partenaire<br>Rechercher une clé de<br>produit<br>PESOURCES<br>En savoir plus sur les<br>licences en volume<br>Consulter les options<br>Microsoft Financing<br>View use rights (product<br>versions released prior<br>to July 2015 only)<br>Découvrir les avantages<br>de la Software Assurance                                                                                                    |
| Vous pourrez ainsi obt<br>votre revendeur.                                                                                                    | tenir un devis complet, que voi<br>le pays/la région et la<br>Français<br>ption de Devis<br>ss Devis com<br>que du prix d'un produit unique<br>on Devis complet ou Devis ave<br>n programme de licences 1<br>votre type d'organisation<br>tionnez un niveau de prix 1<br>Sélectionnez un produit<br>onnez un type de produit 1<br>Saisissez une quantité | Iangue Inplet Devis avec assista Ue, créez un devis express. Ue assistance. Microsoft Open License Corporate No Level Windows 10 Pro Upgrade Only 90   | gues ou à<br>Re<br>Sai<br>ance<br>↓<br>↓<br>↓<br>↓<br>↓<br>↓<br>↓                                                                    | Device  Office 365 Visual Studio 2015  Cupérer un devis  Sissez l'identifiant unique du dev  Cupérer  Sissez l'identifiant unique du dev  Sissez l'identifiant unique du dev  Sissez l'identifiant unidentifiant u                                                                                                    |

### 18090€

Après Estimation chez Microsoft nous avons déterminé un tarif pour notre flotte de postes clients en termes de licences Microsoft.

Via le service KMS Microsoft propose une stratégie d'activation de licence en volume pour éviter toute fuite de clé de licence vers l'extérieur de l'entreprise et rendre impossible l'utilisation illégale de licences et donc se protéger de tout acte de piratage.

Toutes les licences client doivent être activées via le KMS pour que Microsoft puisse contrôler les clés de produits activés.

Ces spécifications nous permettent d'automatiser le processus d'activation via deux méthodes d'activation possible dont la méthode KMS qui a été retenue :

#### 1. MAK

(**Multiple Activation Key** : **Clé d'Activation Multiple**) qui est recommandée pour les PME de moins de 25 postes clients. Cette méthode n'active qu'un nombre déterminé d'ordinateur, via les serveurs de Microsoft, il n'y a donc pas de service à installer ni à configurer pour mettre en place ce « genre de solution ».

#### 2. KMS pour Key Management Service : service de gestion des clés.

KMS est un service permettant d'automatiser l'activation des produits Microsoft en volume d'un nombre très important de postes clients. C'est la solution idéale pour notre entreprise disposant d'une « grosse » infrastructure système Windows

Nous n'aurons besoin que d'une seule clé KMS pour pouvoir activer l'ensemble des postes clients de notre infrastructure.

Le serveur KMS ne s'active qu'une seule fois depuis les serveurs Microsoft ce qui permet que toutes les machines ayant besoin d'être activées sur le réseau s'activent automatiquement auprès du serveur KMS interne. Contrairement à la méthode MAK.

#### 3. Prérequis pour une installation par déploiement

Afin de pouvoir réaliser une activation via KMS nous devons mettre a disposition une Machine physique qui fera Office de serveur KMS.

La clé KMS Windows 10: à récupérer depuis le site de Microsoft. En outre toute clé de licence n'un niveau de gamme supérieur peuvent servir à activer les produits d'une gamme inférieure.

Pour ce qui concerne les paramètres spécifiques au fonctionnement du KMS : il faut :

Ouvrir le port 1688 (nativement): une ouverture des flux entre le serveur et les machines clientes, dans les 2 sens, est nécessaire

#### 4. Mise en place d'un hôte KMS

2 Possibilités s'offrent à nous:

- Via "GUI" : interface graphique sur la machine qui exécute le service KMS
- Via "CLI" : en ligne commande grâce à l'outil sImgr

Nous avons retenus la 2<sup>nde</sup> méthode qui permet plus de souplesse quant à l'automatisation du processus d'installation pour un déploiement en masse tel que le nôtre au sein d'une infrastructure KMS.

#### A. via interface graphique :

1. Menu démarrer

2. Clic-droit sur Ordinateur, ensuite Propriétés

3. Cliquer ensuite sur l'option située en bas de page "Modifier la clé de produit (Product Key)".

4. Saisir ensuite la clé KMS, ensuite suivant et suivre l'assistant.

5. Enfin, nous devons activer notre serveur KMS une seule fois soit via Internet.

Une fois activé, notre serveur KMS sera prêt à recevoir et à répondre aux requêtes des postes clients demandant une activation.

Pour que votre serveur KMS soit opérationnel et soit capable d'activer vos OS, Microsoft exige la chose suivante :

Pour activer des machines clientes (via KMS) : AU MOINS 25 postes différents DOIVENT ETRE RECUS PAR LE KMS POUR QU'IL PUISSE ACTIVER NOS POSTES : un filtrage par adresses MAC est appliqué afin de ne pas permettre à des demandes depuis le même poste d'être honorées.

#### B. via slmgr

#### 1: installation

1. Menu Démarrer sur la machine KMS Serveur

2. Lancer cmd.exe en tant qu'administrateur local ou domaine.

3. Sur l'invite de commande saisir : cscript c:\Windows\System32\slmgr.vbs /ipkxxxxx-xxxxx-xxxxx-xxxxx où xxxxx-... représente la clé KMS.

Le message de validation est le suivant :

Microsoft Windows Script Host Version x.y Copyright Microsoft Corporation. All rights reserved. Installed product key xxxxx-xxxxx-xxxxx-xxxxx successfully

#### Procédure : Toujours via l'invite de commande, saisir la commande suivante : **cscript c:\Windows\System32\slmgr /slui.exe**

#### C. Port 1688

Comme précisé précédemment, le port natif utilisé par le KMS est le 1688, nous pouvons le modifier via la commande suivante : cscript c:\Windows\System32\slmgr /sprtxxxx où xxxx est le nouveau numéro de port. Après chaque modification du KMS, un redémarrage du service de licence (Software Licensing Service) est requis : Menu Démarrer / saisir services.msc trouver le service en question et indiquer Redemarrer

#### D. Test du KMS

Une fois installé, notre KMS publie automatiquement son SRV Records sur les serveurs DNS ,nous pouvons vérifier en tapant la commande suivante : **nslookup -type=srv \_vlmcs.\_tcp** 

La réponse ressemble à ça :

C:\Users\David>nslookup -type=srv \_vlmcs.\_tcp Server: DC.lab.local Address: x.y.z.a

\_vlmcs.\_tcp.mycompagny.local SRV service location:

priority = 0 weight = 0 port = 1688 svrhostname = kms03.lab.local \_vlmcs.\_tcp.lab.local SRV service location: priority = 0 weight = 0 port = 1688 svrhostname = kms01.lab.local kms01.lab.local internet address = x.y.z.b kms02.lab.local internet address = x.y.z.c

E. Vérification du statut du KMS

Pour vérifier le statut de notre serveur KMS, nous allons utiliser la commande suivante : cscript

c:\Windows\System32\slmgr /dli

#### III. Configuration des clients KMS

Par défaut, n'importe quel ordinateur exécutant Windows 7 ou Windows 10, par exemple est un client KMS. Si les ordinateurs utilisent l'un de ces systèmes d'exploitation et qu'ils sont rattachés au réseau nous pourrons l'activer à l'aide de KMS le réseau doit néanmoins autoriser la découverte DNS automatique, pour ces postes aucune configuration supplémentaire n'est nécessaire.

Si un client KMS est configuré pour rechercher un hôte KMS via un DNS, mais ne reçoit pas les enregistrements SRV pour le DNS, Windows 7 et Windows 10gardent en mémoire l'erreur dans le journal des événements.

#### Cas d'une attribution d'un serveur a un client KMS manuellement

Nous pouvons attribuer manuellement un serveur KMS aux clients KMS en utilisant la mise en cache du serveur. L'affectation manuelle d'un serveur KMS désactive la détection automatique du client KMS. Pour affecter un serveur a un client nous pouvons utiliser la commande suivante :/skms<Name[:Port] | : port> [Activation ID] où <Name> est le KMS\_FQDN (Fullyqualifieddomainname : nom de domaine du serveur), IPv4Address ou Nom\_netbios de l'hôte KMS et port est le port TCP sur l'hôte KMS.

Si le serveur KMS utilise des IPv6, l'adresse doit être spécifiée dans le format [nom\_hôte]: port (en utilisant les crochets).

#### Cas d'une détection automatique d'un serveur pour un Client KMS

Par défaut, les clients KMS essayent d'identifier les serveurs KMS automatiquement. La détection automatique peut être désactivée en attribuant manuellement un serveur KMS à son client, comme vu précédemment.

Il est d'ailleurs possible d'attribuer un serveur KMS à un nom de domaine afin de pouvoir réaliser le déploiement de clés d'activation en utilisant cette fonctionnalité.

#### Déployer des Clients KMS

Les informations contenues dans cette section sont pour les clients de licence en Volume à l'aide du Kit d'Installation automatisée (Windows AIK) pour déployer et activer un système d'exploitation. Préparer les clients KMS pour le déploiement à l'aide de l'outil de préparation système (Sysprep.exe).

#### Activer manuellement un Client KMS

Les clients KMS tentent de s'activer automatiquement à intervalles réguliers. Pour activer manuellement les clients KMS nous avons la possibilité d'utiliser **slmgr.vbs /ato** dans une console avec les droits d'administrateur. Le script Slmgr.vbs donne le résultat de l'activation et un code résultat. Pour effectuer l'activation, le client KMS doit avoir accès à un serveur KMS disponible sur le réseau.

#### IV. Générer l'image « MASTER » Windows 10

Cette image est réalisée à partir d'un ordinateur virtuel qui exécute ensuite automatiquement la capture de l'image MASTER.

Les étapes suivantes expliquent comment démarrer sur un .ISO généré par MDT et exécuter les tâches afin d'exporter l'image MASTER.

Nous pourrions utiliser l'ISO x86bootable de MDT pour déployer les images de système d'exploitation x86 et x64.

1. Création d'un PC virtuel avec les paramètres suivants :

- VDP
- 1. Nom: REFW10X64-001
- 2. Répertoire: C:\VMs
- 3. Mémoire allouée: 1024 MB
- 4. Réseau: connecté au réseau physique
- 5. Taille Disque: 60 GB
- 6. Répertoire de l'image : C:\ISO\MDT BuildLab x86.iso
- 2. Exportation d'une sauvegarde à l'instant T du PC virtuel REFW10X64-001 et le nommer **Clean with MDT BuildLab x86 ISO**.

#### Remarque

L'exportation d'une sauvegarde instant T est utile lorsque nous devons redémarrer le processus et que l'on veut s'assurer qu'il démarre proprement.

- 3. Démarrage du REFW10X64-001. Après avoir démarré sur Windows PE, nous allons exécuter l'Assistant de déploiement Windows en utilisant les paramètres suivants :
  - 1. Select a task sequence to execute on this computer: Windows 10 Enterprise x64 Default Image
  - 2. Specify whether to capture an image: Capture an image of this reference computer
    - Location: \\MDT01\MDTBuildLab\$\Captures
  - 3. File name: REFW10X64-001.wim

| 🤹 Windows Deployment Wiza                                                                                                   | rd 💌                                                                                                    |
|----------------------------------------------------------------------------------------------------|----------------------------------------------------------------------------------------------------|
| 💐 Capture Im                                                                                                    | hage                                                                                                    |
| Task Sequence<br>Computer Details<br>Move Data and Settings<br>User Data (Restore)<br>Locale and Time<br>Roles and Features | <ul> <li>Specify whether to capture an image.</li> <li>Capture an image of this reference computer.<br/>Specify the UNC path where the image should be stored and the file name to use.</li> <li>Location:</li> </ul>                                                                                                    |
| Capture Image                                                                                                    | \\MDT01\MDTBuildLab\$\Captures                                                                                                    |
| BitLocker<br>Ready                                                                                                    | File name:         REFW10X64-001.wim         Sysprep this computer.         Initiate Sysprep for the operating system, but do not capture an image (useful when generating a VHD).         Prepare to capture the machine.         Copy the needed Sysprep files to the proper location, but do nothing else.         Do not capture an image of this computer.         This is a normal deployment, so an image does not need to be captured. |
|                                                                                                    | <u>B</u> ack <u>N</u> ext <u>C</u> ancel                                                                                                    |

Assistant de déploiement Windows pour générer le Master Windows 10.

- 4. Le programme d'installation démarre et effectue les opérations suivantes :
  - 1. Installe le système d'exploitation Windows 10.
  - 2. Installe les applications et fonctionnalités ajoutés.
  - 3. Met à jour le système d'exploitation, si besoin.
  - 4. Effectue une copie temporaire de Windows PE sur le disque local.
  - 5. Exécute l'outil de préparation du système (Sysprep) et redémarre sur Windows PE.
  - 6. Capture l'installation dans un fichier WIM.
  - 7. Met l'ordinateur virtuel hors tension.

Au bout d'un certain temps, vous obtiendrez une image WIM d'un Windows 10 entièrement corrigé et soumise à Sysprep, située dans un dossier de partage du NAS. Le nom de fichier est REFW10X64-001.wim.

Importer les fichiers d'installations de Windows 10

MDT 2013 Update 1 supporte l'ajout des fichiers d'installations (ISO décompressée) tous comme les fichiers d'image (WIM). Ici on part avec les sources des fichiers d'installation. À partir de la console Deployment Workbench sur le noeud « Operating Systems« , importer les sources de Windows 10.

| DeploymentWorkbench - [Deployment]                                                                                                    | ent Workbench\Deployment Shares\MDT Build | d Lai | o (E:∖MDTBu∟                                                                         |
|----------------------------------------------------------------------------------------------------|-------------------------------------------|-------|--------------------------------------------------------------------------------------|
| File Action View Help                                                                                                    |                                           |       |                                                                                      |
| 🗢 🔿 🙍 🔒                                                                                                    |                                           |       |                                                                                      |
| Deployment Workbench                                                                                                    | Name                                      | Des   | Actions                                                                              |
| <ul> <li>Information Center</li> <li>Deployment Shares</li> <li>MDT Build Lab (E:\MDTBuildLab)</li> <li>Applications</li> <li>Operating Systems</li> <li>Out-of-Box Drivers</li> <li>Out-of-Box Drivers</li> <li>Packages</li> <li>Task Sequences</li> <li>Advanced Configuration</li> <li>Monitoring</li> </ul> | ✓ III                                     | Wir   | Operating Sys<br>Import Oper<br>New Folder<br>View<br>Refresh<br>Export List<br>Help |
|                                                                                                    |                                           |       | 1                                                                                    |

Importer vos applications

On appelle les applications de base, les prérequis pour d'autres applications (.Net Framework, Visual C++ Runtime...), celles qui sont utilisées par la majorité des utilisateurs (Microsoft Office, Silverlight...), celles qui changent peu sur les mises à jour, ou encore dans certains cas les applications de grosse taille, etc. L'installation de vos applications doit être silencieuse pour que le processus se déroule automatiquement. Exemple de commande:

Silverlight: Silverlight\_x64.exe /q Flash Player: install\_flash\_player\_ax.exe /install

#### Possibilité de création de Master avec une solution open source : CloneZilla

Configuration de l'image de base: inclure les profils utilisateurs locaux dans l'image de base afin de ne pas a avoir a configurer poste par poste et de permettre une utilisation de n'importe quel poste par n'importe quel utilisateur.

Description de la procédure de la création d'image afin de pouvoir comparer la charge de travail et le résultat escompté.

CloneZilla se lance et va vous demander de configurer quelques paramètres:

-Choix de la résolution d'écran, s'il ne permet pas la résolution 1024x768, choisir une résolution plus basse, par

| [            | clonezilla.org, clonezilla.nchc.org.to                                                                                                    |
|--------------|----------------------------------------------------------------------------------------------------|
|              | Clonezilla live (Default settings, UGA 1024x768)                                                                                                    |
|              | Clonezilla live (Default settings, USA 868x669)                                                                                                    |
|              | Clonezilla live (Default settings, VGA 646x489)                                                                                                    |
|              | Clonezilla live (To BAM. Boot media can be removed later)                                                                                                    |
|              | Clonezilla live (Safe graphic settings, vga=normal)                                                                                                    |
|              | Clonezilla live (Failsafe mode)                                                                                                    |
|              | Local operating system in nardarive (if available)                                                                                                    |
|              | Network Perd                                                                                                    |
| ⇔ Cl<br>⇔ Di | Press [Tubl to edit options<br>Automatic boot in 30 seconds<br>onezilla live version: 1.2.2-31. (C) 2003-2009, NCHC, Taiwan<br>sclaimer: Clonezilla comes with ABSOLUTE NO WARRANTY |
|              | Free Software Labs, NCHC,                                                                                                    |
|              |                                                                                                    |
|              | Q/PZLIIQ 國家富速網路與計算                                                                                                    |
|              |                                                                                                    |
|              |                                                                                                    |
| rgem         | ent                                                                                                    |

exemple: 800x60 Patienter durant

Sélectionner la langue

#### Mars 2017

| V | D | P |
|---|---|---|
|   |   |   |

| Which language d                                                                                                    | lo you prefer:                                                                                                    |                                                                                                    |                     |
|----------------------------------------------------------------------------------------------------|----------------------------------------------------------------------------------------------------|----------------------------------------------------------------------------------------------------|---------------------|
| en_US.UTF-8<br>es_ES.UTF-8                                                                                                    | English<br>Spanish   Español                                                                                                    |                                                                                                    |                     |
| it_IT.UTF-8<br>ja_JP.UTF-8<br>zh_CN.UTF-8<br>zh_TW.UTF-8                                                                                                    | French   Français<br>Italian   Italiano<br>Japanese   日本語<br>Chinese (Simplified)<br>Chinese (Traditional)                                                                                              | 简体中文<br>  正體中文 - 台灣                                                                                                    |                     |
|                                                                                                    | <0k>                                                                                                    |                                                                                                    |                     |
| Laisson "No pas modifier la                                                                                                    | and an du clavier" at appuver a                                                                                                    | THE ENTRE                                                                                                    |                     |
| Choisir un codage<br>Ne pas modifier le<br>Conserver le codag<br>Choisir un codage                                                                                                    | clavier pour votre a<br><mark>e codage clavier</mark><br>ge clavier du noyau<br>clavier dans la list                                                                                                    | e complète                                                                                                    |                     |
| Sélectionner "Démarrage de                                                                                                    | e Clonezilla" et appuver sur EN                                                                                                    | <u>rrée</u>                                                                                                    |                     |
| Lancer Clonezilla ou<br>Sélectionnez le mod                                                                                                    | Démarrage de Clonezi<br>u ouvrir une session shel<br>de :                                                                                                    | lla<br>1 (ligne de commande) ?                                                                                                    |                     |
| <mark>Start</mark><br>Enter                                                                                                    | <u>Clonezilla Démarrage de</u><br>_shell Passer en lig                                                                                                    | Clonezilla<br>ne de commande                                                                                                    |                     |
| <                                                                                                    | 0k>                                                                                                    | <cancel></cancel>                                                                                                    |                     |
| Sálantin na "diama / na stiti                                                                                                    | ion ware (donnie imago" et en num                                                                                                    | TOT ON THE                                                                                                    | 1                   |
| Selectionner disque/partiti                                                                                                    | Clorezilla                                                                                                    | er sur EN I KEE                                                                                                    |                     |
| **Clonezilla est un logiciel libre<br>///Astuce ! A partir de maintenami<br>cocher votre sélection. Une étoile<br>Deax modes sont disponibles, vous<br>(1) clonage disque/partition vers<br>(2) clonage disque à disque ou par<br>Sélectionnez le mode : | (GPL). Il est livré SANS AUCUME GAMANTIE-<br>t. lorsque plusieurs choix seront possibles<br>(*) narque la sélection///<br>pouvez choisir<br>image ou image vers disque/partition<br>rition à partition. | *<br>s, vous devrez appuyer la barre d'espace pour                                                                                                  |                     |
|                                                                                                    | device-image disque/partition vers/deput                                                                                                    | is image                                                                                                    |                     |
|                                                                                                    |                                                                                                    |                                                                                                    |                     |
|                                                                                                    | 0010                                                                                                    | (Cance1)                                                                                                    |                     |
| Sélectionner "local_dev Mo                                                                                                    | onter un périphérique local" et ap                                                                                                    | opuyer sur ENTRÉE                                                                                                    | 1                   |
| Faire a nouveau EN I KEE                                                                                                    |                                                                                                    | J                                                                                                    | 11                  |
| sauvegarder (en fonction de                                                                                                    | a la taille)                                                                                                    | de sauvegarde, non-pas celui que nou                                                                                                    | is allotis          |
| sauvegarder (en fonetion de                                                                                                    | Clonezilla - Opensource Clone System (OC                                                                                                    | 3)   Mode:                                                                                                    | i                   |
| <pre>//noncage a un perparenge sous /no<br/>/noncageartingg.<br/>///NDTE/// Ne montez PAS la partit<br/>GNU/Linux. La tère partition du les<br/>lère partition du 2è disque est "hu<br/>mainrise 6° art blat (BATO) en edus</pre>                        | tion à sauvegarder sous Anhae, parting, L<br>d'anne annuegart de sous anne parting.<br>d'anne anne anne anne anne anne anne anne                                                                        | non de la partite i bage sons<br>tion du ter disque est "Ma2" ou "sda2", la<br>s veulez sauceparter est RS Windows, en<br>2 (en ad2) babé (ou sda2) |                     |
| principe et ext most trains ou sou.                                                                                                    | hda1 1045MB_ntfs(In_UBOX_MARDDISK)_UB3340<br>hda5 10.55B_ntfs(In_UBOX_MARDDISK)_UB3340<br>hda5 10.56B_ntfs(In_UBOX_MARDDISK)_UB3340                                                                     | 196a-67731647<br>196a-67731647                                                                                                    |                     |
|                                                                                                    | ciio                                                                                                    | (Cance 1)                                                                                                    |                     |
| Appuver sur ENTRÉE                                                                                                    |                                                                                                    |                                                                                                    | 1                   |
| Presser Y pour valider puis                                                                                                    | ENTRÉE                                                                                                    |                                                                                                    |                     |
| Sélectionner le répertoire de                                                                                                    | e sauvegarde, nous pouvons le la                                                                                                    | usser à la racine, un dossier sera quan                                                                                                    | d même créé ensuite |
| Quel répertoire pour l'image Clones<br>répertoire) n'est pas affiché. En c                                                                                                    | Cionezilla - Opensource Cione System<br>zilla ? Seul, le premier niveau de réperto<br>outre, les nons de répertoires qui contienn                                                                       | n (OCS)<br>Fre est listé et l'image Clomezilla (som<br>ment des espaces me sont pas listés mon plus.:                                               |                     |
|                                                                                                    | 2 Répertoire_parent_sur_le_périphe                                                                                                    | érique_local                                                                                                    |                     |

| dilo |
|------|
|      |

(Cancel)

Appuyer sur ENTRÉE

Presser à nouveau ENTRÉE Sélectionner "Mode Débutant" et foire ENTRÉE

| Clonezilla - Opensource Clone System (OCS)           Sélectionnez le type d'assistant à exécuter pour les paramètres avancés: |                    |                                                                                                    |                      |                          |            |                                                |                       |  |
|----------------------------------------------------------------------------------------------------|--------------------|----------------------------------------------------------------------------------------------------|----------------------|--------------------------|------------|------------------------------------------------|-----------------------|--|
| Ē                                                                                                    | Beginner<br>Expert | Mode<br>Mode                                                                                           | débutant<br>expert : | : Accepter<br>Choisissez | les<br>vos | options<br>propres                             | par défaut<br>options |  |
|                                                                                                    |                    | <ok)< th=""><th>×</th><th></th><th></th><th><cance th=""  <=""><th>D</th><th></th></cance></th></ok)<> | ×                    |                          |            | <cance th=""  <=""><th>D</th><th></th></cance> | D                     |  |

Si nous souhaitons sauvegarder notre disque dur entièrement, alors choisissons "savedisk". Si nous souhaitons simplement sauvegarder notre partition système, alors choisissons "saveparts" Faire ensuite ENTRÉE.

| Entrer le nom de l'image à utiliser,           | sans espace, avec underscore "_" par exemple.        |
|------------------------------------------------|------------------------------------------------------|
| Clonezilla - Opensour<br>Saisissez un nom pour | ce Clone System (OCS)   Mode: saveparts  <br>l'image |
| Restauration_tuto_CCM_                         |                                                      |
| <0k>                                           | <cancel></cancel>                                    |

Appuyer sur ENTRÉE

Sélectionner maintenant la/les partition(s) ou le(s) disque(s) à sauvegarder. Cochez la ligne avec la touche ESPACE et appuyez sur ENTRÉE pour valider

Faire à nouveau ENTRÉE

Appuyer sur Y à la demande de confirmation et faire ENTRÉE

Le processus démarre et nous pouvons suivre l'avancement en bas de l'écran

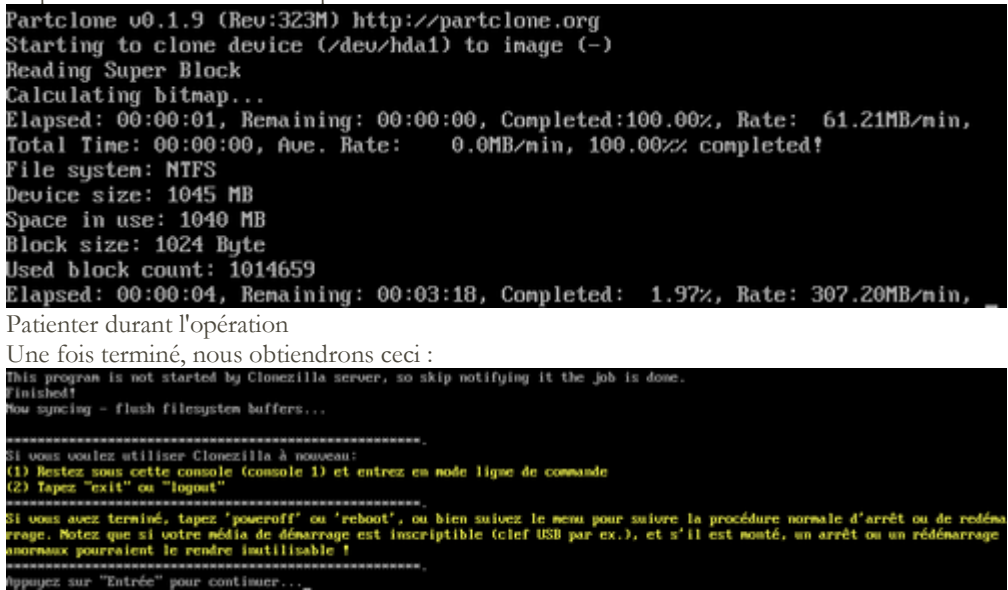

#### Appuyer sur ENTRÉE

Taper ensuite le chiffre 1 pour redémarrer l'ordinateur puis cliquer sur ENTRÉE

#### RÉCAPITULATIF SUR LE DÉPLOIEMENT

L'installation des postes de travail se fait donc à travers une solution de déploiement. Plusieurs postes peuvent être installés en même temps en suivant une règle de déploiement spécifique à chacun.

Étape lors d'un déploiement par le biais de MDT (Microsoft Deployment Tools)

L'administrateur connecte le poste de travail à installer au serveur MDT via PXE

Choix du système d'exploitation

Choix des applications (logiciels) à installer

Validation par l'administration.

Une fois validée, configuration de l'image du système d'exploitation choisi

Installation des drivers correspondants au modèle de poste

Installation des applications choisies

Installation des patchs de sécurité correspondant au système d'exploitation

Finalisation de l'installation

Ces étapes sont les étapes essentielles lors d'un déploiement. Il y en d'autres comme la mise en place du mot de passe Administrateur, l'ajout des comptes utilisateurs, la mise en place de personnalisation, etc...

#### V. Qu'est-ce que PXE ?

L'<u>amorçage</u> PXE (sigle de Pre-boot eXecution Environment) permet à une station de travail de <u>démarrer depuis le</u> <u>réseau</u> en récupérant une image de <u>système d'exploitation</u> qui se trouve sur un <u>serveur</u>; en l'occurrence un serveur de fichiers géré par le NAS.

L'image ainsi récupérée peut être le système d'exploitation personnalisé avec des composantes logicielles (suite bureautique, utilitaires, packs de sécurité, scripts, etc.).

Une fois cette image « préchargée », elle peut être installée sur la machine qui a été amorcée en PXE.

Il permet également d'installer de manière automatique et à distance des installations de Windows automatisées. Les nouvelles technologies VDI permettent également de « streamer » un OS complet ainsi que ses applications associées, directement sur la station de travail sans disque dur, en bootant préalablement avec le PXE ce qui est une solution possible mais pas la plus souple car moins rapide qu'une comparaison d'image de manière incrémentielle; mais ne disposant pas de serveur Windows avec domaine les utilisateurs qui ont des droits différents nous ne pouvons pas utiliser cette option car les modifications apportées par les utilisateurs sur leur session user serait effacées.

Pour activer le PXE, il faut auparavant le configurer dans le <u>BIOS</u> sur chaque PC client. L'option se trouve fréquemment dans un menu concernant la <u>carte réseau</u>.

L'amorce par PXE s'effectue en plusieurs étapes :

1) Recherche d'une adresse IP sur le serveur <u>DHCP</u> géré par le NAS ou notre routeur : notre choix de gestion DHCP s'est porté sur la gestion DHCP via notre NAS afin que l'uniformité soit mieux respectée ainsi que du fichier d'amorçage ;

Téléchargement du fichier à amorcer depuis un serveur TFTP (Trivial FTP): ;

Exécution du fichier à amorcer.

Vue d'ensemble

Équipé de la prise en charge de TFTP et du paquet du serveur DHCP de Synology, Notre NAS peut faire intégralement partie de notre configuration PXE, les machines clientes peuvent démarrer sur le réseau à l'aide de programmes d'amorçage stockés sur le NAS et préalablement configurés, au lieu de démarrer à l'aide des systèmes d'exploitation stockés localement. Ceci est une solution idéale pour automatiser le déploiement de masse des environnements de travail des utilisateurs.

2. Installation de PXE

Dans les sections ci-dessous, nous allons exposer deux façons dont le NAS va nous servir pour mettre en place le déploiement via PXE.

a) Configuration du déploiement via PXE avec le service de TFTP sur notre NAS et du serveur DHCP. Trivial File Transfer Protocol (TFTP) est un protocole de transfert de fichiers simple, souvent utilisé pour transférer des programmes d'amorçage de réseau vers les machines clientes PXE. L'activation du service TFTP sur le NAS nous permet de transférer des programmes d'amorçage sur réseau vers des machines clientes. Grâce à une combinaison avec votre serveur DHCP existant, les machines clientes pourront obtenir et démarrer à l'aide du programme d'amorçage stocké sur le NAS. La figure ci-dessous illustre le rôle de chaque machine sur ce type de configuration :

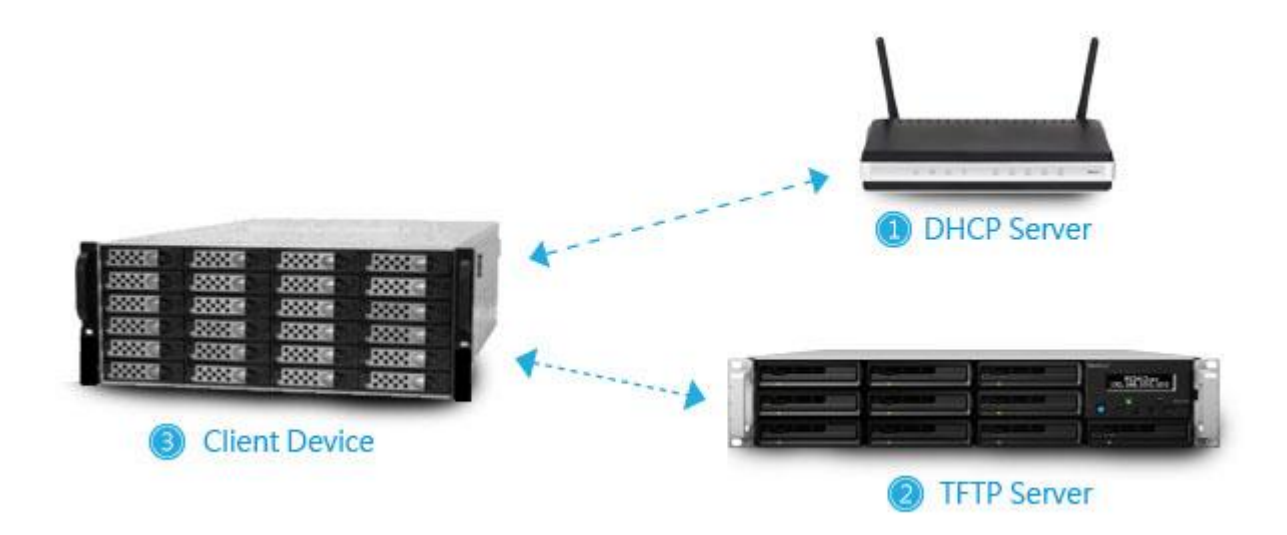

La Figure ci-dessus représente les trois machines qui sont essentielles pour ce type de configuration de PXE sachant que nous avons choisi que le DHCP soit géré par le NAS.

Le serveur DHCP géré par le système d'exploitation du NAS fournit à la machine cliente l'adresse IP du serveur TFTP et les informations du programme d'amorçage réseau (ex : le chemin du fichier, etc.).

Le serveur TFTP (notre NAS) transfère le programme d'amorçage réseau à la machine cliente via le protocole TFTP. La machine cliente démarre à l'aide du programme d'amorçage réseau.

Pour activer TFTP sur notre serveur NAS voici la procédure :

Dans le Menu principal > Panneau de contrôle > Services de fichiers sélection de l'onglet TFTP/PXE. Cocher Activer le service FTP.

Dans la section Dossier racine TFTP, nous avons sélectionnée le dossier où nous avons stocké le programme d'amorçage réseau et tous les autres fichiers requis pour démarrer la machine cliente.

| 3                   | Control Panel                                                                                                    |
|---------------------|----------------------------------------------------------------------------------------------------|
| Search              | Win/Mac/NFS FTP TFTP / PXE WebDAV                                                                                                    |
| kared Folder        | Enabling TFTP (Trivial File Transfer Protocol) allows users to access data on the system and aut<br>transfer configurations or boot files. |
| File Services       | ∧ TFTP                                                                                                    |
| 2 User              | Enable TFTP service      TFTP root folder: PXE/netboot_w7      Select                                                                      |
| 🙎 Group             | Advanced Gettings                                                                                                    |
| 2 Directory Service | • PXE                                                                                                    |
| ∧ Connectivity      | Set up DHCP service on this server for PXE                                                                                                 |
|                     | Boot loader: Select                                                                                                    |
| Quickeonneee        | DNS Server:                                                                                                    |
| S External Access   | Start IP address:                                                                                                    |
| 1 Network           | End IP address:                                                                                                    |
| 🛜 Wireless          | Netmask:<br>Gateway:                                                                                                    |
| 😽 Security          |                                                                                                    |
| ∧ System            | Apply                                                                                                    |

Enregistrer pour enregistrer les paramètres.

Paramétrage de la partie attribution IP via DHCP

Mettrela machine sous tension. Nous pouvons maintenant la démarrer à l'aide de PXE.

#### Configuration du serveur DHCP et implémentation PXE sur le NAS

Comme nous souhaitons installer à la fois les services TFTP et DHCP sur notre NAS, nous allons installer la partie Serveur DHCP de Synology depuis le Centre de téléchargements de paquets. Lorsque nous utilisons le serveur DHCP, les services nécessaires pour le boot PXE peuvent être fournis par un seul NAS, ce qui simplifie notre environnement. La figure ci-dessous illustre le rôle de chaque machine sur ce type de configuration que nous avons choisi.

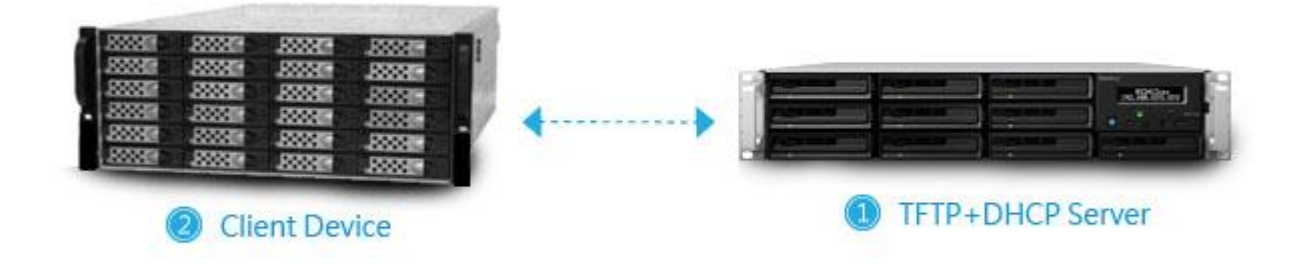

La Figure illustre le rôle de chaque machine avec la configuration que nous avons retenue.

Le serveur TFTP + DHCP (c'est-à-dire notre configuration) fournit à la machine cliente les informations concernant le programme d'amorçage réseau (ex. : le chemin d'accès du fichier, etc.).

La machine cliente démarre à l'aide du programme d'amorçage réseau.

Pour configurer un serveur DHCP sur le NAS :

Menu principal > Panneau de contrôle > Services de fichiers et sélectionner l'onglet TFTP/PXE.

Cocher la case Installer le service DHCP sur ce serveur pour le PXE. Nous sommes alors invité à installer la partie DHCP depuis le Centre de téléchargements depaquets .

Dans la section Boot loader, sélectionner le programme d'amorçage réseau, stocké dans le dossier racine TFTP que nous avons spécifié ci-dessus.

Modifiez les paramètres de sous-réseau DHCP de manière appropriée. Les machines clientes PXE seront affectées à des adresses IP en fonction de ces paramètres.

|                   |                                                                 | Control Panel                              |                 | Ş                            |
|-------------------|-----------------------------------------------------------------|--------------------------------------------|-----------------|------------------------------|
| Search            | Win/Mac/NFS FTP                                                 | TFTP / PXE WebDAV                          |                 |                              |
| Shared Folder     | Enabling TFTP (Trivial File T<br>transfer configurations or b   | ransfer Protocol) allows us<br>ooot files. | ers to access d | ata on the system and automa |
| File Services     | ∧ TFTP                                                          |                                            |                 |                              |
| 👤 User            | Enable TFTP service     TFTP root folder:     Advanced Settings | PXE/netboot_w7                             | Select          |                              |
| Directory Service | ▲ PXE ✓ Set up DHCP service of                                  | n this server for PXE                      |                 |                              |
| ∧ Connectivity    | Boot loader:                                                    | menu.c32                                   | Select          |                              |
| 🤣 QuickConnect    | Network Interface:                                              | LAN                                        | •               |                              |
| 😚 External Access | DNS Server:                                                     | 192.168.0.1                                |                 |                              |
| 2 Network         | End IP address:                                                 | 192.168.0.2                                |                 |                              |
|                   | Netmask:                                                        | 255.255.0.0                                |                 |                              |
| Treless           | Gateway:                                                        | 192.168.1.1                                |                 |                              |
| 당 Security        |                                                                 |                                            |                 |                              |
| ∧ System          |                                                                 |                                            |                 | Apply                        |

Mettrela machine client sous tension. Nous pouvons maintenant la démarrer à l'aide de l'amorçage PXE.

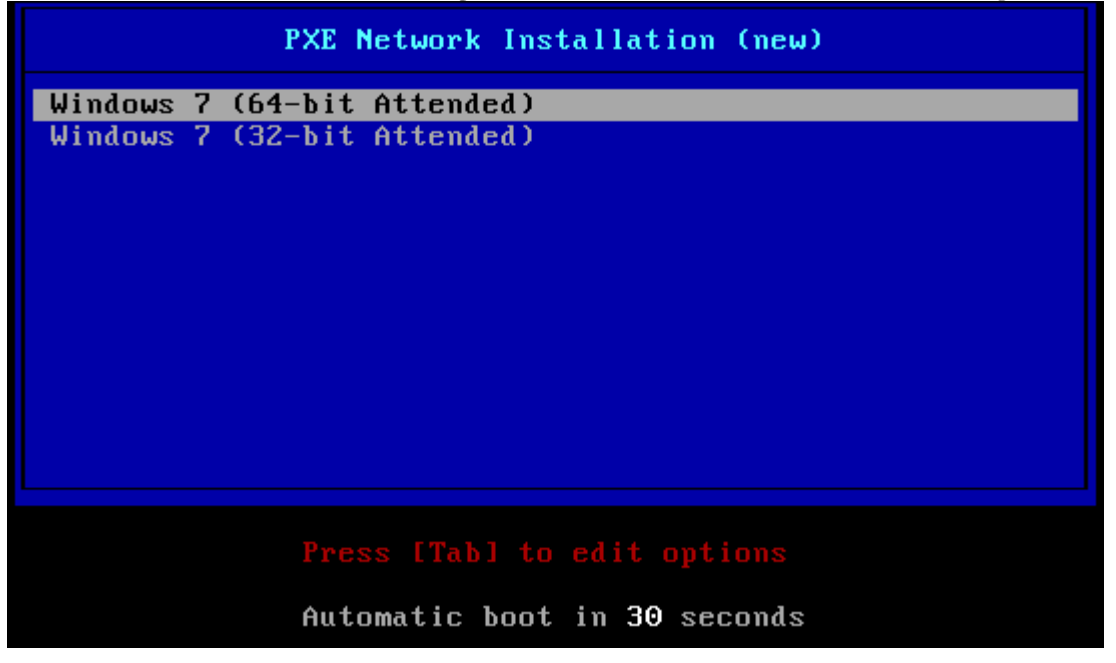

Etape 1 : Création d'un dossier partagé.

-Nous allons commencer par créer un dossier partagé pour y stocker nos fichiers de boot ainsi que nos images ISO et les fichiers d'installation de Windows.

-Se rendre dans Panneau de configuration -> Dossier Partagé puis cliquez sur Créer. Je nomme mon dossier « PXE ».

|                       | Panneau de configuration                               | 7 - 8 X        |
|-----------------------|--------------------------------------------------------|----------------|
| Recherche             | Créer, Modifier Supprimer Chiffrement - Action - Y Rec | herche E       |
| ∧ Partage de fichiers | Films                                                  | ~              |
| 🔀 Dossier partagé     | Volume 1 (Disque Cloud)                                |                |
| Services de fichiers  | Volume 1 (Disque Cloud)                                | ~              |
|                       | Kolume 1 (Disque Cloud)                                | ~              |
| 👤 Utilisateur         | Partages                                               | ~              |
| 🙎 Groupe              | Volume 1 (Disque Cloud)                                |                |
| Domaine/LDAP          | Volume 1 (Disque Cloud)                                | ~              |
| ∧ Connectivité        | Volume 1 (Disque Cloud)                                | ~              |
| 🥖 QuickConnect        | Sauvegardes<br>Volume 2 (Disque de Sauvegarde)         | ~              |
| G Accès externe       | Volume 1 (Disque Cloud)                                | ~              |
| 🏠 Réseau              | Volume 1 (Disque Cloud)                                | ~              |
| 👧 Serveur DHCP        |                                                        | 9 élément(s) C |

#### Mars 2017

|                       |                | Panneau de configuration |                           | 7 - 8 ×        |
|-----------------------|----------------|--------------------------|---------------------------|----------------|
| Recherche             | Utilisateur Av | vancé                    |                           |                |
| ∧ Partage de fichiers | Créer - Modi   | fier Supprimer           | Y                         | Recherche      |
| 🔄 Dossier partagé     | Nom •          | Courrier électronique    | Description               | Statut         |
| _                     | admin.         |                          | System default user       | Désactivé      |
| Services de fichiers  | panel.         |                          | Guest                     | Désactivé      |
| •                     | Mark .         | Read Postion and         |                           | Normal         |
| Utilisateur           | presi.         |                          | Plex User                 | Normal         |
| Groupe                | and a          | an applied to ensign of  |                           | Normal         |
|                       | 10010200       |                          | PXE                       | Normal         |
| Domaine/LDAP          | controls       |                          | Demon user for Zarafa Gro | Désactivé      |
| ∧ Connectivité        |                |                          |                           |                |
| QuickConnect          |                |                          |                           |                |
| G Accès externe       |                |                          |                           |                |
| 🏠 Réseau              |                |                          |                           |                |
| 😞 Serveur DHCP        |                |                          |                           | 7 élément(s) C |

-Ajoutdes droits en lecture seule sur le dossier que vous avez créé pour moi le dossier « PXE »

| NOM         | Aperçu        | Permissions d | Pas d'accés | Lecture/é | <ul> <li>Lecture s</li> </ul> | Personnalise |
|-------------|---------------|---------------|-------------|-----------|-------------------------------|--------------|
| Films       | Pas d'accès   | -             |             |           |                               |              |
| Freebox     | Pas d'accès   | -             |             |           |                               |              |
| homes       | Pas d'accès   | -             |             |           |                               |              |
| Partages    | Pas d'accès   | -             |             |           |                               |              |
| Plex        | Pas d'accès   | -             |             |           |                               |              |
| PXE         | Lecture seule | -             |             |           | $\checkmark$                  |              |
| Sauvegardes | Pas d'accès   | -             |             |           |                               |              |
| Torrents    | Pas d'accès   | -             |             |           |                               |              |
| web         | Pas d'accès   | -             |             |           |                               |              |
|             |               |               |             |           |                               |              |
|             |               |               |             |           |                               |              |

Etape 3 : Activer le TFTP

-Aller dans Panneau de configuration -> Services de fichiers puis sur l'onglet « TFTP »

-Cocher la case « Activer le service TFTP » cliquer ensuite sur « Sélectionner » et aller chercher le dossier que nous avons créé (Dossier PXE pour moi).

#### Mars 2017

| Panneau de configuration                                                                                                    | P — D                                    |
|----------------------------------------------------------------------------------------------------|------------------------------------------|
| <ul> <li>Partage de fichiers</li> <li>Dossier partagé</li> <li>Activer le TFTP (protocole simplifié de transfert de fichiers) permet aux utilisateur système et de transférer automatiquement les configurations ou les fichiers de d         <ul> <li>TFTP</li> <li>Services de fichiers</li> <li>Utilisateur</li> <li>Activer le service TFTP</li> <li>Dossier racine TFTP: PXE</li> <li>Sélectionnez</li> <li>Paramètres avancés</li> </ul> </li> <li>Groupe</li> <li>Domaine/LDAP</li> <li>Connectivité</li> <li>QuickConnect</li> <li>Accès externe</li> <li>Réseau</li> <li>Serveur DHCP</li> </ul> | s d'accéder aux données du<br>lémarrage. |
| Activer le TFTP (protocole simplifié de transfert de fichiers) permet aux utilisateur système et de transférer automatiquement les configurations ou les fichiers de d   Dossier partagé   Services de fichiers   Utilisateur   Utilisateur   Orange   Domaine/LDAP   Connectivité   QuickConnect   Accès externe   Réseau   Serveur DHCP                                                                                                    | s d'accéder aux données du<br>lémarrage. |
| Consectivité   QuickConnect   QuickConnect   Accès externe   Accès externe   Serveur DHCP                                                                                                    |                                          |
| Services de fichiers   Utilisateur   Dossier racine TFTP:   Paramètres avancés   Domaine/LDAP   OuckConnect   QuickConnect   Accès externe   Accès externe   Réseau   Serveur DHCP                                                                                                    |                                          |
| Dossier racine TFTP: PXE Sélectionnez   Paramètres avancés     Omaine/LDAP     OuickConnect   QuickConnect   Accès externe   Réseau   Serveur DHCP                                                                                                    |                                          |
| > Ouisateul   Paramètres avancés     Paramètres avancés     Paramètres avancés     Paramètres avancés     Paramètres avancés     Paramètres avancés     Paramètres avancés     Paramètres avancés     Paramètres avancés     Paramètres avancés                                                                                                    |                                          |
| Sroupe   I   Domaine/LDAP   ∧ connectivité   I   I   QuickConnect   I   I   Accès externe   I   Réseau   Serveur DHCP                                                                                                    |                                          |
| <ul> <li>Domaine/LDAP</li> <li>Connectivité</li> <li>QuickConnect</li> <li>Accès externe</li> <li>Réseau</li> <li>Serveur DHCP</li> </ul>                                                                                                    |                                          |
| <ul> <li>➤ Connectivité</li> <li>✓ QuickConnect</li> <li>✓ Accès externe</li> <li>✓ Réseau</li> <li>✓ Serveur DHCP</li> </ul>                                                                                                    |                                          |
| <ul> <li>QuickConnect</li> <li>Accès externe</li> <li>Réseau</li> <li>Serveur DHCP</li> </ul>                                                                                                    |                                          |
| QuickConnect    ③ Accès externe    ④ Réseau    Serveur DHCP                                                                                                    |                                          |
| <ul> <li>Serveur DHCP</li> </ul>                                                                                                    |                                          |
| Réseau       Serveur DHCP                                                                                                    |                                          |
| Serveur DHCP                                                                                                    |                                          |
| Serveur DHCP                                                                                                    | Appliquer Réinitialiser                  |
|                                                                                                    | 29429                                    |
| Panneau de configuration                                                                                                    |                                          |
| Nin/Ma Dossier racine TFTP                                                                                                    |                                          |
|                                                                                                    | 2001                                     |
|                                                                                                    | accede                                   |
| ▼ Nas                                                                                                    | anaye.                                   |
| TFT Films                                                                                                    |                                          |
| Acti Ecophox                                                                                                    |                                          |
| Freebox                                                                                                    |                                          |
| Dos home                                                                                                    |                                          |
| P homes                                                                                                    |                                          |
| Partages                                                                                                    |                                          |
| N DYE                                                                                                    |                                          |
|                                                                                                    |                                          |
| Sauvegardes                                                                                                    |                                          |
| <ul> <li>Torrents</li> </ul>                                                                                                    |                                          |
| ▶ web                                                                                                    |                                          |
|                                                                                                    |                                          |
|                                                                                                    |                                          |
|                                                                                                    |                                          |
|                                                                                                    |                                          |
| · · · · · · · · · · · · · · · · · · ·                                                                                                    |                                          |
| Sélectionnez                                                                                                    |                                          |
|                                                                                                    |                                          |

Etape 4 : Activation du serveur DHCP

-Afin de pouvoir activer le PXE il est obligatoire que le serveur DHCP soit activé sur le NAS et il faudra désactiver

celui du routeur.

- Pour activer le serveur DHCP dans Panneau de configuration -> Serveur DHCP. Sélectionner « Lan » et cliquer sur « modifier »

|                  | Panneau de configuration         | 7 — E X |
|------------------|----------------------------------|---------|
| Recherche        | Interface réseau Fournisseur PXE |         |
| Domaine/LDAP     | Modifier Désactiver DHCP         |         |
| ∧ Connectivité   | Activé                           | ×       |
| 🤣 QuickConnect   |                                  |         |
| 😚 Accès externe  |                                  |         |
| 🏠 Réseau         |                                  |         |
| Serveur DHCP     |                                  |         |
| 🛜 Sans fil       |                                  |         |
| 👎 Sécurité       |                                  |         |
| ∧ Système        |                                  |         |
| 🕡 Centre d'infos |                                  |         |
| 🕰 Thàma          |                                  |         |

-Cocher « Activer le serveur DHCP » dans le champ « DNS principale » indiquer l'adresse IP de votre Box. -Cliquer ensuite sur « Ajouter ».

| .1             |                             |                                                   |                                                                      |
|----------------|-----------------------------|---------------------------------------------------|----------------------------------------------------------------------|
| .1             |                             |                                                   |                                                                      |
| .1             |                             |                                                   |                                                                      |
| .1             |                             |                                                   |                                                                      |
|                |                             |                                                   |                                                                      |
|                |                             |                                                   |                                                                      |
|                |                             |                                                   |                                                                      |
| e du proxy web |                             |                                                   |                                                                      |
|                |                             |                                                   |                                                                      |
|                |                             |                                                   |                                                                      |
| de fin Masque  | e de sous réseau            | Passerelle                                        | 🖌 Activé                                                             |
| 100 255.25     | 5.255.0                     | 192.168.1.1                                       | $\checkmark$                                                         |
|                | de fin Masque<br>100 255.25 | de fin Masque de sous réseau<br>100 255.255.255.0 | de fin Masque de sous réseau Passerelle<br>255.255.255.0 192.168.1.1 |

- Nous avons renseigné notre IP du début et notre IP de fin, notre masque de sous réseau et la passerelle qui est l'IP du routeur.

|                                 |      | N                                                        | Modifier le sous-rés | eau DHCP |     |         |
|---------------------------------|------|----------------------------------------------------------|----------------------|----------|-----|---------|
| resse IP de début               |      | 192.168.1.11         192.168.1.100         255.255.255.0 |                      | 0        |     |         |
| dresse IP de fin:               |      |                                                          |                      | 0        |     |         |
| asque <mark>de s</mark> ous rés | eau: |                                                          |                      |          |     |         |
| Passerelle:                     |      | 192.168.1.1                                              |                      |          | 2   |         |
| ptions DHCP:                    |      |                                                          |                      |          | 108 |         |
| Activé                          | C    | Nom                                                      | Valeur               |          |     |         |
|                                 | 7    | log-server                                               |                      |          |     |         |
|                                 | 9    | lpr-server                                               |                      |          |     |         |
|                                 | 13   | boot-file-size                                           |                      |          |     |         |
|                                 | 16   | swap-server                                              |                      |          |     |         |
|                                 | 17   | root-path                                                |                      |          |     |         |
|                                 | 18   | extension-path                                           |                      |          |     |         |
| ,                               |      |                                                          |                      |          |     |         |
|                                 |      |                                                          |                      |          | OK  | Appular |

Etape 5 : Copie des fichiers de boot.

Pour que notre boot fonctionne nous avons besoin de copier des fichiers à la racine de notre dossier créé (Dossier PXE). Les fichiers sont pris de syslinux version 6.0.3

-Télécharger l'archive et décompresser tout le contenu dans le dossier créé « PXE ».

-Explication rapide des fichiers :

-Dossier images : Contiendra nos ISO et nos DVD de Windows décompressé.

-Dossier pxelinux.cfg : Contient l'image de fond du menu, le fichier default contient le menu (nous reviendrons dessus plus bas) et le fichier master.cfg qui permet de personnaliser le menu (couleurs, images, tailles ...) (nous y reviendrons plus loin).

Etape 6 : Activation du PXE.

Toujours dans le Panneau de configuration -> Serveur DHCP nous allons aller sur l'onglet « PXE » Cocher la case « Activer PXE » et « Serveur TFTP Local » puis cliquer sur « Sélectionner ».

#### Mars 2017

| TR.                               | Panneau de configuration Panneau de configuration                                            |
|-----------------------------------|----------------------------------------------------------------------------------------------|
| Recherche     Partage de fichiers | Interface réseau Fournisseur PXE                                                             |
| Dossier partagé                   | <ul> <li>Activer PXE (Pre-boot Execution Environment)</li> <li>Serveur TFTP local</li> </ul> |
| Services de fichiers              | Chargeur de pxelinux.0 Sélectionnez                                                          |
| 2 Utilisateur                     | Remarque: Le fichier du chargeur de démarrage doit être placé dans le dossier racine TFTP.   |
| 🙎 Groupe                          | Adresse IP:                                                                                  |
| Domaine/LDAP                      | Chargeur de démarrage:                                                                       |
| ∧ Connectivité                    |                                                                                              |
| 🥖 QuickConnect                    |                                                                                              |
| 😚 Accès externe                   |                                                                                              |
| 🏠 Réseau                          |                                                                                              |
| 🐼 Serveur DHCP                    | Appliquer Réinitialiser                                                                      |

-Nous allons chercher le fichier nommé « pxelinux.0 » qui se trouve à la racine du dossier « PXE » puis cliquer sur « sélectionner ».

| Nom          | Taille   | Type de fichier |
|--------------|----------|-----------------|
| gitignore    | 9 bytes  | Fichier         |
| 🖬 bg.png     | 308.8 KB | PNG Fichier     |
| chain.c32    | 24 KB    | C32 Fichier     |
| Idlinux.c32  | 119.4 KB | C32 Fichier     |
| libcom32.c32 | 182.1 KB | C32 Fichier     |
| libutil.c32  | 23.6 KB  | C32 Fichier     |
| mboot.c32    | 10.5 KB  | C32 Fichier     |
| memdisk      | 25.5 KB  | Fichier         |
| menu.c32     | 55 KB    | C32 Fichier     |
| pxelinux.0   | 45.8 KB  | 0 Fichier       |
| vesamenu.c32 | 26.5 KB  | C32 Fichier     |
|              |          | 11 élément(s)   |

#### Etape 7 : test.

-Maintenant on teste le boot, afin de voir si le menu fonctionne. Il faut vérifier que dans le Bios de du PC client le boot sur PXE soit activé. Cela n'est pas forcément indiqué de la même façon pour toutes les cartes mères.

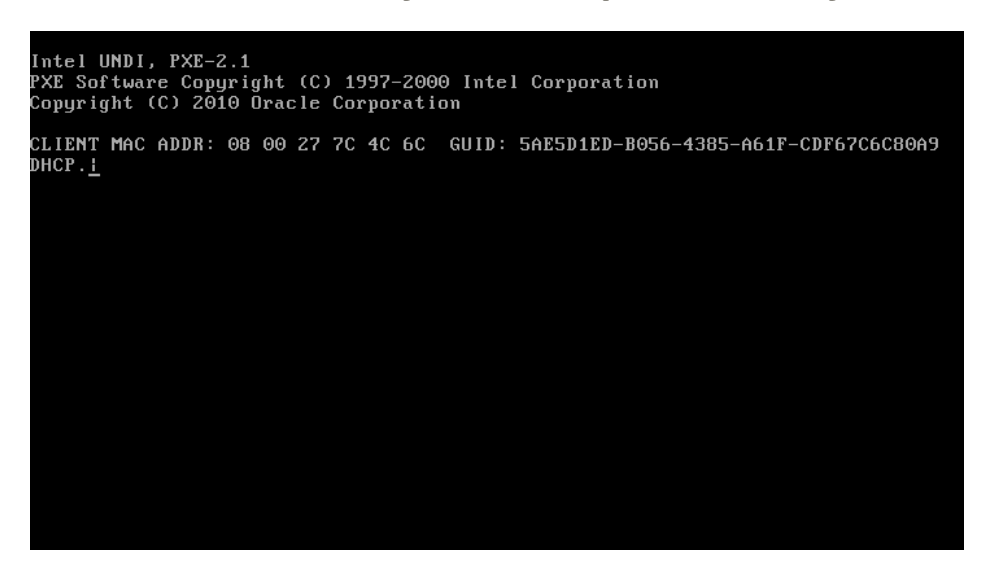

-Après un court instant nous arrivons sur notre menu.

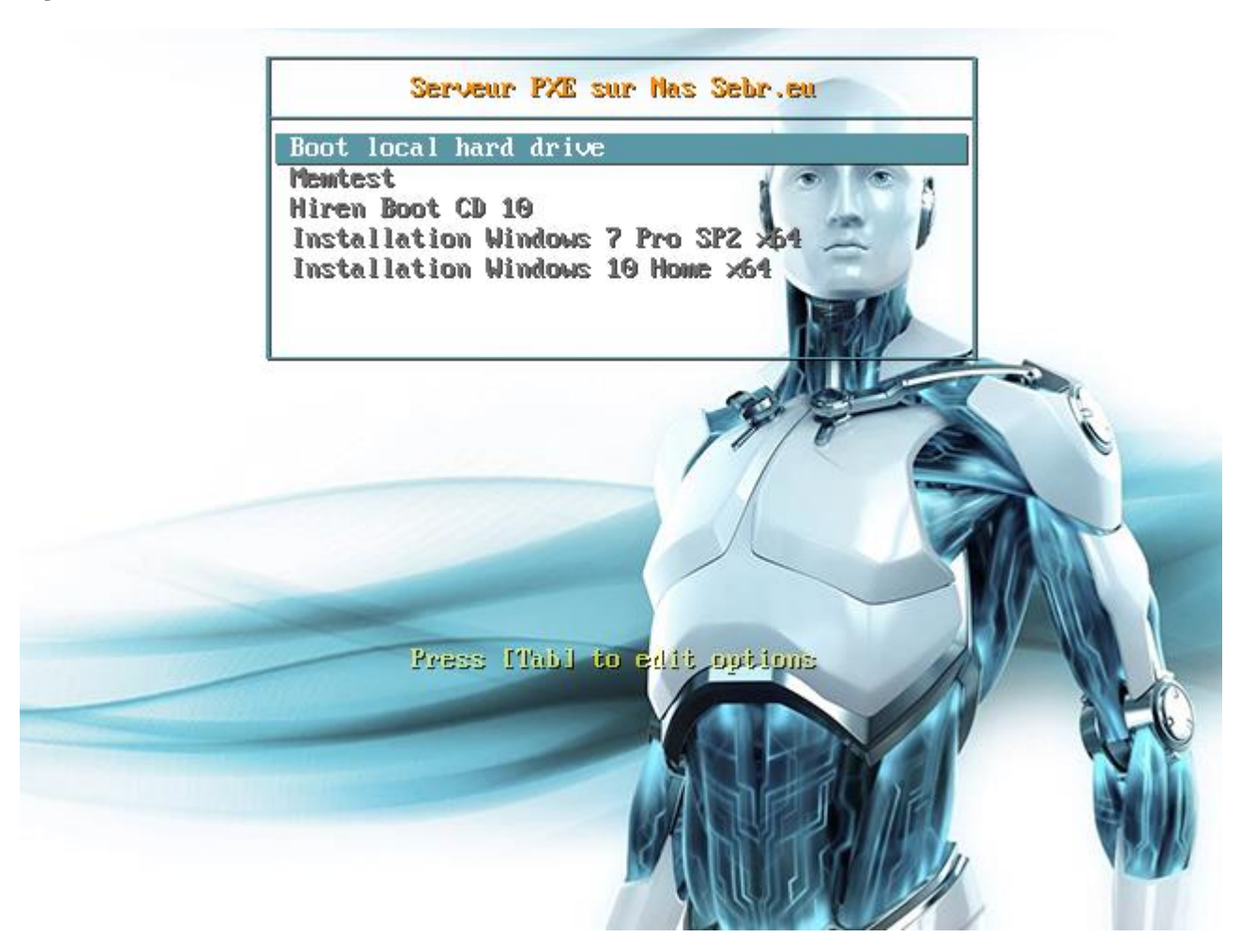

## VI. Passons maintenant à l'installation d'un Windows avec fichier de réponse par PXE.

Décompression d'un iso sur le Nas: c'est donc à partir de cette étape qu'il faut déployer notre image ou alors partir sur la solution d'installation de Windows automatisée (avec fichier de réponse)

-Dans le dossier PXE/images on créée un nouveau dossier afin d'y stocker les fichiers de notre Windows nommez le par exemple « win7prox64 » et décompressez l'ISO.

Nous décrivons la procédure afin de pouvoir comparer les 2 solutions.

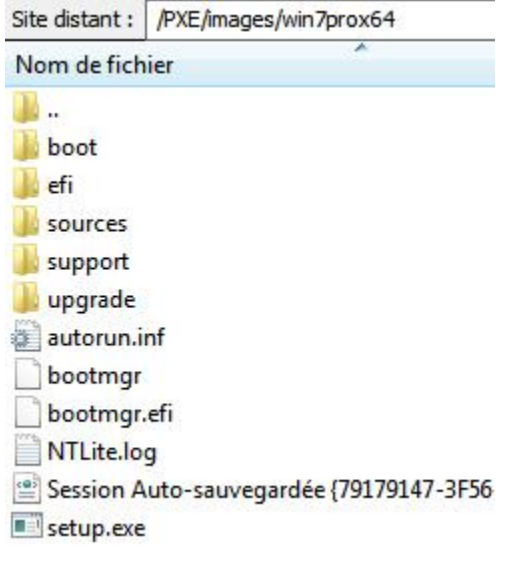

Installation de Windows automatisée : Création d'une mini ISO pour lancer l'installation de Windows. -Dans cette étape nous allons créer une petite image ISO (200Mo) d'un WinPE afin de pouvoir lancer l'installation

d'un Windows 10.

-Tout d'abord nous devons télécharger et installer « Windows ADK »

-On va aussi télécharger « QuickPE » qui permet de créer notre ISO.

-Restons dans le dossier de QuickPE et nous allons aller dans le dossier « pe\_extra\_x64 ».

-Dans ce dossier on va créer un fichier « install.bat » ce qui correspond au script de configuration de l'installation.

-Nous devons éditer le fichier avec un éditeur et ajouter les lignes ci-dessous :

net use Z: \\172.16.193.8\PXE\images\win7prox64 password /user:david Z:\setup.exe

L'IP est celle du NAS ainsi que le chemin si celui-ci est différent, « password » le mot de passe et « david » le login. -Cette commande va monter un lecteur réseau Z : et lancer l'installation.

-Toujours dans le dossier « QuickPE » nous allons maintenant aller dans le dossier « \pe\_files\_x64\windows\system32 » il y a un fichier nommé « winpeshl.ini » à ouvrir avec un éditeur. -A la ligne « %SYSTEMDRIVE%\windows\tinyshell.exe » nous devons ajouter devant un « ; » afin de la commenter.

-On ajoute la ligne « %SYSTEMDRIVE%\extra\install.bat » et on enregistre les modifications.

-Revenons à la racine du dossier de « QuickPE » et lancer le fichier « \_RUN\_ME.cmd » -Choisissez « 2 MakeWinPE 4.0» cela va nous créer notre ISO WinPE.

#### Mars 2017

#### VDP

C:WINDOWS/system32/cmd.exe
QuickPE 0.9.3 Main Menu
Menu Choices
Make WINPE 3.0 - requires MS WAIK (UEFI ok for x64)
Make WINPE 4.0 - requires MS ADK (UEFI ok)
Make WINRE from system recovery (UEFI ok for x64)
Make WINRE from iso x86 (UEFI ok)
Make WINRE from dvd x86 (UEFI ok)
Make WINRE from dvd x86 (UEFI ok)
Make WINRE from dvd x64 (UEFI ok)
Exit
Change add-pack.sample or add-driver.sample extension to .cmd
to add WINPE packages or Windows drivers
ENTER OPTION:

-Une fois finie nous voyons cela :

OSCDIMG 2.56 CD-ROM and DUD-ROM Premastering Utility Copyright (C) Microsoft, 1993-2012. All rights reserved. Licensed only for producing Microsoft authorized content. Scanning source tree Scanning source tree complete (186 files in 136 directories) Computing directory information complete Image file is 217186304 bytes (before optimization) Writing 186 files in 136 directories to C:\Users\rapilly\Desktop\QuickPE\AMD64\w inpe4.iso 100% complete Storage optimization saved 11 files, 12722176 bytes (6% of image) After optimization, image file is 205135872 bytes Space saved because of embedding, sparseness or optimization = 12722176 Done. "!!!!!!! ISO BUILT OK !!!!!!" Appuyez sur une touche pour continuer...

-Copions l'ISO nommé « winpe4.iso » se trouvant dans le dossier « AMD64 » de QuickPE vers le dossier « PXE/images » de votre Nas.

#### Création du menu PXE.

-Notre image ISO étant prête il faut ajouter une ligne au menu pour lancer notre installation. -Aller dans le dossier « PXE/pxelinux.cfg » et éditer le fichier « default ». -Pour ajouter une ligne au menu copier ceci sous les lignes de memtest :

LABEL Installation Windows 7 Pro x64 LINUX memdisk INITRD images/winpe4.iso APPEND iso

-Explication des lignes : LABEL : Le titre de la ligne du menu PXE LINUX memdisk : Démarre l'application qui va lancer l'ISO INITRD : Chemin ou se trouve l' ISO APPEND iso : On indique que c'est une image ISO

On peut ajouter d'autres lignes en fonction des règles de sécurité qui nous intéressent par exemple: Il est possible d'ajouter un mot de passe qui sera demandé avant de lancer l'ISO, cela peut être une sécurité pour éviter une réinstallation accidentelle de Windows.

-Enregistrer puis démarrer le PC et booter sur le PXE. Nous avons notre nouvelle ligne et pouvons lancer l'installation. Patientons un peu le temps que l'iso soit chargé. Ensuite nous arrivons sur notre WINPE et notre installation de Windows 7 ou Windows 10 démarre.

Création d'une image du disque ou de la partition souhaité(e) avec Clonezilla

Boot sur le CD ou partition bootable sur périphérique USB par exemple.

Les étapes de 5 à 10 sont fastidieuses c'est pourquoi nous avons choisi de déployer une image déjà configurée au lieu de déployer une installation de Windows automatisée

# La 3ème solution consiste a effectuer un Boot sur CD (ou cle USB) contenant le Serveur DRBL clonezilla

### DRBL Clonezilla

DRBL (Diskless Remote Boot in Linux) permet de déployer un Système d'exploitation vers des postes clients, évitant ainsi l'installation des systèmes d'exploitations "à la main" sans utiliser de NAS. Il permet également de changer la configuration logicielle de toutes les machines à partir de la machine serveur et aussi d'éviter d'utiliser la solution NAS qui permet moins de flexibilité car on ne peut pas utiliser un NAS autrement que pour ses fonctionnalités de gestion de disques.

Par ailleurs au sujet du SAV cette solution étant open source et mise en place à l'interne par nous-mêmes nous ne pouvons pas nous retourner contre le revendeur en cas de dysfonctionnement et ne pas avoir la possibilité d'obtenir de l'aide.

L'utilisation la plus courante de ce logiciel est de pouvoir utiliser des clients terminaux, sans système d'exploitation, et de les faire démarrer par le serveur à travers une connexion <u>PXE</u>. Cela permet une économie financière (pas besoin de disque dur sur les clients mais ce qui nous intéresse ici est de déployer une image sans utiliser de NAS. La grande différence avec LTSP par exemple se trouve au niveau de la gestion des ressources. Linux Terminal Server Project (LTSP) est un ensemble de programmes permettant à plusieurs personnes d'utiliser le même ordinateur. Cela est réalisé par la mise en place d'un <u>réseau informatique</u> composé d'un <u>serveur</u> sous <u>Linux</u> et de <u>clients légers</u>. Le serveur héberge et exécute toutes les applications.

Avec LTSP en mode par défaut (client léger), les machines clientes font tourner toutes leurs applications sur le serveur, ce dernier devant donc être puissant pour supporter le nombre de requêtes. DRBL fut créé afin de proposer un autre système de gestion de ressources : ici, le serveur sert à envoyer les services au client à l'instar d'un serveur NFS et NIS. Tous les clients accèdent au serveur DRBL pour obtenir les authentifications, et les logiciels utilisent le processeur et la mémoire vive du client, à contrario de LTSP [1]. Si cela permet au serveur d'être relativement "léger" (un ordinateur actuel avec 2go de RAM peut s'occuper d'une trentaine de PC sous Linux).

Mais DRBL permet aussi de cloner une image client et la déployer à un ensemble de clients, à l'aide de Clonezilla server, comparable à Ghost server edition, True Image ou Rembo. Avec cette méthode, il est possible de déployer un système de 5,6Go sur 40 ordinateurs en 10 minutes environ.

Les systèmes de fichiers supportés sont ext2, ext3, reiserfs, xfs, jfs, FAT, NTFS et HFS+. L'interface est très austère (textuelle), et les ordinateurs cibles doivent être dans un réseau privé. Si les guides en français ne foisonnent pas encore, quelques tutoriels sont disponibles sur le net. DRBL est un utilitaire puissant, utilisé dans de nombreuses écoles, des hopitaux et administratons asiatiques, ainsi qu'au CERI d'Avignon par exemple et est supporté par la communauté française de l'enseignement supérieure.

 drbl.sourceforge.met, drbl.nchc.org.tw

 DRBL Live (Default settings)

 Other wodes of DRBL Live

 Local operating system in harddrive (if available)

 Memtest & FreeDOS

 Network Boot

 Press ITabl to edit options

 Automatic boot in 22 seconds...

 DRBL live version: 1.0.1-2. (C) 2003-2009, NCHC, Taiwan

 Disclaiwer: DRBL cowes with ABSOLUTE NO MARRANTY

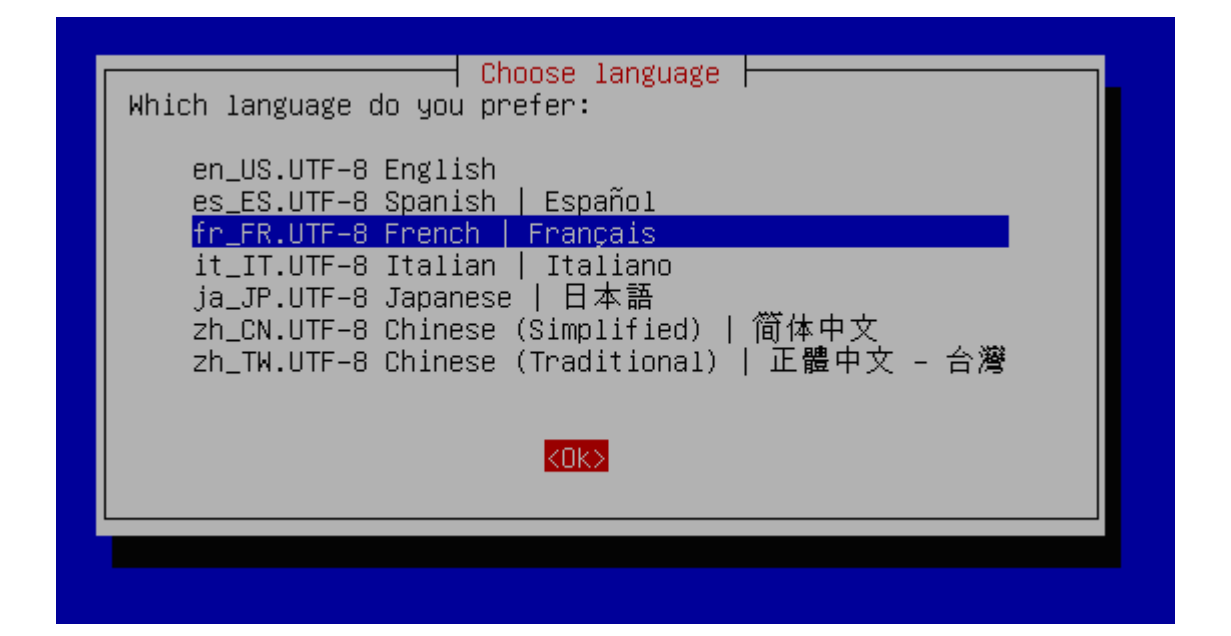

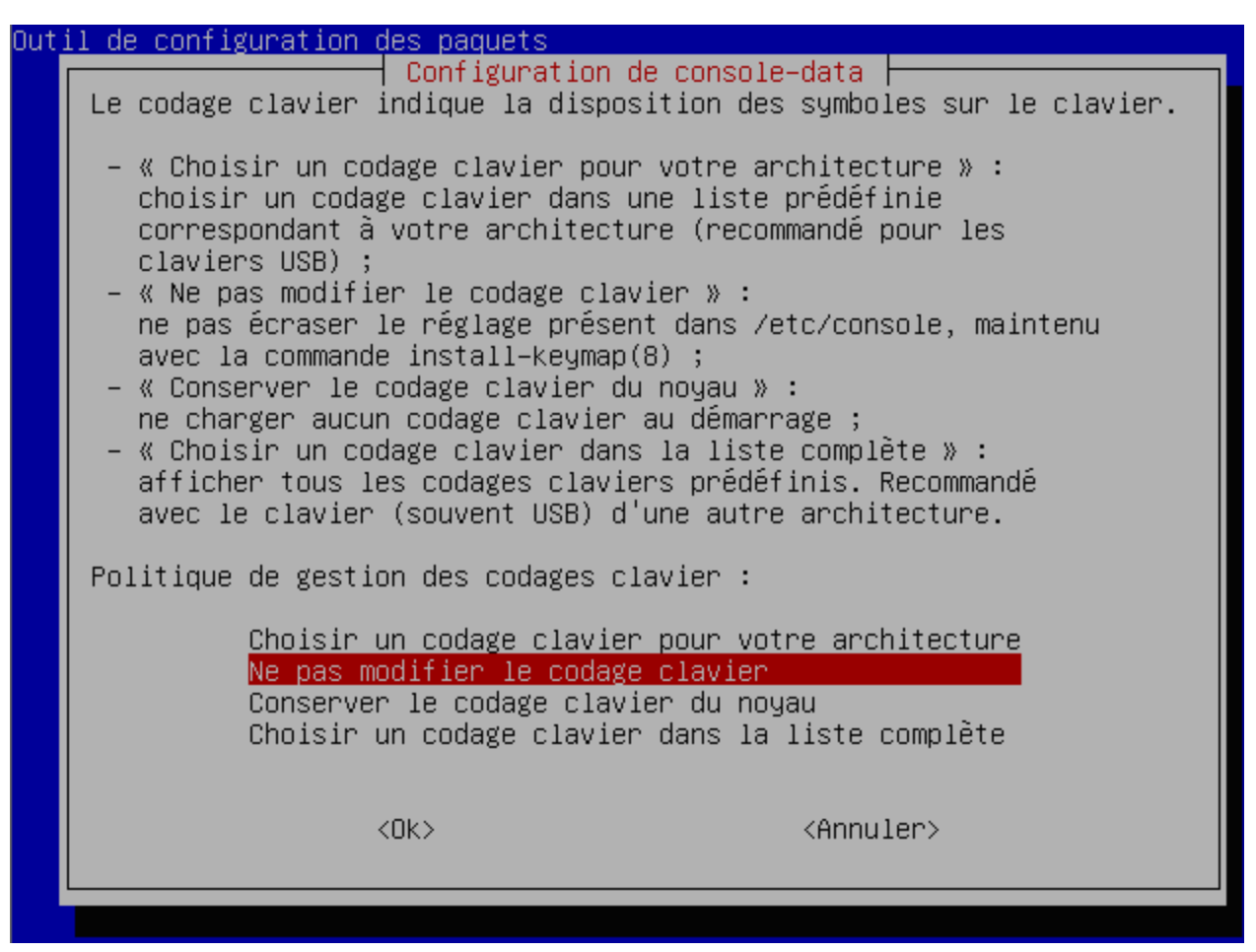

///NOTE/// Nous passerons en environnement graphique si vous choisissez "O". Cep endant, si l'environnement graphique (X–window) ne démarre pas, vous pouvez : Exécutez "sudo Forcevideo–drbl–live" pour le configurer à nouveau. Sélectionnez une résolution de 1024x768, 800x600 ou 640x480 et le pilote de votre carte VGA, etc. Dans la plupart des cas, lorsque vous ne savez pas, vous pouvez accepter le s valeurs par défaut.

Si le passage en environnement graphique échoue et s'il n'y a pas de retour en m ode texte, redémarrez et choisissez "1" ici pour configurer X manuellement.

Quel mode préférez-vous ?

(0) Continuer à lancer X-window automatiquement pour utiliser DRBL live(1) Exécuter "Forcevideo-drbl-live" pour configurer X-window manuellement

(2) Passer en ligne de commande pour configurer X-window vous-même

[0]

Enter

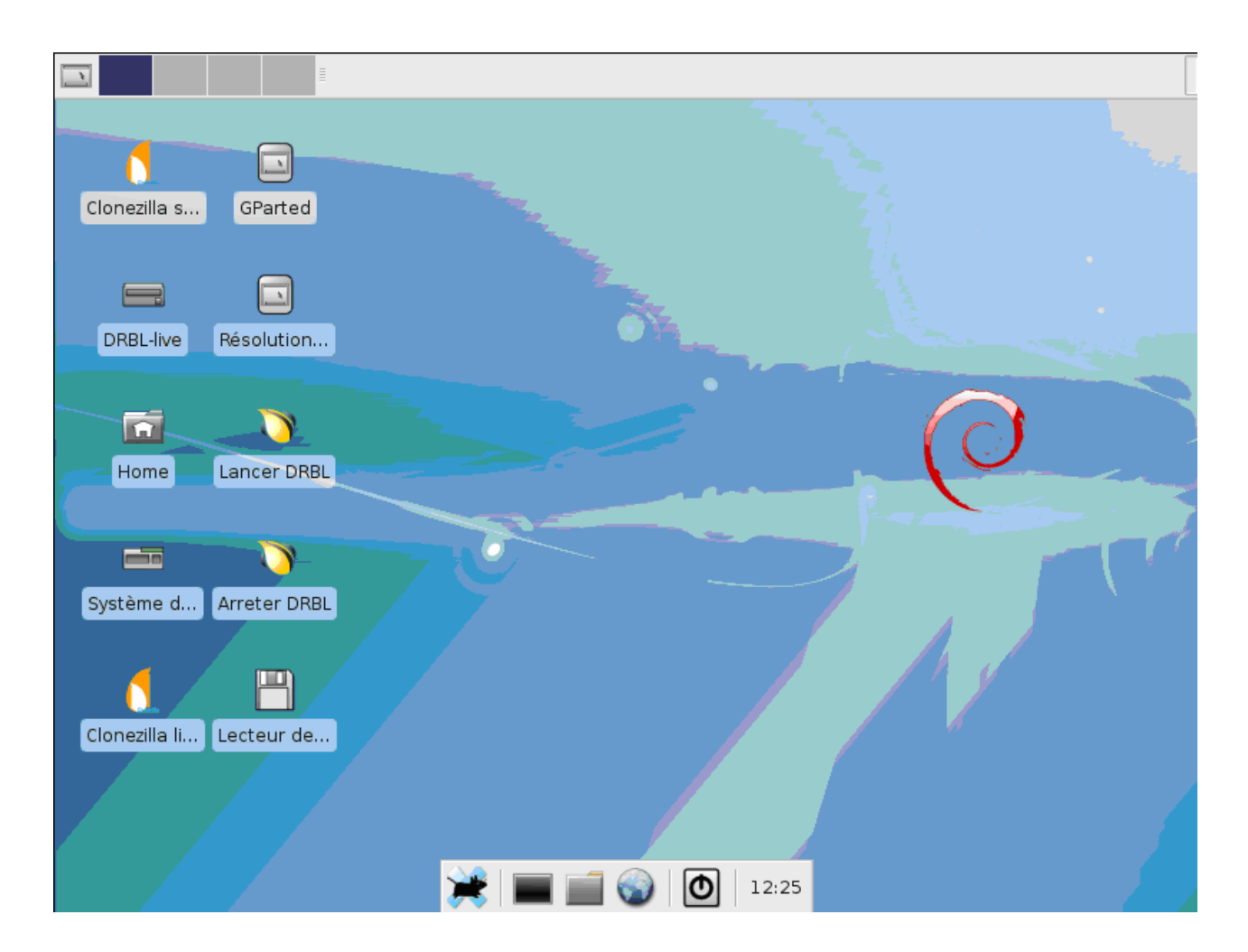

Ouvrir un mode terminal

Taper : sudo su -

(Passage en mode root)

Taper : mount

Taper : mount /dev/nom de la partition de stockage des images /home/partimag

(Regardez quelle partition vous avez sur votre serveur : hda1 ou sda1 ...)

user@debian:~\$ sudo su debian:~# mount aufs on / type aufs (rw) tmpfs on /lib/init/rw type tmpfs (rw,nosuid,mode=0755) proc on /proc type proc (rw,noexec,nosuid,nodev) sysfs on /sys type sysfs (rw,noexec,nosuid,nodev) udev on /dev type tmpfs (rw,mode=0755) tmpfs on /dev/shm type tmpfs (rw,nosuid,nodev) devpts on /dev/pts type devpts (rw,noexec,nosuid,gid=5,mode=620) /dev/hdc on /live/image type iso9660 (ro,noatime) tmpfs on /live/cow type tmpfs (rw,noatime,mode=755) tmpfs on /live type tmpfs (rw,relatime) fusectl on /sys/fs/fuse/connections type fusectl (rw) tmpfs on /tmp type tmpfs (rw,nosuid,nodev) debian:~# mount /dev/hda1 /home/partimag debian:~#

Utiliser le raccourci lancer DRBL

|                | I III        | [mlterm]              |   |
|----------------|--------------|-----------------------|---|
| Clonezilla s.  | GParted      |                       |   |
| DRBL-live      | Résolution   |                       |   |
| Home           | Lancer DRBL  |                       | 0 |
| Système d.     | Arreter DRBL |                       |   |
| Clonezilla li. | Lecteur de   |                       |   |
|                |              | 💓   📰 📄 🌍   💽   12:41 |   |
| Ceci concerne le serveur DRBL. Si vous voulez utiliser Clonezilla édition ser<br>veur, il vaut mieux cliquer l'icone "Clonezilla Server Edition" sur le bureau<br>. Sinon vous auriez à monter le répertoire image Clonezilla vous-même (/home/<br>partimag). Le répertoire image est actuellement logé en mémoire de la machine |
|----------------------------------------------------------------------------------------------------|
| Étes-vous sûr de vouloir continuer<br>[Y/n] y                                                                                                    |
|                                                                                                    |

Mettre une adresse IP statique pour la carte eth0 du serveur (par defaut 192.168.10.10)

| Mode de config                             | Uration réseau pour la carte : eth0                                                         |
|--------------------------------------------|---------------------------------------------------------------------------------------------|
| dhcp L<br><mark>static L</mark><br>pppoe L | Itiliser une adresse dynamique (DHCP)<br>Itiliser une adresse IP statique<br>Itiliser PPPoE |
| enter_shell P                              | asser en ligne de commande. Montage manuel<br>:0k> <annuler></annuler>                      |
|                                            |                                                                                             |

| Entrez l'adresse IP de | eth0                |
|------------------------|---------------------|
| 192.168.10.10          |                     |
|                        |                     |
| <0k>                   | <annuler></annuler> |
|                        |                     |

# VDP

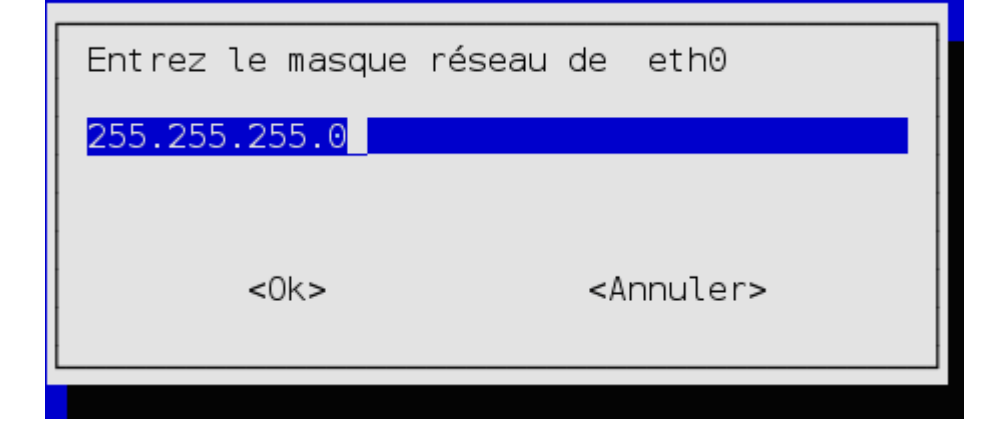

| Entrez la passerelle pa | r défaut            |
|-------------------------|---------------------|
| 192.168.10.254          |                     |
|                         |                     |
| <0k>                    | <annuler></annuler> |
|                         |                     |

| Entrez le(s) ser | veur(s) de noms     |
|------------------|---------------------|
| 192.168.10.254   |                     |
|                  |                     |
| <0k>             | <annuler></annuler> |
|                  |                     |

[Y/n] y OK, c'est parti ! Detecting the network status... The ethernet port(s) already configured: Try to up eth0... ifconfig eth0 192.168.10.10 netmask 255.255.255.0 up route add default gw 192.168.10.254 Paramétrage du serveur de noms dans /etc/resolv.conf pour 192.168.10.254 Done. ///NOTE/// Il n'y a qu'une seule carte réseau et une seule adresse IP sur ce s erveur. En utilisant un alias, nous pouvons fournir le service DRBL en n'utili sant qu'une carte réseau. Cependant, vous devez prêter attention aux clients c onnectés à eth0 (première carte du système). Comme le service DHCP sera exécut é sur ce serveur, il vaut mieux n'attribuer d'adresse IP à AUCUN client. Vous devriez plutôt n'attribuer des adresses IP qu'aux seuls clients PXE/Etherboot connectés à eth0 (Windows ou GNU/Linux). Notez que si cette limitation est act ive et que vous utilisez DRBL comme serveur Clonezilla, l'OS restauré ne pourr a pas recevoir d'adresse IP de la part de ce serveur DRBL. Voulez-vous n'attribuer d'adresse IP qu'aux seuls clients PXE/Etherboot ? ///N OTE/// Si vous répondez 'no', toute machine connectée à eth0 pourra recevoir u ne adresse IP de ce serveur DRBL. Ceci est TRES GÊNANT si vous avez d'autres m achines que vous ne voulez pas joindre à l'environnement DRBL car elles pourra ient malgré tout recevoir leur adresse IP du serveur DRBL ! Par conséquent, la réponse 'no' ne doit être fournie QUE lorsque vous êtes SÛR que toutes les ma chines connectées à eth0 sont des clients DRBL.

Ceci peut prendre quelques minutes... Appuyez sur "Entrée" pour continuer...

### VDP

Stopping NFS common utilities: idmapd statd. Starting NFS common utilities: statd idmapd. Restarting unfs3: unfs3. Restarting HPA's tftpd: in.tftpd. Stopping the NAT services for DRBL clients... Now stop the NAT service... Flushing firewall rules: success done! Starting the NAT services for DRBL clients... done! ip\_forward is already on. make: entrant dans le répertoire « /var/yp » make[1]: entrant dans le répertoire « /var/yp/penguinzilla » Updating passwd.byname... Updating passwd.byuid... Updating group.byname... Updating group.bygid... Updating netid.byname... Updating shadow.byname... make[1]: quittant le répertoire « /var/yp/penguinzilla » fait! Configurez maintenant les clients pour qu'ils amorcent sous PXE ou Etherboot (voir http://drbl.sourceforge.net pour plus d'informations [en anglais]). Appuyez sur "Entrée" pour continuer...

### Utiliser le raccourci Clonezilla Serveur

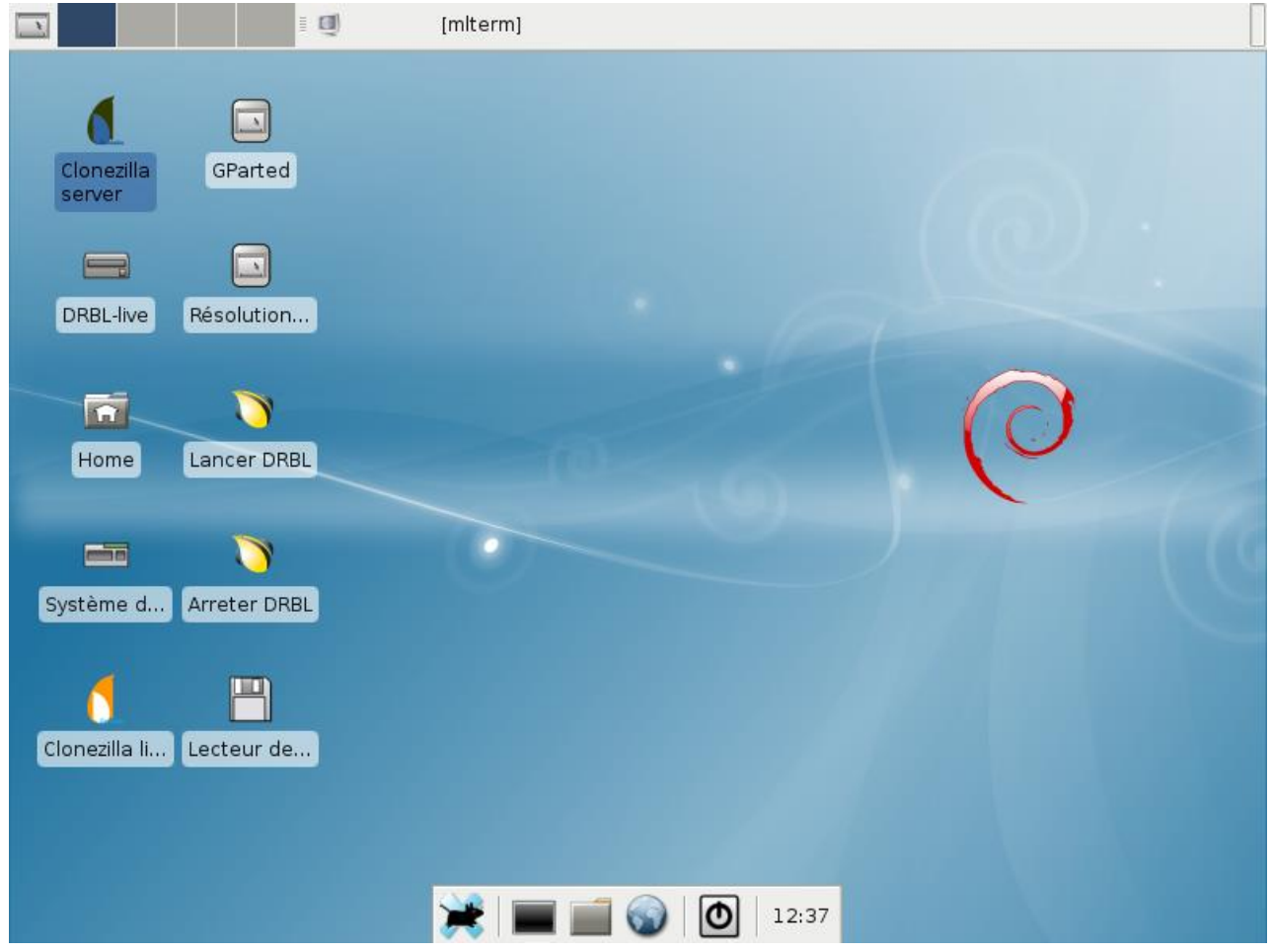

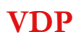

| DRBL, déve<br>///Astuce ! À partir de l<br>possibles, vous devrez a<br>sélection. Une étoile (*<br>Voulez-vous paramétrer<br>d'entre eux ?<br>Sélectionnez le mode : | loppée par NCHC Free Software Labs<br>maintenant, lorsque plusieurs choix seront<br>opuyer la barre d'espace pour cocher votre<br>) marque la sélection///<br>le mode de tous les clients ou d'une partie |
|----------------------------------------------------------------------------------------------------|----------------------------------------------------------------------------------------------------|
| All Selectionner<br>Part Selectionner                                                                                                    | <mark>tous les clients</mark><br>une partie des clients par IP ou adresse MAC                                                                                                    |
| <0k>                                                                                                    | <annuler></annuler>                                                                                                    |

| Sélectionnez | Clonezilla - Oper<br>z le type d'assistant | nsource Clone System (OCS)                                          |
|--------------|--------------------------------------------|---------------------------------------------------------------------|
| Beg<br>Exp   | ginner Mode débutant<br>pert Mode expert : | : Accepter les options par défaut<br>Choisissez vos propres options |
|              | <0k>                                       | <annuler></annuler>                                                 |

| Paramètres avancés supp<br>Paramétrage avancé. Si vo<br>valeur par défaut : ne ch<br>Choix du mode de créatior<br>: ***ATTENTION*** (1) LA<br>DISQUE CIBLE EN EFFACE TO<br>restaurer l'image d'un gr<br>partition) plus petit. Il<br>d'un petit disque (ou par<br>ne voulez PAS que Clonezi | Diémentaires de Clonezilla   Mode: restore-disk<br>pus ne savez pas quoi sélectionner, conservez la<br>nangez RIEN, appuyez simplement sur Entrée<br>n de la table de partitions sur le disque cible<br>CREATION D'UNE TABLE DE PARTITIONS SUR LE<br>DUTES LES DONNÉES !!! (2) Clonezilla ne sait pas<br>rand disque (ou partition) sur un disque (ou<br>est possible cependant de restaurer l'image<br>rition) vers un support plus grand. (3) Si vous<br>lla crée la table de partitions, cochez |
|----------------------------------------------------------------------------------------------------|----------------------------------------------------------------------------------------------------|
|                                                                                                    | Utiliser la table de partitions                                                                                                    |
| -k<br>-k1<br>-k2<br>-j0<br>exit                                                                                                    | Ne PAS créer la table des partit<br>Créer la table de partitions pro<br>Passer en ligne de commande pour<br>Utiliser dd pour créer la table<br>sortir                                                                                                    |
| <0k>                                                                                                    | <annuler></annuler>                                                                                                    |
|                                                                                                    |                                                                                                    |

| Voulez-vous TOUJOURS<br>NOTE ! Si vous chois<br>pas l'OS local après<br>sélectionnez PAS l'op | fournir le service Clonezilla sur le client ?<br>issez l'option 'anyone -y', le client ne démarrera<br>le clonage ! Si vous n'êtes pas sûr, ne<br>tion 'anyone -y' ! |
|-----------------------------------------------------------------------------------------------|----------------------------------------------------------------------------------------------------|
|                                                                                               | Passer cette option                                                                                                    |
| - y0                                                                                          | Le serveur fournit toujours un m                                                                                                    |
| -y1                                                                                           | Le serveur fournit toujours un m                                                                                                    |
| - y2                                                                                          | Le serveur fournit toujours un m                                                                                                    |
| <0                                                                                            | k> <annuler></annuler>                                                                                                    |

### VDP

| Paramètres avancés s<br>Action quand le clien                 | upplémentaires de Clonezilla   Mode: restore-disk  <br>t termine le clonage:                                                                                 |
|---------------------------------------------------------------|----------------------------------------------------------------------------------------------------|
| -p reboot<br>-p poweroff<br>-p choose<br><mark>-p true</mark> | Redémarrer le client en fin de clonage<br>Arrêter le client en fin de clonage<br>Que faire sur le client en fin de clonage<br>Ne rien faire après le clonage |
| <0k                                                           | > <annuler></annuler>                                                                                                    |

# On séléctionne le fichier image à déployer.

| restore-disk – |
|----------------|
|                |
|                |
|                |
|                |
|                |
|                |
|                |
|                |

# On séléctionne le disque de déstination

| Sélectionnez le(s) disque(s) cible(s) à restaurer (///NOTE/                                                              | restore-disk  <br>TE/// Les<br>ez Espace pour |  |
|----------------------------------------------------------------------------------------------------|-----------------------------------------------|--|
| données existant sur la cible seront écrasées !) (Appuyez<br>marquer la sélection. Un astérisque (*) montre la sélectior | 1011):                                        |  |
| [ <mark>4</mark> ] hda disk(hd)_disk(a)                                                                                  |                                               |  |
| <ok> <annuler></annuler></ok>                                                                                            |                                               |  |

## Restauration multicast

| Clonezilla<br>Sélection du | - <mark>Opensource Clon</mark><br>mode de restaura            | ne System (OCS)   Mode: restore-disk  <br>ation du disque du client |     |
|----------------------------|---------------------------------------------------------------|---------------------------------------------------------------------|-----|
|                            | <mark>multicast rest</mark><br>broadcast rest<br>unicast rest | auration multicast<br>auration par diffusion<br>auration unicast    |     |
|                            | <0k>                                                          | <annuler></annuler>                                                 |     |
| Clonezi                    | lla - Opensource                                              | e Clone System (OCS)   Mode: restore-d                              | isk |
| Sélectionnezi              | lla - <mark>Opensource</mark><br>la méthode de c              | e Clone System (OCS)   Mode: restore-d<br>clonage multicast:        | isk |

| Sélectionnez la méthode              | de clonage multicast:                                              |
|--------------------------------------|--------------------------------------------------------------------|
| clients+time-to-wait<br>time-to-wait | Définir le nombre de clients et<br>Paramétrer l'heure du lancement |
| clients-to-wait                      | Définir le nombre de clients à                                     |
| <0k>                                 | <annuler></annuler>                                                |

# On indique le nombre de clients à cloner

| ſ | │ Clonezilla - Opensource Clone S<br>│ Combien de clients restaurer ? | System (OCS)   Mode: restore-disk |  |
|---|-----------------------------------------------------------------------|-----------------------------------|--|
|   | 40                                                                    |                                   |  |
|   | <0k>                                                                  | <annuler></annuler>               |  |
| L |                                                                       |                                   |  |

#### VDP

Checking if DRBL related sevices are started or not... L'environnement DRBL est prêt. Nous pouvons démarrer le serveur Clonezilla ma Now the clonezilla mode is: restore-disk Setting client as clonezilla-restore-disk mode...Setting the TERM as mlterm \*\*\*\*\*\*\*\*\*\* Clean all the previous saved config file if they exist...done! start\_ocs\_service -n 1 -t multicast\_restoredisk -o ImageDisqueC hda clonezilla.lock dir: /var/lock/clonezilla rm: ne peut enlever `/home/partimag/clonezilla.lock': Système de fichiers acc essible en lecture seulement Attention !!! L'option "range" a été trouvée dans dhcpd.conf. Ce n'est pas un e bonne méthode sous Clonezilla... Il vaut mieux laisser les clients DRBL acq uérir la même adresse IP en paramétrant les adresses MAC dans dhcpd.conf de m anière à ne PAS écraser le système des machines inconnues. Appuyez sur "Entrée" pour continuer..... \*\*\*\*\*\* Now the clonezilla mode is: restore-disk Setting client as clonezilla-restore-disk mode...Setting the TERM as mlterm \*\*\*\*\* \*\*\*\*\*\*\*\*\* Clean all the previous saved config file if they exist...done! start ocs service -n 1 -t multicast restoredisk -o ImageDisqueC hda clonezilla.lock dir: /var/lock/clonezilla rm: ne peut enlever `/home/partimag/clonezilla.lock': Système de fichiers acc essible en lecture seulement Attention !!! L'option "range" a été trouvée dans dhcpd.conf. Ce n'est pas un e bonne méthode sous Clonezilla... Il vaut mieux laisser les clients DRBL acq uérir la même adresse IP en paramétrant les adresses MAC dans dhcpd.conf de m anière à ne PAS écraser le système des machines inconnues. Appuyez sur "Entrée" pour continuer..... Finding the multicast seed ethernet port... done. Will use ethernet port eth0 for multicast seed in this clonezilla server. Will use ethernet port etho for multicast seed in this clonezilla server. Vous utilisez Clonezilla en multicast. Veuillez vérifier : 1. Le port ethernet du serveur est actif et connecté: etho 2. Si vous disposez de plus d'un (>=2) switch dans l'environnement DRBL, assu rez-vous qu'ils sont bien connectés ensemble, sinon les paquets multicast ne seront pas transmis à tous les clients à partir du port ethernet à travers l' ensemble des switches et le clonage multicast ne pourra PAS démarrer. Appuyez sur "Entrée" pour continuer.....

### VDP

# 2. Comparatif Stockage: NAS et Disques

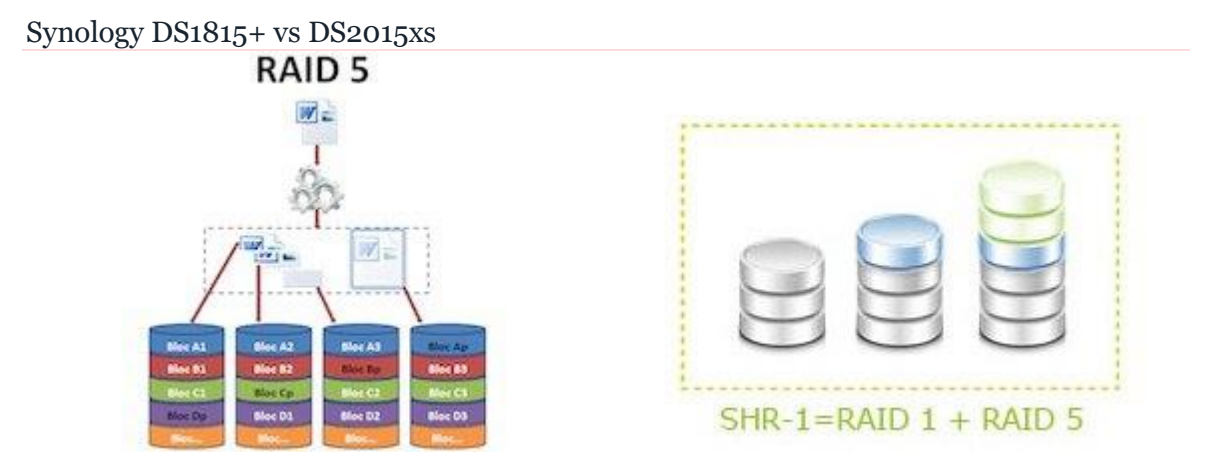

2 Technologies de sécurité des données sont proposées par le modèle que nous avons retenu : Le RAID et SHR (dérivé du RAID)

En effet, nous avons choisi de déployer une image disque via le service PXE de notre NAS. A l'installation, il est demandé de choisir le système de sécurité que l'on souhaite mettre en place. Cette étape dépend en grande partie du nombre de disques durs installés. À partir de 3 disques durs, nous pouvons mettre en place un système RAID 5 ou SHR ce qui est notre cas.

Le SHR (SynologyHybrid RAID) n'est pas obligatoire mais proposé par défaut par Synology. Son principal avantage, il apporte de la souplesse par rapport au RAID standard. Le SHR optimise l'espace de stockage et facilite son extension...

Le protocole de test utilisé a permis d'identifier la meilleure technologie à choisir afin de pouvoir profiter de taux de transferts plus intéressants pour le déploiement PXE. Le test sur lequel nous nous sommes appuyés est basé sur le Synology DS414 paramétré en RAID 5 puis en SHR.

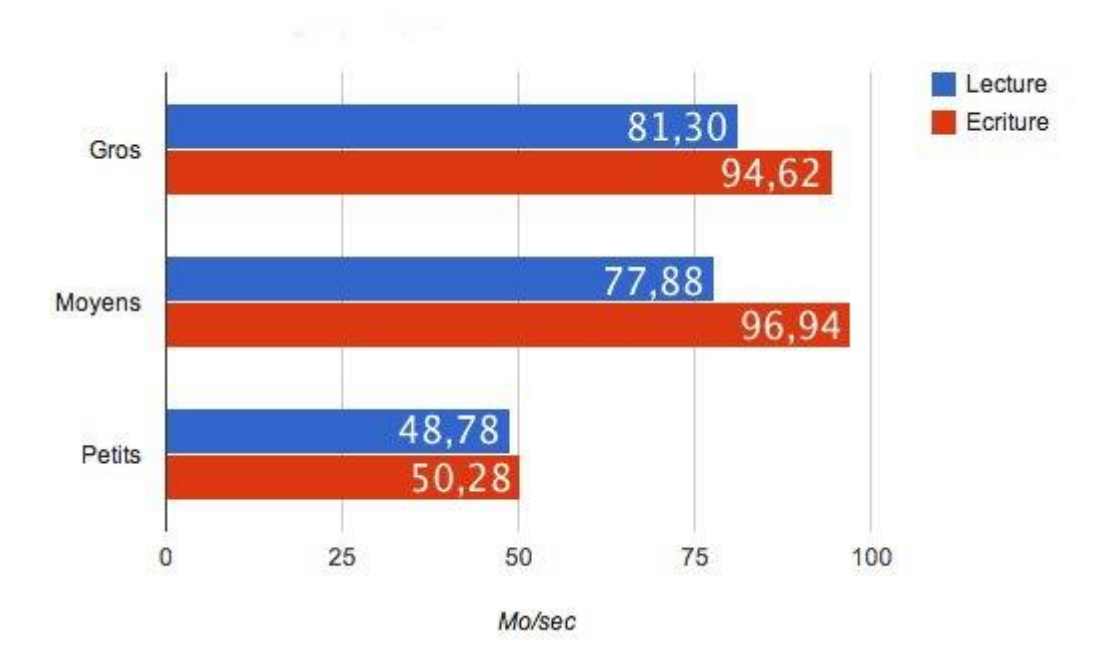

Test de vitesse de transfert en SHR

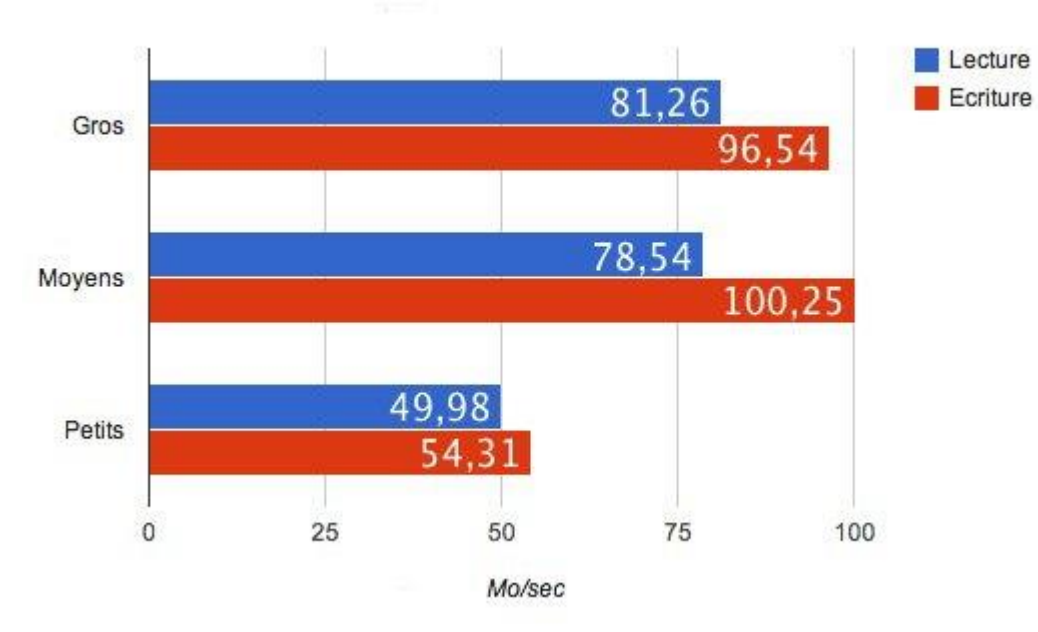

Les performances entre les 2 technologies sont similaires... voire légèrement supérieures en SHR. Nous allons donc choisir l'utilisation de la technologie SHR plutôt que RAID qui était notre choix de base car il existe des avantages en termes de taux de transferts mais aussi de souplesse.